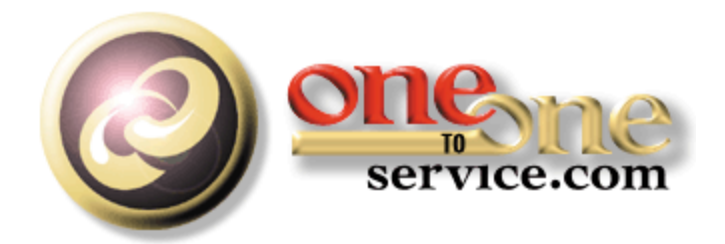

# iService Business Intelligence Reports Guide

A guide for users of the iService Customer Interaction Solution.

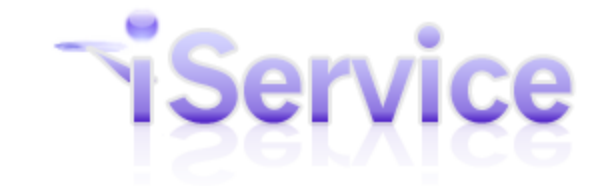

# **iService Business Intelligence Reports Guide**

This user guide is intended for users of the iService system. It is not intended to provide information relating to software customization or integration. Feedback regarding this guide should be sent to support@1to1service.com.

Information contained within this document is confidential and proprietary to One-to-One Service.com, Inc. and should not be redistributed without prior written permission.

One-to-One Service.com, iService, iCentives, and the One-to-One Service.com logo are registered trademarks of One-to-One Service.com, Inc.

Copyright 2009-2015 One-to-One Service.com, Inc. All Rights Reserved PO Box 2231 • Champaign, IL 61825 Phone 217.398.MAIL (6245) • Fax (815) 366-8167

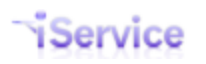

# **Table of Contents**

| Chapter    | I Introduction                   |                                | 5  |
|------------|----------------------------------|--------------------------------|----|
| 1          | Getting Started                  |                                | 5  |
| 2          | Using Microsoft SSRS             |                                | 6  |
| Chapter I  | I On-Premise Users: Ir           | nstalling and Updating Reports | 10 |
| Chapter II | I Agent Activity Repo            | rts                            | 13 |
| 1          | Agent List                       |                                |    |
| 2          | Feedback - Executive Summary     | /                              |    |
|            | Feedback - Category Analysis     |                                |    |
|            | Feedback - Agent Summary         |                                |    |
| 2          | Feedback - Details               |                                |    |
| 5          | Pu Agent                         |                                |    |
|            | By Topic                         |                                |    |
|            | By Interaction                   |                                |    |
| 4          | Interactions - by Status or by T | ype                            |    |
| 5          | Interactions by Type - Grouped   | l by Topic                     |    |
| 6          | Login Activity                   |                                |    |
| 7          | Response Random Audit            |                                |    |
| 8          | Response Time                    |                                |    |
| 9          | Topic Change Analysis            |                                |    |
| Chapter IV | / Contact Info Reports           |                                | 34 |
| 1          | Address Report - by Contact T    | ype or by Segment              |    |
| Chapter \  | / Interaction Detail Lis         | tings Reports                  | 36 |
| 1          | Agent Activity by Customer Ty    | pe                             |    |
| 2          | Agent Response Details           |                                |    |
| 3          | Customer Interaction History     |                                |    |
| 4          | Email Details by Interaction Pro | operties                       |    |
| 5          | Interactions by Interaction Pro  | perties                        |    |
| 6          | Resolved Message Summary         |                                |    |
| Chapter V  | I Topic Summary and S            | Service Levels                 | 44 |
| 1          | First Call Resolution            |                                | ΔΔ |
| 1          | Interactions Summary Ry Pron     | erty with Sorting              |    |
| 2          | Interactions Summary By Prop     | erty no Corting                |    |
| 3          | interactions summary by Prop     | er ty no 301 tilig             |    |

## iService Business Intelligence Reports Guide

Service

| 4           | Mailbox Summary                 |                                       |
|-------------|---------------------------------|---------------------------------------|
| 5           | Interactions by Type - Groupe   | d by Contact or Company 48            |
| 6           | Service Level - by Messages or  | by Percentage                         |
| 7           | Service Level - by Operating H  | ours - by Messages or by Percentage53 |
| 8           | Service Level - by Percentage   | for Contact                           |
| 9           | Topic Summary - by Type or by   | y Status                              |
| 10          | Time of Day Reports             |                                       |
| Chapter VI  | I Mass Mailing Report           | ts 68                                 |
| 1           | Mass Mailing Call Priority List |                                       |
| 2           | Mass Mailing Clickthrough Sum   | nmary                                 |
|             | Mass Mailing Clickthrough Det   | tails                                 |
| 3           | Mass Mailing Summary            |                                       |
| 4           | Mass Mailing Delivery           |                                       |
| Chapter VII | I Sales Pipeline Repor          | rts 73                                |
| 1           | Sales Pipeline by Product       |                                       |
| 2           | Sales Pipeline by Sales Person  |                                       |
| 3           | Sales Pipeline by Stage         |                                       |
| 4           | Sales Pipeline by Target Close  |                                       |
|             | Index                           | 79                                    |

## 1 Introduction

Service

iService Business Intelligence provides insight into your marketing, sales, and service operations. It consists of over 40 reports that provide summary and detailed information about various aspects of your iService installation. This user guide provide a description of the various reports and explains the metrics and insight you can gain from each of them.

The reports are built using Microsoft SQL Server Reporting Services (SSRS), an included component with the Microsoft SQL Server database. The reports are ready to run as is, and the source files are available for editing and customization if you have in-house staff with expertise in SSRS.

This Business Intelligence Guide is intended for iService users responsible for generating reports and analyzing service center performance. It is available in the following formats.

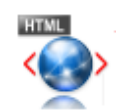

<u>Online Help</u> - This HTML help can be browsed online. You will be automatically directed to the standard, smartphone, or iPad version that is most appropriate for your browser.

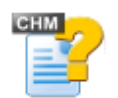

<u>Compiled HTML Help</u> - You can download this Windows Compiled Help file and view it in your browser while offline.

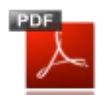

PDF - Acrobat file for printing

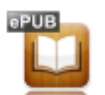

iPad / iBook - This is an ePub file for viewing on your iPad.

## **<u>Getting Started</u>**

Using Microsoft SSRS

*Note to iService On-Demand Users:* If your iService installation is hosted by One-to-One Service.com, the time stamps for all interactions will be stored in Central Daylight Savings Time.

## 1.1 Getting Started

You will access reports differently depending upon whether you are using iService on-Demand (hosted by One-to-One Service.com) or on-premise. If iService is hosted by one-to-one service.com, you will access your reports at <u>https://reports.iServiceCRM.com/</u>. You will be prompted for a user name and password which should be provided by your company's iService

administrator. This login is not the same as your iService login, because users of reports are often different than agents that log into iService.

| Authentication | Required                                                        |
|----------------|-----------------------------------------------------------------|
| ?              | Enter username and password for https://reports.iservicecrm.com |
| User Name:     |                                                                 |
| Password:      |                                                                 |
|                | OK Cancel                                                       |

Windows Login Prompt From Browser

After you login to the reporting website, a list of reports will be presented. The default view of reports is a simple list but your tenant may have reorganized them into folders, or you might be launching them from a separate report portal. The default view is shown below.

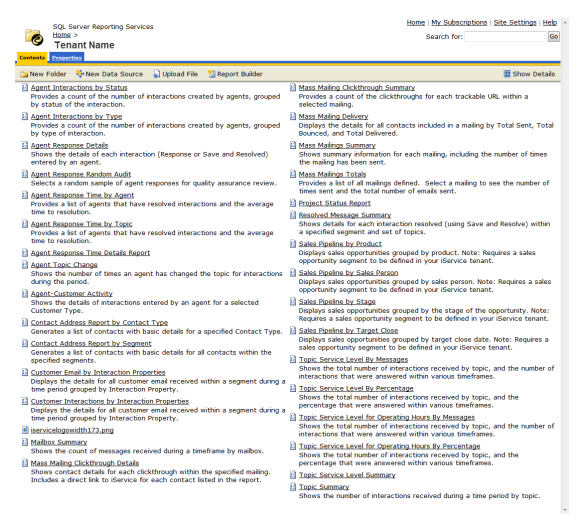

Default View of Reports

## 1.2 Using Microsoft SSRS

To load a report, click on a report name from the SSRS report listing as shown below.

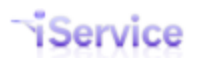

| Contents                 | SQL Server Reporting Services<br><u>Home</u> ><br><b>Tenant Name</b><br><u>Properties</u><br>Folder Wew Data Source | Click the re         | port name to le   | oad a report.                                                    |
|--------------------------|----------------------------------------------------------------------------------------------------|----------------------|-------------------|------------------------------------------------------------------|
| Agent<br>Provid<br>by st | t Interactions by Status<br>des a count of the number of in<br>atus of the interaction.                             | eractions created by | y agents, grouped | Mass Mailing Clickty<br>Provides a count of<br>selected mailing. |
| Agent<br>Provid<br>by ty | <u>t Interactions by Type</u><br>des a count of the number of in<br>pe of interaction.                              | eractions created by | y agents, grouped | Mass Mailing Delive<br>Displays the deta<br>Bounced, and Tot     |
| Agent<br>Show<br>enter   | <u>t Response Details</u><br>s the details of each interactior<br>ed by an agent.                                   | (Response or Save    | and Resolved)     | Mass Mailings Sum<br>Shows summary in<br>the mailing has bee     |
|                          | t Response adom Audit                                                                                               | A sea of             | -                 | Mass Mailings T                                                  |

A Standard Report Listing in the SSRS Report Viewer

The Report will load and present various parameters you can set for the report, such as the segment and time frame for the report. These parameters will be different for each report but should be self explanatory.

| 0                                         | SQL Server Reporting Services<br><u>Home &gt; Demonstration Reports</u> > <u>Agent Activity Reports</u> ><br><b>Agent Interactions by Status</b> | Home   My Subscriptions   :<br>Search for: | Site Settings   Help - |
|-------------------------------------------|----------------------------------------------------------------------------------------------------|--------------------------------------------|------------------------|
| View Pro                                  | operties History Subscriptions                                                                                                    |                                            |                        |
| 🛃 New S                                   | Subscription                                                                                                    |                                            | *                      |
| Choose<br>Segment<br>Start date<br>report | <select a="" value="">  Start report from how for back? End date for report</select>                                                             | -                                          | View Report            |
|                                           | Select your parameters and click Vi                                                                                                    | ew Report to generate                      | the report.            |

Selecting Parameters for a Report

After you load the report, you can export it to a variety of formats. To export a report, select the desired format and then click the Export ink. The export formats supported are:

• XML File

- CSV (Comma Separated Value)
- TIFF File (an image)
- Acrobat (PDF) File
- Web Archive
- Excel

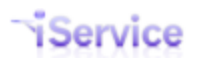

|                                                                                           | criptions                                                                     |                                              |                                           |                                      |                                        |                       |   |  |  |
|-------------------------------------------------------------------------------------------|-------------------------------------------------------------------------------|----------------------------------------------|-------------------------------------------|--------------------------------------|----------------------------------------|-----------------------|---|--|--|
| Rew Subscription                                                                          |                                                                               |                                              |                                           |                                      |                                        |                       |   |  |  |
| Choose e-shop<br>Segment                                                                  | e -shop      Start report from 3 months ago     View Report     Now far back? |                                              |                                           |                                      |                                        |                       |   |  |  |
| Start date for 4/11/2012 report                                                           |                                                                               | End date                                     | for report 7/1                            | 10/2012                              |                                        |                       |   |  |  |
| I4 4 1 of 1 ▷ ▷I                                                                          | 100% 🔻                                                                        |                                              | Find   Next                               | Select a form                        | nat                                    | Export 🚺              | 3 |  |  |
| Service                                                                                   | -                                                                             | Age                                          | nt Inte<br>By S                           | ractio<br>Status o                   | ns Rep<br>f Interac                    | oort<br>ction         |   |  |  |
| To export a report, s<br>format and then clic                                             | select the<br>k Export.                                                       |                                              |                                           | Seg                                  | jment: e-                              | shop                  |   |  |  |
|                                                                                           |                                                                               | Date Rang                                    | e: 4/11/2012                              | through 7/10                         | /2012                                  |                       |   |  |  |
| gent                                                                                      | Total<br>Interactions                                                         | Sent                                         | Sent, Expect<br>Customer<br>Reply         | Unsent                               | Public Note                            | Private Note          |   |  |  |
| dministrator, e-shop                                                                      | 12                                                                            | 1                                            | 0                                         | 0                                    | 11                                     | 0                     |   |  |  |
| dministrator, Landlord                                                                    | 23                                                                            | 9                                            | 0                                         | 0                                    | 14                                     | 0                     |   |  |  |
| anager, Service                                                                           | 10                                                                            | 7                                            | 0                                         | 1                                    | 2                                      | 0                     |   |  |  |
| epresentative, Service                                                                    | 7                                                                             | 6                                            | 0                                         | 0                                    | 0                                      | 1                     |   |  |  |
| ainee, e-shop                                                                             | 1                                                                             | 0                                            | 0                                         | 1                                    | 0                                      | 0                     |   |  |  |
| Legend:<br>Sent - Agent Email and Message Queue<br>Sent, Expect Customer Reply - Agent Er | responses sent by the<br>mail and Message Quei                                | agent, excludin <u>o</u><br>ue responses sen | ) those sent with t<br>t by the agent wit | he "Expect Custo<br>h the "Expect Cu | omer Reply" box d<br>stomer Reply" box | hecked.<br>x checked. |   |  |  |
| Unsent - Draft responses prepared by t                                                    | he agent but not sent.                                                        | These are typica                             | lly in the agent's I                      | My Message Inbo                      | x when the repor                       | t is run.             |   |  |  |
| Public Note - Notes created by the agen<br>and include the notes saved when the S         | it that were designated<br>Save and Resolve action                            | d as Public. These<br>n is selected or th    | may be entered<br>SPAM button is          | from the Custome<br>used.            | er Info or Message                     | e Queue tab           |   |  |  |
| Private Note - Notes created by the age tab.                                              | ent that were designate                                                       | ed as Private. Th                            | ese may be enter                          | ed from the Custo                    | omer Info or Mess                      | age Queue             |   |  |  |
| The date range of this report is ba                                                       | ised on the date and sponding.                                                | d time the age                               | nt's interaction                          | was complete                         | d, not the incor                       | ning                  |   |  |  |
| question to which they may be re                                                          |                                                                               |                                              |                                           | iService Ve                          | rsion 5.12                             | Page 1 of 1           |   |  |  |
| Report generated on 07-11-2012 at                                                         | t 4:39:14 PM                                                                  |                                              |                                           |                                      |                                        | -                     |   |  |  |

## 2 On-Premise Users: Installing and Updating Reports

If you are running iService on your own equipment (on-premise), you will need to install the iService reports on a Microsoft SSRS server. Installation of SSRS is outside the scope of iService User Guides because instructions can be obtained directly from Microsoft (<u>http://msdn.microsoft.com/en-</u>

<u>us/library/ms143736</u>). This guide explains how to add the iService reports to an existing SSRS server.

# **iService Reports Publisher Script**

The iService Reports Publisher Script automates deployment of iService reports to a SQL Server Reporting Services (SSRS) server. Since it depends on the <u>RS utility</u> to function, this script package requires Reporting Services to be installed on the local computer.

To check if the RS utility is installed, type this at the command prompt:

where rs.exe

If a path is output similar to below, the script can be run. Otherwise, SSRS must be installed first:

C:\Program Files (x86)\Microsoft SQL Server\110\Tools\Binn\rs.exe

## **Requirements:**

SQL Server Reporting Services 2005/2008/2008R2/2012

NOTE: Please see the addendum for specific requirements before running the "Topic Service Level for Operating Hours" reports.

## **Setup Instructions:**

- 1. If necessary, setup and configure your SSRS server. For more information, refer to <u>Microsoft's</u> <u>SSRS documentation</u>.
- 2. Extract contents of the iService Reports zip file to a computer with SSRS installed (the zip is obtained from the iService Software Download page).
- 3. Configure the parameters in the deployreports.bat for your deployment environment.
- 4. Run deployreports.bat

## **Configuration Parameters:**

The following configuration parameters can be set in the deployreports.bat script file.

**TargetURL**: The location of the Web Services for your SSRS server. For more information on configuring SSRS Web Service locations, please refer to the <u>Microsoft documentation</u>.

*Example 1 (Script run on report server):* http://localhost/ReportServer *Example 2 (Script run on external server):* https://www.mydomain.com/ReportServer

**TargetFolder** : The folder on the report server where the script will create the child folder (ReportFolderName). Generally this will be the root folder on the report server.

```
Example: /
```

**ReportFolderName**: The folder name on the report server where reports will be published to, and the name of the folder on the local computer where the reports that will be published currently reside. By default, this is 'iServiceCRM'. If this is changed, you will also need to change the local folder name for the script to find it. If this folder doesn't exist on the server, it will be created by this script. The full path of the published report will be TargetFolder + ReportFolderName + Report

```
Example: iServiceCRM
```

DataSourceFolder: The data source folder on the report server.

```
Example: /Data Sources
```

DataSourceFolderName: The folder name on the report server where data sources are published.

Example: Data Sources

**UserName:** The username to authenticate to the report server to publish reports. This username should have appropriate access rights to the TargetFolder.

Password: Password to authenticate to the report server.

**ReportFolder:** The name of the folder on the local computer where the ReportFolderName resides. Generally this is the same location as the script and won't need to be modified.

```
Example (for current script folder – extra backslash necessary for escaping): .
 \
```

### ----- The following parameters define the data source that is generated for the reports -----

**DataSourceName**: The name of the data source connection for all reports. This will be created in the DataSourceFolder folder on the report server.

ServerName: The name of the SQL server instance that the reports will run against.

DataBaseName: The name of the database on the SQL server that the reports will run against.

dsUserName: The user to authenticate as on the SQL server when running reports.

dsUserName: The password to authenticate with.

# Addendum

#### **OPERATING HOURS FUNCTION**

While most reports will run against a SQL Server 2005 database, two reports require a specific function that requires SQL Server 2008 or later. \*These reports will not work with SQL Server 2005 and earlier\*.

These reports are:

-Topic Service Level for Operating Hours by Messages

-Topic Service Level for Operating Hours by Percentage

## 3 Agent Activity Reports

Agent activity reports provide insight into how your agents are handling interactions and using iService. They provide information about the number of messages each agent handles, the amount of time it takes them to answer them, and other actions they perform within iService. In some reports, such as the Random Audit Report, details of the interactions are included.

## 3.1 Agent List

The Agent List report shows a list of all agents configured in a tenant. It displays the agent contact ID, name, email address, UserType, and the segments they can access.

#### Setup Required

There is no setup required. The report uses standard iService interaction information.

#### Parameter Selection

There are no parameters for the report

| Home >   | Demonstration Reports > Ag   | gent List Find   Next        | 🔍 • 🚯 📕       | Home   My Subscriptions   Site Settings   Help                                                                                                    |
|----------|------------------------------|------------------------------|---------------|----------------------------------------------------------------------------------------------------|
| į        | Service                      |                              |               | Agent List                                                                                                    |
| ID       | Name                         | Email                        | Туре          | Segments                                                                                                    |
| 378      | remotetester2                | remotetester2                | CSR Manager   | e-shop                                                                                                    |
| 379      | remotetester3                | remotetester3                | CSR Manager   | e-shop                                                                                                    |
| 169      | Representative, Sales        | sales-rep@1to1service.com    | CSR           | e-shop, Financial Services, Human Resources, IT Compliance, Power Company, Sales, Travel, Z-Aksharasoft Solutions, Z-Feedback                                                         |
| 393      | sms                          | sms                          | Administrator | e-shop, Financial Services, Human Resources, IT Compliance, Power Company, Sales, SMS, Travel, Z-Aksharasoft Solutions, Z-Feedback                                                    |
| 400      | sms-csr                      | sms-csr                      | CSR           | SMS                                                                                                    |
| 401      | sms-mgr1                     | sms-mgr1                     | CSR Manager   | e-shop, Financial Services, Human Resources, IT Compliance, Power Company, Sales, SMS, Travel, Z-Aksharasoft Solutions, Z-Feedback                                                    |
| 402      | sms-mgr2                     | sms-mgr2                     | CSR Manager   | e-shop, Financial Services, Human Resources, IT Compliance, Power Company, Sales, SMS, Travel, Z-Aksharasoft Solutions, Z-Feedback                                                    |
| 36       | Specialist, SAP              | it-staff-sap@1to1service.com | CSR           | e-shop, Human Resources, IT Compliance                                                                                                    |
| 203      | stevedubrick@1to1service.com | stevedubrick@1to1service.com | Administrator | e-shop, Financial Services, Human Resources, IT Compliance, Power Company, Sales, Travel, Z-Aksharasoft Solutions, Z-Feedback                                                         |
| 52       | Support, James               | power-csr@1to1service.com    | CSR           | Power Company                                                                                                    |
| 17       | Supporter, John              | it-staff@1to1service.com     | CSR           | e-shop, Human Resources, IT Compliance                                                                                                    |
| 127      | Topper, Julie                | demo-csr7@1to1service.com    | CSR           | e-shop, Financial Services, Human Resources, IT Compliance, Power Company, Sales                                                                                                    |
| 157      | Trainee, e-shop              | demo-trainee@1to1service.com | QA CSR        | e-shop                                                                                                    |
| 153      | Trainee, FS                  | fs-trainee@1to1service.com   | CSR Trainee   | Financial Services                                                                                                    |
| 122      | Walker, John                 | demo-csr2@1to1service.com    | CSR           | e-shop, Financial Services, Human Resources, IT Compliance, Power Company, Sales, Travel, Z-Feedback                                                                                  |
| 409      | z-training sales 1           | z-training sales 1           | CSR           | e-shop, Financial Services, Human Resources, IT Compliance, Power Company, Sales, SMS, Travel, Z-Aksharasoft Solutions, Z-Feedback, Z-Training-SalesSetup, Z-Training-SupportSetup    |
| 410      | z-training sales 2           | z-training sales 2           | CSR Manager   | e-shop, Financial Services, Human Resources, IT Compliance, Power Company, Sales, SMS, Travel, Z-Aksharasoft Solutions,<br>Z-Feedback, Z-Training-SalesSetup, Z-Training-SupportSetup |
| 407      | z-training support 1         | z-training support 1         | CSR           | e-shop, Financial Services, Human Resources, IT Compliance, Power Company, Sales, SMS, Travel, Z-Aksharasoft Solutions, Z-Feedback, Z-Training-SalesSetup, Z-Training-SupportSetup    |
| 408      | z-training support 2         | z-training support 2         | CSR Manager   | e-shop, Financial Services, Human Resources, IT Compliance, Power Company, Sales, SMS, Travel, Z-Aksharasoft Solutions,<br>Z-Feedback, Z-Training-SalesSetup, Z-Training-SupportSetup |
|          | Agent Count:                 | 60                           |               |                                                                                                    |
| Report ( | generated on 05-26-2017      | at 4:35:43 PM                |               | iService Version 7.6 Page 2 of 2                                                                                                    |

The Agent List Report

## 3.2 Feedback - Executive Summary

Feedback reports provide insight into feedback ratings provided through your iService Feedback forms. The report finds all interactions within the selected segment that contact values for the feedback properties specified in the Setup Required section below. It includes an executive summary with aggregated information, and drill-through reports to evaluate each feedback category, agent performance, and a list of the feedback interactions themselves.

#### Setup Required

These reports required that you have a feedback form that uses specific interaction properties. The interaction properties must be named exactly as shown below. You can modify your feedback forms as desired, but will need to revise the standard reports to reflect the new interaction properties you are capturing.

The setup required for Feedback is described within the blog article "<u>Feedback Makes It Easy To</u> <u>Listen To Your Customers</u>".

#### Parameter Selection

As shown in the image below, you must select the segment that contains the desired feedback interactions for analysis. This is the segment that contains the submitted feedback interactions, which can be different from the segment that contains the interaction properties.

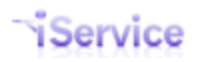

## iService Business Intelligence Reports Guide

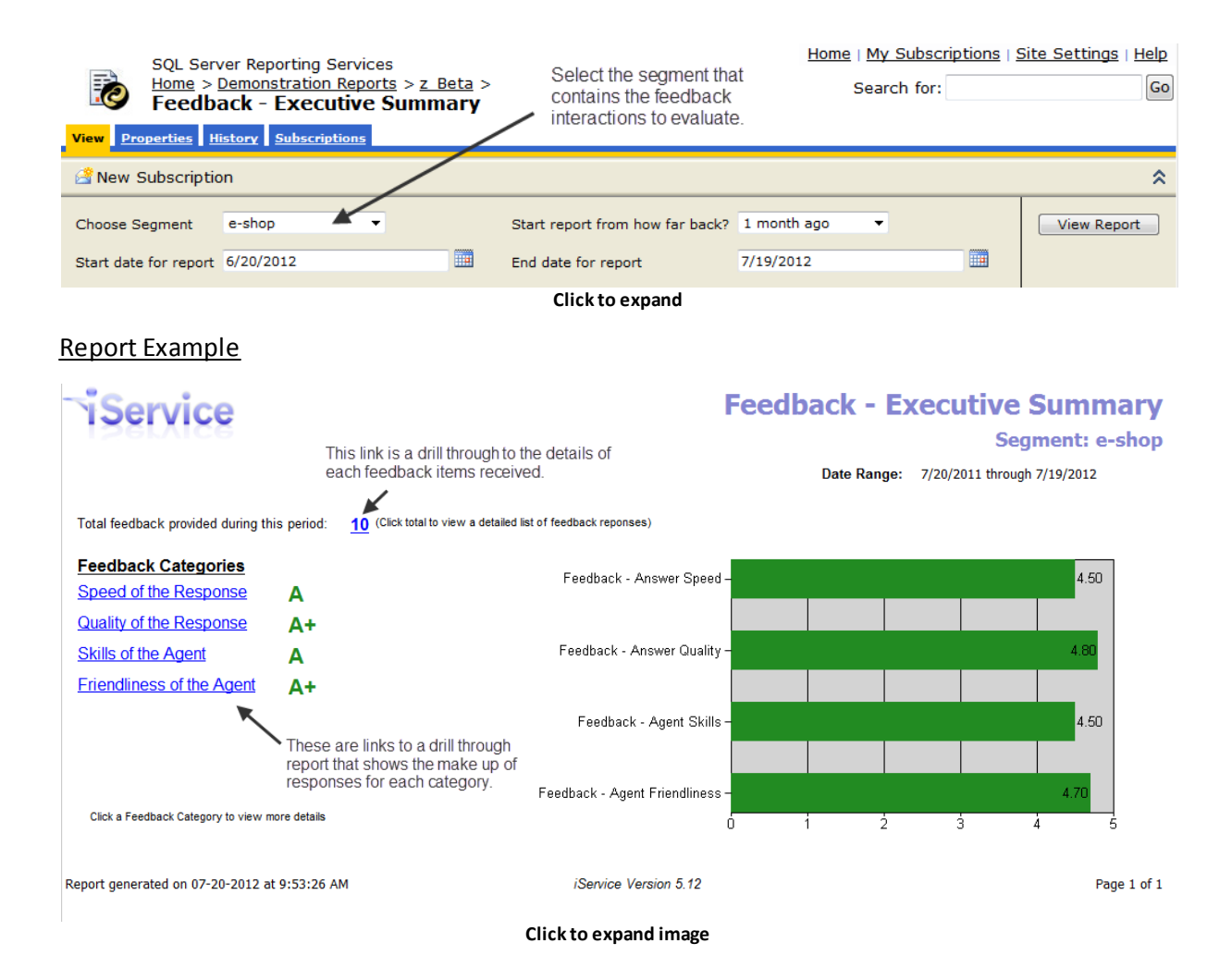

See Also:

#### Feedback - Category Analysis

Feedback - Agent Summary

Feedback - Details

#### 3.2.1 Feedback - Category Analysis

The Feedback - Category Analysis report is a drill-through from the Feedback summary. It shows how many feedback interactions comprise each of the categories. This is helpful in understanding whether a few feedback submissions have skewed your feedback averages.

#### Setup Required

See the **Feedback Summary** for setup requirements.

#### Parameter Selection

This is a drill-through report from the Feedback summary, but can also be run as a stand-alone report. The parameters are obtained from that report.

#### Report Example

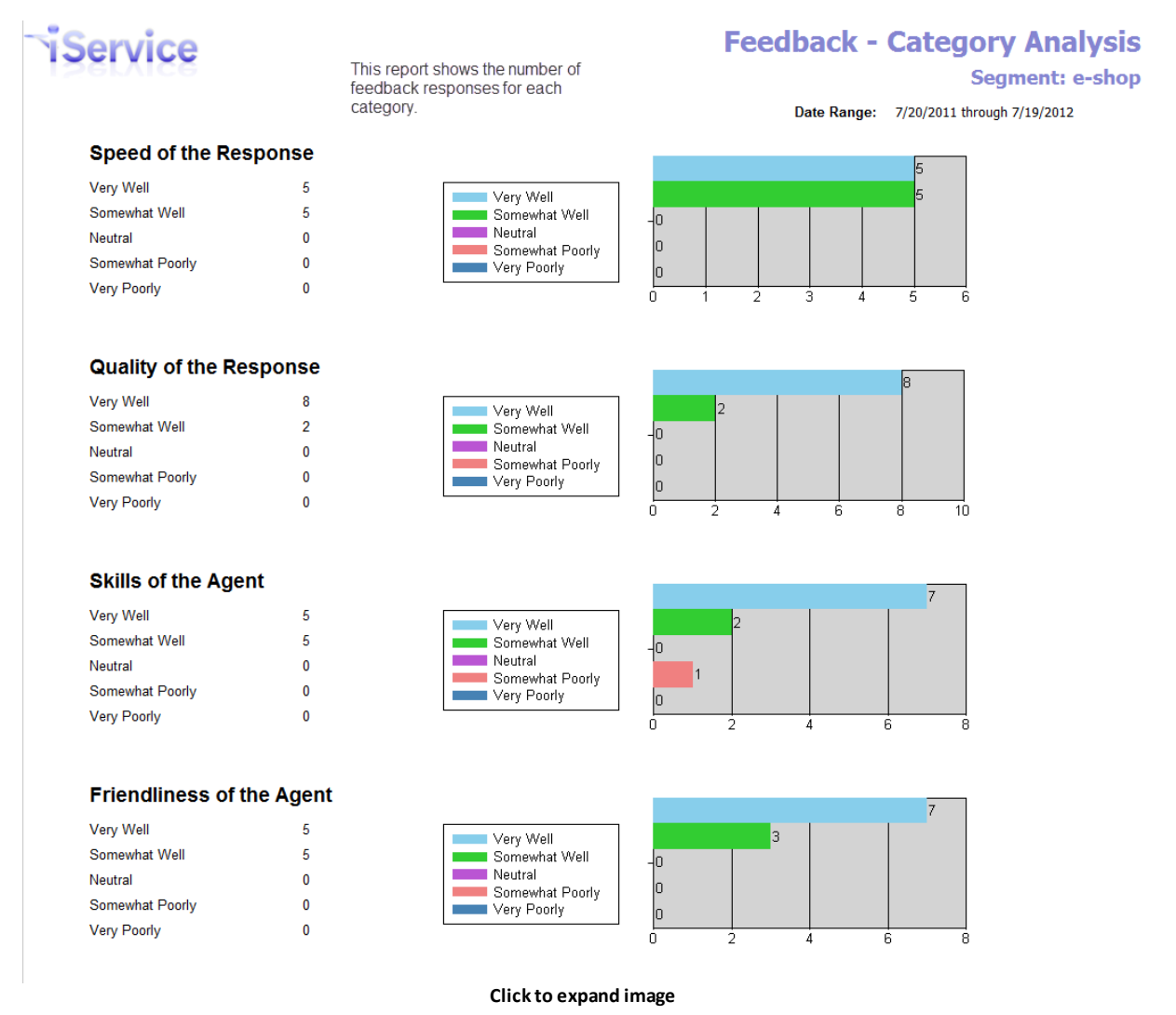

#### 3.2.2 Feedback - Agent Summary

The Feedback - Agent Summary report provides a rating for each agent that has had a response rating during the time frame selected. It shows the average rating for each agent within each of the feedback categories. This is helps you identify agents that might need additional training. You can drill-through to the specific interactions for that agent (Feedback - Details report) to investigate poor ratings.

Page 17

If you have agents that rate poorly, you might consider running the <u>Random Audit</u> report for that agent to review additional responses.

#### Setup Required

See the <u>Feedback Summary</u> for setup requirements.

#### Parameter Selection

Select the agents and the time frame for the report.

#### Report Example

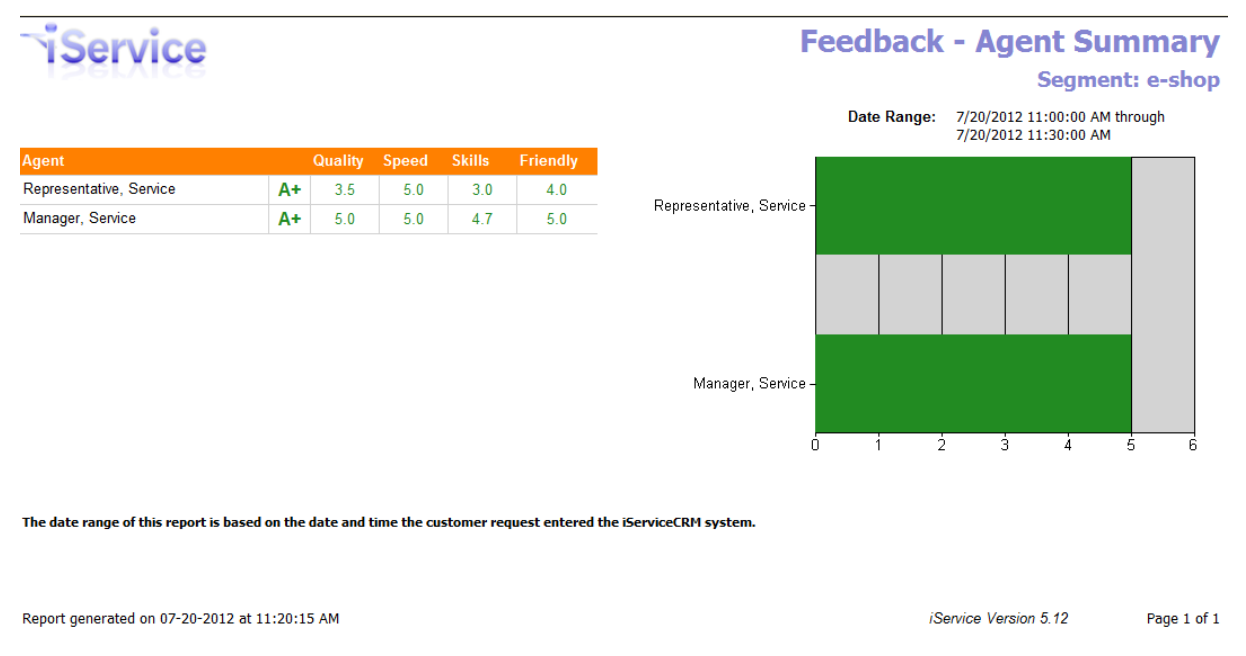

Click to expand

#### 3.2.3 Feedback - Details

The Feedback - Details report provides a listing of the feedback interactions submitted. It shows the details for each feedback including comments. This is a drill-through to the specific interactions.

#### Setup Required

See the <u>Feedback Summary</u> for setup requirements.

#### Parameter Selection

This is a drill-through report from the Feedback summary. The parameters are obtained from parent report.

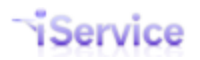

| iSer                                                                                                    | vice                                                               |                   |                 |                 |                            |                                                                                | Feedback - Details<br>Segment: e-shop            |  |
|----------------------------------------------------------------------------------------------------|--------------------------------------------------------------------|-------------------|-----------------|-----------------|----------------------------|--------------------------------------------------------------------------------|--------------------------------------------------|--|
|                                                                                                    | Date Range: 7/20/2012 11:00:00 AM through<br>7/20/2012 11:30:00 AM |                   |                 |                 |                            |                                                                                |                                                  |  |
| Reference 🔶<br>Number                                                                                                    | Agent 🗧                                                            | Answer<br>Quality | Answer<br>Speed | Agent<br>Skills | Agent<br>Friendli-<br>ness | Preventative Measures                                                          | Comments                                         |  |
| 38161                                                                                                    | Representative, Service                                            | 5                 | 5               | 5               | 5                          | Not that I can think of                                                        | Great helper                                     |  |
| 38158                                                                                                    | Representative, Service                                            | 2                 | 5               | 1               | 3                          | It would help you have more information on<br>your site.                       | The agent didn't answer my question at all       |  |
| 38155                                                                                                    | Manager, Service                                                   | 5                 | 5               | 5               | 5                          | Maybe be more explicit about what browsers<br>you support, and suppor the MAC. | Nice person, but not the answer I wanted.        |  |
| 38152                                                                                                    | Manager, Service                                                   | 5                 | 5               | 5               | 5                          | Provide better shipping details on the site.                                   | Great response and very quick the way I like it! |  |
| 38149                                                                                                    | Manager, Service                                                   | 5                 | 5               | 4               | 5                          | Not much I can think of.                                                       | Very professional                                |  |
| Total       5         The date range of this report is based on the date and time the customer request entered the iServiceCRM system. |                                                                    |                   |                 |                 |                            |                                                                                |                                                  |  |
| Report generate                                                                                                    | ed on 07-20-2012 at 11:18:29 AM                                    |                   |                 |                 |                            |                                                                                | iService Version 5.12 Page 1 of 1                |  |
|                                                                                                    |                                                                    |                   |                 | Cli             | ck to e>                   | rpand                                                                          |                                                  |  |

## 3.3 Forwarding Analysis

The Forwarding Analysis report provides insight into how often your agents forward interactions. This is an indication that a) your filters can be improved, b) you have external agents that would benefit from being iService Agents, or c) your agents are putting messages back into the queue that they don't want to answer.

It begins with a <u>summary</u> (By Agent) for selected agents and a time frame, and includes a drill through to analyze agent activity further by topic and by interaction.

See Also:

#### **By Agent** (summary)

**By Topic** 

**By Interaction** 

#### 3.3.1 By Agent

This is the summary report that lists the agents selected and the number of forwards they completed during the period. It displays a column for each type of forwarding function within iService.

#### Setup Required

There is no setup required. The report uses standard iService audit trail information.

#### Parameter Selection

You must select the agents, segment, and time frame for the report.

Т

# Service

## **Interaction Forwarding Analysis by Agent**

Segment: e-shop

This report shows the number and type of forwards the agent completed during the period. Click the + to see the breakdown by topic.

Date Range: 7/20/2011 through 7/19/2012

| Igent                      | Торіс | Total<br>Forwarded<br>Interactions | Removed From<br>Queue | Forward to<br>Agent | Forward to<br>Different<br>Segment | Forward to<br>External Agent |
|----------------------------|-------|------------------------------------|-----------------------|---------------------|------------------------------------|------------------------------|
|                            |       |                                    |                       |                     |                                    |                              |
| ▼ Administrator, e-shop    |       | 10                                 | 3                     | 6                   | 0                                  | 1                            |
|                            |       |                                    |                       |                     |                                    |                              |
| ⊞ Administrator, Landlord  |       | 9                                  | 2                     | 6                   | 0                                  | 1                            |
|                            |       |                                    |                       |                     |                                    |                              |
| ⊞ Manager, QC and Training |       | 1                                  | 0                     | 1                   | 0                                  | 0                            |
|                            |       |                                    |                       |                     |                                    |                              |
|                            |       | 11                                 | 2                     | 8                   | 0                                  | 1                            |
|                            |       |                                    |                       |                     |                                    |                              |
| ⊞ Representative, Service  |       | 18                                 | 9                     | 8                   | 0                                  | 1                            |

Legend:

Agent - this column lists the agent that performed the forward action.

Topic - the topic column is blank until you expand an agent to see a further breakdown of their forwarding activity. It then displays the number of forwards by topic for that particular agent.

Total Forwards - this column displays the total number of interactions that were afforded by the agent during the period.

Removed From Queue - This column displays the number of interactions that the agent removed from their queue. These interactions were re-queued for other agents. This could be an indication that messages are being incorrectly assigned to the agent, or the agent putting back messages that they do not want to answer.

Fwd to Agent - This column displays the number of interactions the agent assigned directly to another agent.

Fwd to Segment - this column displays the number of interactions that the agent forward to another segment. Please note that this function can be used to test filters by forwarding an interaction back to its existing segment. This might explain a large number of forwards for an agent with access to the Message Queue - Supervise page.

Fwd to External - this column displays the number of interactions at the agent forwarded to an external agent.

The date range of this report is based on the date and time the agent performed the forward action.

Report generated on 07-20-2012 at 10:15:09 AM

iService Version 5.12 Page 1 of 1

Click to expand

#### 3.3.2 By Topic

The Forwarding Analysis - By Topic report provides a summary of messages forwarded by the selected agent with columns for each type of forward. This is a drill-through report from the By Agent report, and shows activity only for the selected agent. It shows the number of forwarded messages by topic, which helps to determine whether messages are not be properly queued and must be re-queued by agents.

#### Setup Required

There is no setup required. The report uses standard iService audit trail information.

#### Parameter Selection

This is a drill-through report from the Forwarding Analysis by Agent report. The parameters are obtained from parent report, but can also be entered manually to evaluate a single agent.

## Interaction Forwarding Analysis by Agent

Date Range: 7/20/2011 through 7/19/2012

The By Topic analysis shows the number of forwards the agent completed, by the destination topic. In the example below, the Service Manager forwarded three interactions directly to an agent for questions that were in Technical Support.

Segment: e-shop

|                            |                                      | \<br>\                             |                       |                     |                                    |                              |
|----------------------------|--------------------------------------|------------------------------------|-----------------------|---------------------|------------------------------------|------------------------------|
| Agent                      | Торіс                                | Total<br>Forwarded<br>Interactions | Removed From<br>Queue | Forward to<br>Agent | Forward to<br>Different<br>Segment | Forward to<br>External Agent |
|                            |                                      |                                    | $\mathbf{i}$          |                     |                                    |                              |
|                            |                                      | 10                                 | 3                     | 6                   | 0                                  | 1                            |
|                            |                                      |                                    |                       |                     |                                    |                              |
|                            |                                      | 9                                  | 2                     | 6                   | 0                                  | 1                            |
|                            |                                      |                                    |                       |                     |                                    |                              |
| ⊞ Manager, QC and Training |                                      | 1                                  | ð                     | 1                   | 0                                  | 0                            |
|                            |                                      |                                    |                       |                     |                                    |                              |
| □ Manager, Service         |                                      | 11                                 | 2                     | 8                   | 0                                  | 1                            |
|                            | All Topics                           | 1                                  | 0                     | 1                   | 0                                  | 0                            |
|                            | All Topics>_Newsletter Subscription  | 2                                  | 1                     | 1                   | 0                                  | 0                            |
|                            | All Topics>Account Questions         | 2                                  | 1                     | 1                   | 0                                  | 0                            |
|                            | All Topics>Account Questions>Returns | 2                                  | 0                     | 1                   | 0                                  | 1                            |
|                            | All Topics>Products>Televisions      | 1                                  | 0                     | 1                   | 0                                  | 0                            |
|                            | All Topics>Technical Support         | 3                                  | 0                     | 3                   | 0                                  | 0                            |
|                            |                                      |                                    |                       |                     |                                    |                              |
| ⊞ Representative, Service  |                                      | 18                                 | 9                     | 8                   | 0                                  | 1                            |

١

Service

Clicking one of the numbers within the topic analysis will load a drill through report showing the interactions that comprise this total.

#### Legend:

Agent - this column lists the agent that performed the forward action.

Topic - the topic column is blank until you expand an agent to see a further breakdown of their forwarding activity. It then displays the number of forwards by topic for that particular agent

Total Forwards - this column displays the total number of interactions that were afforded by the agent during the period.

Removed From Oueue - This column displays the number of interactions that the agent removed from their gueue. These interactions were re-gueued for other agents. This could be an indication that messages are being incorrectly assigned to the agent, or the agent is putting back messages that they do not want to answer

Fwd to Agent - This column displays the number of interactions the agent assigned directly to another agent.

Fwd to Segment - this column displays the number of interactions that the agent forward to another segment. Please note that this function can be used to test filters by forwarding an interaction back to its existing segment. This might explain a large number of forwards for an agent with access to the Message Queue - Supervise page.

Fwd to External - this column displays the number of interactions at the agent forwarded to an external agent.

The date range of this report is based on the date and time the agent performed the forward action.

**Click to expand** 

#### 3.3.3 By Interaction

The Forwarding Analysis - By Interaction report provides a detailed listing of messages forwarded by the selected agent with columns for each type of forward. This is a drill-through report from the By Topic report, and shows activity only for the selected agent and the selected topic. It shows the number of forwarded messages by the agent for the selected topic, which helps to determine whether messages are not be properly queued and must be re-queued by agents. It also highlights agents that might be putting difficult questions back into the queue that they don't want to handle.

Clicking on a single interaction will open iService with that interaction selected (iService login is required).

#### Setup Required

There is no setup required. The report uses standard iService audit trail information.

#### Parameter Selection

This is a drill-through report from the Forwarding Analysis by Topic report. The parameters are obtained from the parent report.

#### Interaction Forwarding Analysis by Interaction ser Segment: e-shopTopic: Technical Support This example shows the interactions that were forwarded Date Range: 7/20/2011 through 7/19/2012 Agent: Manager, Service < by the Service Manager. ustome [ref#: 38025-38025] Can't Login Smith, John 0 38025 1 0 0 [ref#: 38032-38032] Technical Support 38032 Smith, John 0 1 0 0 38092 [ref#: 38092-38092] Login problem Williams, James 0 0 0 Click any of these fields to open the interaction directly within iService Legend: Interaction - this column lists the specific interaction ID and can be dicked on to view in the iServiceCRM MessageQueue history. Subject - this column lists the subject of the interaction and can be clicked on to view in the iServiceCRM MessageQueue history. Customer - this column the customer who submitted the interaction and can be dicked on to view in the iServiceCRM Customer Info History panel. Removed From Queue - This column displays the number of times this interaction was removed from the agents queue. that the agent removed from their queue. These interactions were re-queued for other agents. This could be an indication that messages are being incorrectly assigned to the agent, or the agent is putting back messages that they do not want to answer Fwd to Agent - This column displays the number of times this interaction was assigned directly to another agent by the agent identified in the report. Fwd to Segment - this column displays the number of times the agent forward this interaction to another segment. Please note that this function can be used to test filters by forwarding an interaction back to its existing segment. This might explain a large number of forwards for an agent with access to the Message Queue - Supervise page. Fwd to External - this column displays the number of times the agent forwarded this interaction to an external agent. The date range of this report is based on the date and time the agent performed the forward action. Report generated on 07-20-2012 at 10:21:51 AM iService Version 5.12 Page 1 of 1 **Click to expand**

## 3.4 Interactions - by Status or by Type

The Agent Interactions reports provides a count of interactions handled by the selected agents with columns for each type of interaction (by Type) or each interaction status (by Status). They show how active each of the selected agents were during the time frame specified. The time frame for the report is based upon the date / time the agent completed their interaction (sent email, created a note, etc.).

To see summary information based upon when interactions were received, see either the Interactions by Type - Grouped by Topic or Topic Summary reports.

#### Setup Required

**Report Example** 

There is no setup required. The report uses standard iService interaction information.

#### Parameter Selection

Select the segment and time frame for the report.

### Report Example

### By Status

| SQL Server Reporting S                                                                    | ervices                                 |                                            | He                                 | ome   <u>My Sul</u>       | oscriptions   9    | Site Settings | <u>Help</u> |
|-------------------------------------------------------------------------------------------|-----------------------------------------|--------------------------------------------|------------------------------------|---------------------------|--------------------|---------------|-------------|
| Home > Demonstration                                                                      | <u>Reports</u> > <u>Ag</u>              | ent Activity                               | <u>Reports</u>                     | Search f                  | for:               |               | Go          |
| Agent Interaction                                                                         | s by Statu                              | IS                                         |                                    |                           |                    |               |             |
| View Properties History Subscrip                                                          | tions                                   |                                            |                                    |                           |                    |               |             |
| 🗳 New Subscription                                                                        |                                         |                                            |                                    |                           |                    |               | \$          |
|                                                                                           |                                         | Start report                               |                                    |                           |                    |               | _           |
| Choose e-shop<br>Segment                                                                  |                                         | from how fa                                | 1 month a                          | igo 🔻                     |                    | View Repo     | rt          |
| Start date 6/13/2012<br>for report                                                        |                                         | End date for<br>report                     | 7/12/2012                          | 2                         |                    |               |             |
| [4 4 1 of 1 ▷ ▷] 100                                                                      | % 🔻                                     |                                            | Find   Next                        | Select a form             | nat 🔻              | Export 🚺      | \$          |
| <b>3</b>                                                                                  |                                         |                                            |                                    |                           |                    |               |             |
| SiCourtee                                                                                 |                                         | Agor                                       | t Into                             | ractio                    | ne Dor             | ort           |             |
| Service                                                                                   |                                         | Ayeı                                       | it mite                            | ατιο                      | пэ кер             |               |             |
|                                                                                           |                                         |                                            | By S                               | Status o                  | f Interac          | ction         |             |
|                                                                                           |                                         |                                            |                                    | Seg                       | jment: e-          | shop          |             |
|                                                                                           |                                         | Date Range                                 | : 6/13/2012                        | 2 through 7/12            | /2012              |               |             |
|                                                                                           | Total                                   |                                            | Sent, Expect                       |                           |                    |               |             |
| Agent                                                                                     | Interactions                            | Sent                                       | Reply                              | Unsent                    | Public Note        | Private Note  |             |
| Administrator, e-shop                                                                     | 5                                       | 0                                          | 0                                  | 0                         | 5                  | 0             |             |
| Manager, Service                                                                          | 1                                       | 1                                          | 0                                  | 0                         | 0                  | 0             |             |
| Representative, Service                                                                   | 1                                       | 1                                          | 0                                  | 0                         | 0                  | 0             |             |
| Trainee, e-snop                                                                           | 1                                       | U                                          | U                                  | 1                         | U                  | U             |             |
| Total Interactions for all Agents                                                         | 8                                       | 2                                          | 0                                  | 1                         | 5                  | 0             |             |
| Legend:                                                                                   |                                         |                                            |                                    |                           |                    |               |             |
| Sent - Agent Email and Message Queue resp                                                 | onses sent by the                       | agent, excluding                           | those sent with t                  | the "Expect Custo         | omer Reply" box c  | hecked.       |             |
| Sent, Expect Customer Reply - Agent Email a                                               | and Message Queu                        | le responses sent                          | by the agent wit                   | th the "Expect Cu         | stomer Reply" box  | x checked.    |             |
| Unsent - Draft responses prepared by the ag                                               | jent but not sent.                      | These are typical                          | y in the agent's l                 | My Message Inbo           | x when the report  | t is run.     |             |
| Public Note - Notes created by the agent tha<br>and include the notes saved when the Save | t were designated<br>and Resolve action | l as Public. These<br>n is selected or the | may be entered<br>e SPAM button is | from the Custome<br>used. | er Info or Message | e Queue tab   |             |
| Private Note - Notes created by the agent the tab.                                        | iat were designate                      | ed as Private. The                         | se may be enter                    | ed from the Custo         | omer Info or Mess  | age Queue     |             |
| The date range of this report is based<br>question to which they may be respon            | on the date and<br>ding.                | d time the agen                            | t's interaction                    | was complete              | d, not the incon   | ning          |             |
| Report generated on 07-13-2012 at 11:                                                     | 58:35 AM                                |                                            | ·                                  | iService Ve               | rsion 5.12         | Page 1 of 1   |             |
|                                                                                           |                                         | Click to ex                                | cpand                              |                           |                    |               |             |

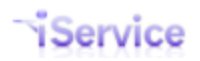

## iService Business Intelligence Reports Guide

#### Ву Туре

| SQL Server Reporting Services         Home > Demonstration Reports > z Beta >         Agent Interactions by Type         View       Properties         History       Subscriptions | Home   My Subscriptions   Search for:       | <u>Site Settings   Help</u><br>Go        |
|----------------------------------------------------------------------------------------------------|---------------------------------------------|------------------------------------------|
| New Subscription                                                                                                    |                                             | *                                        |
| Choose Segment e-shop 🔻                                                                                                    | Start report from how far back? 1 month ago | View Report                              |
| Start date for report 6/13/2012                                                                                                    | End date for report 7/12/2012               |                                          |
| I4 4 1 of 1 ▷ ▷I 100% ▼                                                                                                    | Find   Next Select a format 🔻 Export 🖉 🎒    | *                                        |
| Service                                                                                                    | Agent Interaction<br>By Type of<br>Segu     | IS Report<br>Interaction<br>ment: e-shop |
|                                                                                                    | Date Range: 6/13/2012 through 7/12/2        | .012                                     |

| Agent                                                                                           | Total<br>Interactions                                                                                                    | Agent<br>Response                      | Secure<br>Agent<br>Response            | Save and<br>Resolve | Agent Email        | Secure<br>Agent Email | Unsent<br>Response | Public Note | Private Note |  |
|-------------------------------------------------------------------------------------------------|----------------------------------------------------------------------------------------------------|----------------------------------------|----------------------------------------|---------------------|--------------------|-----------------------|--------------------|-------------|--------------|--|
| Administrator, e-shop                                                                           | 200                                                                                                    | 0                                      | 0                                      | 200                 | 0                  | 0                     | 0                  | 0           | 0            |  |
| Manager, Service                                                                                | 40                                                                                                    | 40                                     | 0                                      | 0                   | 0                  | 0                     | 0                  | 0           | 0            |  |
| Representative, Service                                                                         | 0                                                                                                    | 0                                      | 0                                      | 0                   |                    |                       |                    |             |              |  |
| Total Interactions for all Agents                                                               | 0                                                                                                    | 0                                      | 0                                      |                     |                    |                       |                    |             |              |  |
| Legend:                                                                                         |                                                                                                    |                                        |                                        |                     |                    |                       |                    |             |              |  |
| Agent Response - Responses sent from the Me                                                     | ssage Queue pag                                                                                                    | es, except for the                     | ose marked as Ser                      | nd Secure (with n   | otification).      |                       |                    |             |              |  |
| Secure Agent Response - Responses sent from                                                     | the Message Que                                                                                                    | eue pages that we                      | ere marked as Ser                      | nd Secure (with no  | otification).      |                       |                    |             |              |  |
| Save and Resolve - Interaction resolved by sel                                                  | ecting the Save a                                                                                                    | nd Resolve action                      | from the Messag                        | e Queue pages.      |                    |                       |                    |             |              |  |
| Agent Email - Agent Email messages sent from                                                    | the Customer Info                                                                                                    | page, except the                       | ose marked as Se                       | nd Secure (with n   | otification).      |                       |                    |             |              |  |
| Secure Agent Email - Agent Email messages ser                                                   | nt from the Custor                                                                                                    | mer Info page tha                      | t were marked as                       | Send Secure (wit    | h notification).   |                       |                    |             |              |  |
| Unsent Response - Draft responses that have                                                     | not been sent by                                                                                                    | the agent. These                       | are typically in th                    | e agent's My Mes    | sage Inbox.        |                       |                    |             |              |  |
| Public Note - Notes created by the agent that v<br>include the notes saved when the Save and Re | were designated a<br>solve action is sel                                                                                                    | s Public. These m<br>ected or the SPAN | ay be entered fro<br>4 button is used. | m the Customer I    | nfo or Message Q   | ueue tab and          |                    |             |              |  |
| Private Note - Notes created by the agent that                                                  | were designated                                                                                                    | as Private. These                      | e may be entered                       | from the Custome    | er Info or Message | e Queue tab.          |                    |             |              |  |
| The date range of this report is based or<br>question to which they may be respondi             | The date range of this report is based on the date and time the agent's interaction was completed, not the incoming question to which they may be responding. |                                        |                                        |                     |                    |                       |                    |             |              |  |
|                                                                                                 |                                                                                                    |                                        |                                        |                     |                    |                       |                    |             |              |  |
|                                                                                                 |                                                                                                    |                                        |                                        |                     |                    |                       |                    |             |              |  |
| Report generated on 07-13-2012 at 1:58:19                                                       | PM                                                                                                    |                                        |                                        |                     |                    |                       | iService Ver       | rsion 5.12  | Page 1 of 1  |  |

Click to expand

## 3.5 Interactions by Type - Grouped by Topic

The Agent Interactions by Type - Grouped by Topic report provides a count of interactions handled by agents with columns for each type of interaction. The report is modeled after the Topic Summary Report, but counts the number of agent interactions created during the time frame, rather than the number of question interactions received.

To see summary information based upon when interactions were received, see either the Interactions by Type - Grouped by Topic or Topic Summary reports.

#### Setup Required

There is no setup required. The report uses standard iService interaction information.

#### **Parameter Selection**

Select the segment and time frame for the report.

#### Report Example

Service

### Agent Interactions Report

By Type of Interaction, Grouped by Topic

This report is similar to the Topic Summary Report, except it counts the number of answers during a period rather than incoming questions.

Segment: e-shop

Date Range: 3/13/2012 through 7/13/2012 3:02:06 PM

|                                                                                              | Total                                     | Agent                                   | Secure<br>Agent                        | Save and          |                   | Secure       | Unsent   |             |              |
|----------------------------------------------------------------------------------------------|-------------------------------------------|-----------------------------------------|----------------------------------------|-------------------|-------------------|--------------|----------|-------------|--------------|
| Topic                                                                                        | Interactions                              | Response                                | Response                               | Resolve           | Agent Email       | Agent Email  | Response | Public Note | Private Note |
| All Topics                                                                                   | 15                                        | 4                                       | 0                                      | 6                 | 4                 | 0            | 1        | 0           | 0            |
| All Topics>_Feedback                                                                         | 5                                         | 0                                       | 0                                      | 4                 | 0                 | 0            | 1        | 0           | 0            |
| All Topics>_Newsletter Subscription                                                          | 5                                         | 3                                       | 0                                      | 2                 | 0                 | 0            | 0        | 0           | 0            |
| All Topics>_Spam                                                                             | 2                                         | 0                                       | 0                                      | 2                 | 0                 | 0            | 0        | 0           | 0            |
| All Topics>_Undeliverable                                                                    | 1                                         | 0                                       | 0                                      | 1                 | 0                 | 0            | 0        | 0           | 0            |
| All Topics>Account Questions                                                                 | 4                                         | 1                                       | 0                                      | 3                 | 0                 | 0            | 0        | 0           | 0            |
| All Topics>Account Questions>Orders                                                          | 1                                         | 0                                       | 0                                      | 0                 | 0                 | 0            | 0        | 1           | 0            |
| All Topics>Account Questions>Orders<br>>Refunds                                              | 3                                         | 2                                       | 0                                      | 1                 | 0                 | 0            | 0        | 0           | 0            |
| All Topics>Account Questions>Returns                                                         | 17                                        | 9                                       | 0                                      | 8                 | 0                 | 0            | 0        | 0           | 0            |
| All Topics>Products                                                                          | 4                                         | 3                                       | 0                                      | 0                 | 0                 | 0            | 0        | 0           | 1            |
| All Topics>Products>Audio-Video                                                              | 4                                         | 3                                       | 0                                      | 1                 | 0                 | 0            | 0        | 0           | 0            |
| All Topics>Products>Cameras                                                                  | 5                                         | 2                                       | 0                                      | 3                 | 0                 | 0            | 0        | 0           | 0            |
| All Topics>Products>Cell Phones                                                              | 1                                         | 0                                       | 0                                      | 1                 | 0                 | 0            | 0        | 0           | 0            |
| All Topics>Products>Computers                                                                | 3                                         | 1                                       | 0                                      | 2                 | 0                 | 0            | 0        | 0           | 0            |
| All Topics>Products>Televisions                                                              | 5                                         | 1                                       | 0                                      | 4                 | 0                 | 0            | 0        | 0           | 0            |
| All Topics>Shipping                                                                          | 6                                         | 4                                       | 0                                      | 2                 | 0                 | 0            | 0        | 0           | 0            |
| All Topics>Technical Support                                                                 | 12                                        | 8                                       | 0                                      | 4                 | 0                 | 0            | 0        | 0           | 0            |
| Total Interactions for all Agents                                                            | 93                                        | 41                                      | 0                                      | 44                | 4                 | 0            | 2        | 1           | 1            |
| Legend:                                                                                      |                                           |                                         |                                        |                   |                   |              |          |             |              |
| Agent Response - Responses sent from the M                                                   | essage Queue pag                          | es, except for th                       | ose marked as Se                       | nd Secure (with r | otification).     |              |          |             |              |
| Secure Agent Response - Responses sent from                                                  | n the Message Que                         | eue pages that w                        | ere marked as Sei                      | nd Secure (with n | otification).     |              |          |             |              |
| Save and Resolve - Interaction resolved by se                                                | lecting the Save a                        | nd Resolve action                       | from the Messag                        | e Queue pages.    |                   |              |          |             |              |
| Agent Email - Agent Email messages sent from                                                 | the Customer Info                         | page, except th                         | ose marked as Se                       | nd Secure (with r | notification).    |              |          |             |              |
| Secure Agent Email - Agent Email messages se                                                 | nt from the Custor                        | mer Info page tha                       | at were marked as                      | Send Secure (wi   | th notification). |              |          |             |              |
| Unsent Response - Draft responses that have                                                  | not been sent by                          | the agent. These                        | are typically in th                    | ne agent's My Mes | ssage Inbox.      |              |          |             |              |
| Public Note - Notes created by the agent that<br>include the notes saved when the Save and R | were designated a<br>esolve action is sel | is Public. These m<br>ected or the SPAI | ay be entered fro<br>M button is used. | om the Customer   | Info or Message Q | ueue tab and |          |             |              |

Private Note - Notes created by the agent that were designated as Private. These may be entered from the Customer Info or Message Queue tab.

The date range of this report is based on the date and time the agent's interaction was completed, not the incoming question to which they may be responding.

Click to expand

## 3.6 Login Activity

The Agent Login Activity report shows when agents logged into iService and how many interactions they handled. This report helps identify when agents are working within iService, and provides insight into the amount of work they are getting done during each period.

The report aggregates time online by agent and groups it with subtotals for each day during the report period, along with a total for the entire report period. It calculates these times based on the login date/time and the logout date/time, which could be an actual clicking of the logout link or an automatic logout because of inactivity.

#### Setup Required

There is no setup required. The report uses standard iService interaction information.

#### Parameter Selection

Select the agents and the time frame for the report. The time frame is based upon the date/time that the agent logged into iService, not when they were logged in. For example, if an agent logged into iService at 11pm on January 5 and logged out at 7am on January 6, their login session would NOT be included in a report that begins on January 6. It is only included if the period covers the actual login event.

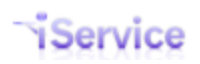

## Service

## **Agent Login Activity Report**

Date Range: 12/10/2012 12:00:01 AM through 12/11/2012 11:59:59

This report calculates the time agents were logged into iService during the timeframe specified.

Agent(s): Administrator, Landlord, Manager, Service

#### Agent Name: Administrator, Landlord

. .

| Login Date    | Login Time  | Logout Time  | Time Online | Total<br>Messages | Agent<br>Responses | Save &<br>Resolved | Agent Emails | Notes | Tickets<br>Created | Unsent<br>Response |
|---------------|-------------|--------------|-------------|-------------------|--------------------|--------------------|--------------|-------|--------------------|--------------------|
| 12/10/2012    | 10:36:40 PM | 12:17:49 AM  | 1:41        | 2                 | 1                  | 1                  | 0            | 0     | 0                  | 0                  |
|               |             | Daily Total: | 1:41        | 2                 | 1                  | 1                  | 0            | 0     | 0                  | 0                  |
|               |             |              |             |                   |                    |                    |              |       |                    |                    |
|               |             |              | Time Online | Total<br>Messages | Agent<br>Responses | Save &<br>Resolved | Agent Emails | Notes | Tickets<br>Created | Unsent<br>Response |
| Totals for Ad | ministrator | , Landlord:  | 1:41        | 2                 | 1                  | 1                  | 0            | 0     | 0                  | 0                  |

| Agent Nar     | ne: I        | Manager, S   | bervice     |                   |                    |                    |              |       |                    |                    |
|---------------|--------------|--------------|-------------|-------------------|--------------------|--------------------|--------------|-------|--------------------|--------------------|
| Login Date    | Login Time   | Logout Time  | Time Online | Total<br>Messages | Agent<br>Responses | Save &<br>Resolved | Agent Emails | Notes | Tickets<br>Created | Unsent<br>Response |
|               | 12:09:38 PM  | 1:39:48 PM   | 1:30        | 0                 |                    |                    |              |       |                    |                    |
|               |              | Daily Total: | 1:30        | 0                 |                    |                    |              |       |                    |                    |
|               |              |              |             |                   |                    |                    |              |       |                    |                    |
|               |              |              | Time Online | Total<br>Messages | Agent<br>Responses | Save &<br>Resolved | Agent Emails | Notes | Tickets<br>Created | Unsent<br>Response |
| Totals for Ma | anager, Serv | /ice:        | 1:30        | 0                 |                    |                    |              |       |                    |                    |

#### Legend:

Login Date - The date that the agent logged into iService.

Login Time - The time that the agent logged into iService.

Logout Time - The time that the agent logged out of iService, either intentionally or due to inactivity.

Time Online - The session timespan, in hours and minutes.

The date range of this report is based on the date and time that the agent logged into iService.

Click to expand image

## 3.7 Response Random Audit

The Response Random Audit report selects a sample of responses for the selected agents. It is used as a quality assurance tool to evaluate the work of agents.

#### Setup Required

There is no setup required. The report uses standard iService interaction information.

#### Parameter Selection

Select the agents, the number of responses for each agent, and time frame for the report.

| 🖄 New Subscription                                                | Nu                                                  | mber of interaction     | ons to display pe     | er agent.                                                                                                    | ^ |
|-------------------------------------------------------------------|-----------------------------------------------------|-------------------------|-----------------------|----------------------------------------------------------------------------------------------------|---|
| Select Agents<br>Start report from how far<br>End date for report | Account, Demo, /<br>back? 3 months ago<br>7/12/2012 | Administrator, e 💌<br>💌 | Select Sample Siz     | e 5 View Report                                                                                                    | ] |
| I4 4 1 of 1 ▷                                                     | ▶ 100% ▼                                            | Find                    | Next Select a fe      | ormat 🔻 Export 🙆 🎒                                                                                                    | ^ |
| Agent Name:                                                       | Manager, Service                                    |                         |                       |                                                                                                    | * |
| Segment                                                           | Торіс                                               | Incident Opened         | Response Sent         | Response                                                                                                    |   |
| e-shop                                                            | All Topics>Technical<br>Support                     | 4/19/2012 10:13:17 AM   | 4/19/2012 11:08:08 AM | We are addressing this<br>On 4/19/2012 10:13:17 AM, John Williams <customer2@1to1service.com><br/>wrote:<br/>&gt; I would like to speak to someone at your company about becoming a<br/>&gt; distributor for your products. Who would be the best person to talk<br/>&gt; to?<br/>&gt; JW<br/>&gt; Powered by Mach5 Mailer: http://mach5-mailer.com<br/>&gt;</customer2@1to1service.com>                                                                                                    |   |
| e-shop                                                            | All Topics>Account<br>Questions                     | 5/31/2012 12:15:48 PM   | 6/7/2012 9:38:17 AM   | test<br>On 5/31/2012 12:15:48 PM, Scott Whitsitt <scott@1to1service.com> wrote:<br/>&gt; testing again</scott@1to1service.com>                                                                                                    |   |
| e-shop                                                            | All Topics>Technical<br>Support                     | 5/30/2012 3:12:11 PM    | 5/30/2012 3:13:55 PM  | Dear John Williams,<br>Thanks for contacting e-shop.<br>Please keep in mind that passwords are case sensitive. If you need to reset<br>your password, there is a Forgot Password link on all of our login pages. Click<br>this link and enter the email address you use for login. Our system will then<br>send you a URL that can be used to reset your password.<br>If you have any additional questions, feel free to contact us.<br>Regards,<br>e-Shop Customer Support<br>http://eshop.1to1service.com/CustomerService.aspx<br>Your feedback on our support process is very important to us. If you can take a<br>few seconds to complete our feedback form by clicking the url below we'd<br>appreciate it very much.<br>https://eshop.iservicecrm.com/Form.aspx?formID=54&ref=38025<br>On 5/30/2012 3:12:11 PM, John Williams <customer1@tto1service.com> wrote:<br/>&gt; Tm having trouble logging in with my password.</customer1@tto1service.com> | I |

Click to expand

## 3.8 Response Time

The agent response time report shows a breakdown of the time required to resolve interactions. It can be run for messages (Customer e-mails, tickets, and AAQ forms) or chats, and can group by agents or topics. It provides insight into how long it takes to get messages assigned agents, and how long agents take to provide the response.

#### Setup Required

There is no setup required. The report uses standard iService interaction information.

#### Parameter Selection

Select the segment and then the topics within that segment to be included.

Select the type of responses to include in the report (Chat or Messages).

Specify the report time-frame.

Select whether to group by agent or topic.

#### **Report Examples**

## Message response time grouped by Agent

When grouped by agent, expanding an agent row shows a breakdown of that agent's messages by topic.

| Home > Demonstration Reports > Agent Response Time                                                                                                    |                                                                                                    | Home   My Subscriptions   Site Settings   Help |
|----------------------------------------------------------------------------------------------------|----------------------------------------------------------------------------------------------------|------------------------------------------------|
| Choose Segment     e-shop       Include Responses to:     Customer Emails, Tickets, and AAQ        Start date for report     4/26/2017 12:00:01 AM       Group By:     Agent | Select the Topics to Include       All Topics, _Feedback, _Newsle Y         Start report from how far back?       1 month ago         End date for report       5/25/2017 11:59:59 PM | View Report                                    |
|                                                                                                    |                                                                                                    |                                                |
| I I of I P PI Find Next                                                                                                    | 🛤 🔹 🛞 📕                                                                                                    |                                                |
| Service                                                                                                    | Agent Resp                                                                                                    | onse Time Report                               |

#### Agent Response Time Report

Customer Emails, Tickets, and AAQ, Grouped by Agent

Segment: e-shop

Interactions Resolved within Date Range: 4/26/2017 12:00:01 AM through 5/25/2017 11:59:59 PM

All Topics, \_Feedback, \_Newsletter Subscription, \_Spam, \_Undeliverable, Account Questions, Orders, Refunds, Returns, Products, Audio-Video, Cameras, Cell Phones, Computers, Televisions, Shipping, Technical Support Topics Included:

| Agent ≑                   | Торіс         | Customer                 | Subject                      | Total<br>Interactions | Avg Time<br>to First<br>Assignment | Avg Time<br>from First to<br>Final<br>Assignment | Avg Time<br>from Final<br>Assignment<br>to<br>Resolution | Avg Time<br>to Resolve |
|---------------------------|---------------|--------------------------|------------------------------|-----------------------|------------------------------------|--------------------------------------------------|----------------------------------------------------------|------------------------|
| 🗄 Administrator, e-shop   |               | <all customers=""></all> | <all subjects=""></all>      | 7                     | 289:52:50                          | 2263:59:07                                       | 0:10:01                                                  | 2554:02:00             |
| 🗄 Administrator, Landlord |               | <all customers=""></all> | <all subjects=""></all>      | 9                     | 1143:20:30                         | 1454:08:24                                       | 37:10:29                                                 | 2634:39:23             |
|                           |               | <all customers=""></all> | <all subjects=""></all>      | 1                     | 0:00:00                            | 0:01:02                                          | 0:00:14                                                  | 0:01:16                |
| Manager, Service          |               | <all customers=""></all> | <all subjects=""></all>      | 2                     | 61:41:40                           | 190:39:31                                        | 0:00:02                                                  | 252:21:13              |
| Click to dr               | ill down into | ר                        | Total Interactions Resolved: | 19                    |                                    |                                                  |                                                          |                        |

#### Total Interactions Resolved:

details for this Agent. Legend:

Avg Time to First Assignment - The amount of time from the arrival of a question or chat until it was assigned to an agent for the first time. Avg Time from First to Final Assignment - The amount of time from the first assignment of a question or chat until it was assigned to the resolving agent. If the agent who was first assigned was also the resolving agent, this column will be 0:00. Avg Time from First Assignment to Resolution - The amount of time from when the question or chat was assigned to the resolving agent until it was resolved. Avg Time from Resolve - The total amount of time from the arrival of the question or chat was assigned to the resolving agent, until it was resolved. Avg Time to Resolve - The total amount of time from the arrival of the question or chat until it was resolved. This is the sum total of time to first assignment, from first to final assignment, and final assignment to resolution. Chart - This is a graphical representation of the total time to resolve the interaction. The chart is comprised of three segments:

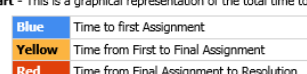

Time from Final Assignment to Resolution

Total Interactions Resolved - The total number of all incoming questions or chats resolved by all agents within the selected topics during the selected time range.

#### Notes:

- All time columns are expressed in hours:minutes:seconds. - In rolled up topic or agent rows (represented as a shade of purple), times represent the average for the drill drown rows within them. In detail rows (represented as white), times represent individual

- The date range of this report is based on the date and time the agent resolved the question, not the date of the incoming question to which they may be responding.
  The results *exclude* questions or chats created by an agent and resolved by the same individual agent who created it.

Report generated on 05-26-2017 at 5:03:23 PM

## iService Version 7.6 Page 1 of 1

The Response Time Report Grouped by Agent

Expand an agent to see their responses by topic.

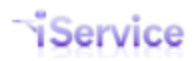

Service

## **Agent Response Time Report**

Customer Emails, Tickets, and AAQ, Grouped by Agent

#### Segment: e-shop

| <b>Fopics</b>      | All Topics, _Feedback, _Newsletter<br>Shipping, Technical Support                                                                                                    | Subscription, _Span      | Interactions Resolved<br>n, _Undeliverable, Account Questions                                                                           | d within Dat<br>6, Orders, Refur | e Range:                             | 4/26/2017 12:0<br>ducts, Audio-Video             | 00:01 AM thr<br>, Cameras, Cell                          | ough 5/25/2<br>Phones, Compu | .017 11:59:59 PM<br>uters, Televisions, |
|--------------------|----------------------------------------------------------------------------------------------------|--------------------------|----------------------------------------------------------------------------------------------------|----------------------------------|--------------------------------------|--------------------------------------------------|----------------------------------------------------------|------------------------------|-----------------------------------------|
| Agent ≑            | Торіс                                                                                                    | Customer                 | Subject                                                                                                    | Total<br>Interaction             | Avg Time<br>to First<br>s Assignment | Avg Time<br>from First to<br>Final<br>Assignment | Avg Time<br>from Final<br>Assignment<br>to<br>Resolution | Avg Time<br>to Resolve       |                                         |
| Administrator,     |                                                                                                    | <all customers=""></all> | <all subjects=""></all>                                                                                                    | 1                                | 7 289:52:50                          | 2263:59:07                                       | 0:10:01                                                  | 2554:02:00                   |                                         |
| e-snop             |                                                                                                    | <all customers=""></all> | <al 7="" interactions<="" td="" the=""><td></td><td>2 0:59:58</td><td>0:21:09</td><td>0:00:27</td><td>1:21:34</td><td></td></al>        |                                  | 2 0:59:58                            | 0:21:09                                          | 0:00:27                                                  | 1:21:34                      |                                         |
|                    | ⊞ All Topics>Account<br>Questions>Orders                                                                                                    | <all customers=""></all> | All are shown for the                                                                                                    |                                  | 1 978:12:57                          | 2566:28:19                                       | 0:22:14                                                  | 3545:03:30                   |                                         |
|                    | ⊞ All Topics>Account<br>Questions>Returns                                                                                                    | <all customers=""></all> | <all agent="" by="" td="" topic.<=""><td></td><td>1 978:05:44</td><td>2566:35:39</td><td>0:22:14</td><td>3545:03:37</td><td></td></all> |                                  | 1 978:05:44                          | 2566:35:39                                       | 0:22:14                                                  | 3545:03:37                   |                                         |
|                    |                                                                                                    | <all customers=""></all> | <all subjects=""></all>                                                                                                    |                                  | 1 8:06:34                            | 3592:04:29                                       | 0:02:09                                                  | 3600:13:12                   |                                         |
|                    | HI     Top     Top     T | <all customers=""></all> | <all subjects=""></all>                                                                                                    |                                  | 2 31:22:22                           | 3561:01:34                                       | 0:11:20                                                  | 3592:35:16                   |                                         |
| 🗄 Administrator, I | Landlord                                                                                                    | <all customers=""></all> | <all subjects=""></all>                                                                                                    |                                  | 9 1143:20:30                         | 1454:08:24                                       | 37:10:29                                                 | 2634:39:23                   |                                         |
| 🗄 Case, Justin     | Expand a topic                                                                                                    | <all customers=""></all> | <all subjects=""></all>                                                                                                    |                                  | 1 0:00:00                            | 0:01:02                                          | 0:00:14                                                  | 0:01:16                      |                                         |
| 🗄 Manager, Servi   | to see the details                                                                                                    | <all customers=""></all> | <all subjects=""></all>                                                                                                    |                                  | 2 61:41:40                           | 190:39:31                                        | 0:00:02                                                  | 252:21:13                    |                                         |
|                    | for its messages                                                                                                    | т                        | otal Interactions Resolved:                                                                                                    | 19                               |                                      |                                                  |                                                          |                              |                                         |

Drilling into topic details

#### Expand a topic to see its responses.

Service

### **Agent Response Time Report**

Customer Emails, Tickets, and AAQ, Grouped by Agent

#### Segment: e-shop

| opics               | All Topics, _Feedba<br>Shipping, Technical | ck, _Newslette<br>Support | er Subscription, _9                                                                                                    | Interactions Resolved                                  | Within Date           | Range: 4<br>s, Returns, Prod       | /26/2017 12:0<br>ucts, Audio-Video               | 00:01 AM thr<br>, Cameras, Cell                          | ough 5/25/2<br>Phones, Compu | 017 11:59:59 P<br>Iters, Televisions, |
|---------------------|--------------------------------------------|---------------------------|----------------------------------------------------------------------------------------------------|--------------------------------------------------------|-----------------------|------------------------------------|--------------------------------------------------|----------------------------------------------------------|------------------------------|---------------------------------------|
| Agent <del>\o</del> | Торіс                                      | :                         | Customer                                                                                                    | Subject                                                | Total<br>Interactions | Avg Time<br>to First<br>Assignment | Avg Time<br>from First to<br>Final<br>Assignment | Avg Time<br>from Final<br>Assignment<br>to<br>Resolution | Avg Time<br>to Resolve       |                                       |
| -<br>Administrator  |                                            | opics>                    | <all customers:<="" td=""><td>All Subjects&gt;</td><td>7</td><td>289:52:50</td><td>2263:59:07</td><td>0:10:01</td><td>2554:02:00</td><td></td></all>             | All Subjects>                                          | 7                     | 289:52:50                          | 2263:59:07                                       | 0:10:01                                                  | 2554:02:00                   |                                       |
| e-shop              | All Topics                                 |                           | <all customers:<="" td=""><td>&gt; <all subjects=""></all></td><td>2</td><td>0:59:58</td><td>0:21:09</td><td>0:00:27</td><td>1:21:34</td><td></td></all>         | > <all subjects=""></all>                              | 2                     | 0:59:58                            | 0:21:09                                          | 0:00:27                                                  | 1:21:34                      |                                       |
|                     |                                            | ount                      | <all customers<="" td=""><td>&gt; <all subjects=""></all></td><td>1</td><td>978:12:57</td><td>2566:28:19</td><td>0:22:14</td><td>3545:03:30</td><td></td></all>  | > <all subjects=""></all>                              | 1                     | 978:12:57                          | 2566:28:19                                       | 0:22:14                                                  | 3545:03:30                   |                                       |
|                     | All Topics>Acco<br>Questions>Return        | ount<br>Is                | <all customers:<="" td=""><td>&gt; <all subjects=""></all></td><td>1</td><td>978:05:44</td><td>2566:35:39</td><td>0:22:14</td><td>3545:03:37</td><td></td></all> | > <all subjects=""></all>                              | 1                     | 978:05:44                          | 2566:35:39                                       | 0:22:14                                                  | 3545:03:37                   |                                       |
|                     | All Topics>Prod                            | lucts                     | <all customers:<="" td=""><td>&gt; <all subjects=""></all></td><td>1</td><td>8:06:34</td><td>3592:04:29</td><td>0:02:09</td><td>3600:13:12</td><td></td></all>   | > <all subjects=""></all>                              | 1                     | 8:06:34                            | 3592:04:29                                       | 0:02:09                                                  | 3600:13:12                   |                                       |
|                     | ⊟ All                                      | All                       | <all customers:<="" td=""><td>&gt; <all subjects=""></all></td><td>2</td><td>31:22:22</td><td>3561:01:34</td><td>0:11:20</td><td>3592:35:16</td><td></td></all>  | > <all subjects=""></all>                              | 2                     | 31:22:22                           | 3561:01:34                                       | 0:11:20                                                  | 3592:35:16                   |                                       |
|                     | Topics>Products                            | ->Cameras                 | Haroldson, Jam                                                                                                    | es [ref#: 42368-42368] Need a<br>camera for travelling | 1                     | 0:21:30                            | 3592:10:39                                       | 0:22:14                                                  | 3592:54:23                   |                                       |
|                     |                                            |                           | Nuval, Joe                                                                                                    | [ref#: 42404-42404] video cameras<br>gift for wife     | 1                     | 62:23:14                           | 3529:52:29                                       | 0:00:27                                                  | 3592:16:10                   |                                       |
| 🗄 Administrator,    | Landlord                                   |                           | All Outronom                                                                                                    | All Subjects>                                          | 9                     | 1143:20:30                         | 1454:08:24                                       | 37:10:29                                                 | 2634:39:23                   |                                       |
| 🗄 Case, Justin      |                                            | Click a r                 | nessage                                                                                                    | All Subjects>                                          | 1                     | 0:00:00                            | 0:01:02                                          | 0:00:14                                                  | 0:01:16                      |                                       |
| 🗄 Manager, Servi    | ice                                        | to open                   | it within                                                                                                    | All Subjects>                                          | 2                     | 61:41:40                           | 190:39:31                                        | 0:00:02                                                  | 252:21:13                    |                                       |
|                     |                                            | window                    | manew                                                                                                    | Total Interactions Resolved:                           | 19                    |                                    |                                                  |                                                          |                              |                                       |
|                     |                                            |                           |                                                                                                    | Viewing individua                                      | al message            | s                                  |                                                  |                                                          |                              |                                       |

Click a subject line to see the message in a new window in iService.

|                                                                                                    |                                                    | ND ANSWERS                                    | ASK A QUESTION                                                                                                    | MY ACCOU                              |                           |
|----------------------------------------------------------------------------------------------------|----------------------------------------------------|-----------------------------------------------|----------------------------------------------------------------------------------------------------|---------------------------------------|---------------------------|
| Status: Unavailable Go Available Chats Waiting: 0                                                                                                    | Take                                               |                                               |                                                                                                    | SLogout H                             | ello, Service E. Manager! |
| V Queue Manage Msgs Manage Chats Search                                                                                                    |                                                    |                                               |                                                                                                    |                                       |                           |
| SEARCH WHERE: IN FIELD: SEARCH FOR<br>entire                                                                                                    | <u>t</u>                                           | Add Field                                     |                                                                                                    |                                       |                           |
| Subject                                                                                                    | Contact Name                                       | Contact Email                                 | Date 2                                                                                                    |                                       | Operator                  |
| [ref#: 42404-42404] video cameras gift for wife                                                                                                    | Joe Nuval                                          | sr820woods@gr                                 | nail.com 2016-12-                                                                                                    | -12 8:23:01 PM                        | unassigned                |
| I would like to find a video camera that takes HD video or a sturdy SL<br>Joe Nuval<br>Director of Client Solutions<br>One-to-One Service.com<br>CORPORATE WEB SITE: www.1to1service.com   HELP SITE: www.<br>217-903-4457 | R – can you send me so<br>iservice.help            | me info?                                      | Interaction ID: 4240<br>Type: Customer Ema<br>From: joe.nuval@iser<br>Segment: e-Shop<br>Topic: Cameras<br>Resolved By: e-Shop<br>Status: Resolved<br>Attachments:<br>Original Message.em | 4<br>il<br>vice.info<br>Administrator |                           |
| Interaction status audit > Interaction Thread >                                                                                                    |                                                    |                                               |                                                                                                    |                                       |                           |
| © 2008-201<br>Powered by IS                                                                                                    | 7 One-to-One Service.co<br>ervice Version: 7.6.092 | om. All rights reserve<br>- 2017.05.25 - 10:2 | d.<br>5:06                                                                                                    |                                       |                           |

Drill down to the actual message in iService

## Message response time grouped by Topic

This report is identical to the grouped by Agent report, but has a different drill through order. When grouped by topic, expanding a topic row shows a breakdown of that topic's messages by agent.

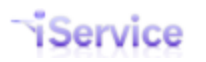

## **iService Business Intelligence Reports Guide**

| Home > Demonstration Reports > Agent Response Time                                                                                                    |                                                                                                    | Home   My Subscriptions   Site Settings   Help |
|----------------------------------------------------------------------------------------------------|----------------------------------------------------------------------------------------------------|------------------------------------------------|
| Choose Segment     e-shop     ✓       Include Responses to:     Customer Emails, Tickets, and AAQ ✓       Start date for report     4/26/2017 12:00:01 AM       Group By:     Topic | Select the Topics to Include       All Topics, _Feedback, _Newsle Y         Start report from how far back?       1 month ago Y         End date for report       5/25/2017 11:59:59 PM | View Report                                    |
| [4 4 1 of 1 ▷ ▷] Find   Next                                                                                                    | <b>↓</b> • ② ■                                                                                                    |                                                |
| Service                                                                                                    | Agent Respo                                                                                                    | nse Time Report                                |

#### Agent Response Time Report

Customer Emails, Tickets, and AAQ, Grouped by Topic

#### Segment: e-shop

Interactions Resolved within Date Range: 4/26/2017 12:00:01 AM through 5/25/2017 11:59:59 PM

Topics Included: All Topics, \_Feedback, \_Newsletter Subscription, \_Spam, \_Undeliverable, Account Questions, Orders, Refunds, Returns, Products, Audio-Video, Cameras, Cell Phones, Computers, Televisions, Shipping, Technical Support

| Topic ≑     | Agent                                 | Customer                    | Subject                      | Total<br>Interactions | Avg Time<br>to First<br>Assignment | Avg Time<br>from First to<br>Final<br>Assignment | Avg Time<br>from Final<br>Assignment<br>to<br>Resolution | Avg Time<br>to Resolve |  |
|-------------|---------------------------------------|-----------------------------|------------------------------|-----------------------|------------------------------------|--------------------------------------------------|----------------------------------------------------------|------------------------|--|
| 🗄 All Topic | cs                                    | <all customers=""></all>    | <all subjects=""></all>      | 8                     | 260:54:14                          | 63:30:14                                         | 0:03:59                                                  | 324:28:28              |  |
| 🗄 All Topic | cs>_Feedback                          | <all customers=""></all>    | <all subjects=""></all>      | 1                     | 3401:00:20                         | 125:58:51                                        | 0:00:03                                                  | 3526:59:14             |  |
| 🗄 All Topic | cs>_Spam                              | <all customers=""></all>    | <all subjects=""></all>      | 1                     | 3182:03:11                         | 605:30:47                                        | 0:00:00                                                  | 3787:33:58             |  |
| 🗄 All Topic | cs>Account Questions                  | <all customers=""></all>    | <all subjects=""></all>      | 1                     | 1744:55:10                         | 342:52:44                                        | 0:00:03                                                  | 2087:47:57             |  |
| 🗄 All Topic | cs>Account Questions>Orders           | s <all customers=""></all>  | <all subjects=""></all>      | 1                     | 978:12:57                          | 2566:28:19                                       | 0:22:14                                                  | 3545:03:30             |  |
| 🗄 All Topic | cs>Account Questions>Return           | ns <all customers=""></all> | <all subjects=""></all>      | 2                     | 489:10:26                          | 3634:45:04                                       | 166:53:29                                                | 4290:49:00             |  |
| 🗄 All Topic | cs>Products                           | <all customers=""></all>    | <all subjects=""></all>      | 1                     | 8:06:34                            | 3592:04:29                                       | 0:02:09                                                  | 3600:13:12             |  |
| 🗄 All Topic | cs>Products>Cameras                   | <all customers=""></all>    | <all subjects=""></all>      | 2                     | 31:22:22                           | 3561:01:34                                       | 0:11:20                                                  | 3592:35:16             |  |
| 🗄 All Topic | cs>Shipping                           | <all customers=""></all>    | <all subjects=""></all>      | 2                     | 0:00:00                            | 3591:59:34                                       | 0:19:24                                                  | 3592:18:58             |  |
|             | Click a topic to see the breakdown by |                             | Total Interactions Resolved: | 19                    |                                    |                                                  |                                                          |                        |  |

Legend: agent

Any Time to First Assignment - The amount of time from the arrival of a question or chat until it was assigned to an agent for the first time. Avg Time from First to Final Assignment - The amount of time from the first assignment of a question or chat until it was assigned to the resolving agent. If the agent who was first assigned was also the resolving agent, this column will be 0:00. Avg Time from Final Assignment to Resolve - The total amount of time from when the question or chat was assigned to the resolving agent until it was resolved. Avg Time to Resolve - The total amount of time from the arrival of the question or chat until it was resolved. Avg Time to Resolve - The total amount of time from the arrival of the question or chat until it was resolved. This is the sum total of time to first assignment, from first to final assignment, and final assignment to resolution. Chart - This is a graphical representation of the total time to resolve the interaction. The chart is comprised of three segments:

Time to first Assignment

| renow | Time from First to Final Assignment      |
|-------|------------------------------------------|
| Red   | Time from Final Assignment to Resolution |

Total Interactions Resolved - The total number of all incoming questions or chats resolved by all agents within the selected topics during the selected time range.

Notes:

- All time columns are expressed in hours:minutes:seconds.

In rolled up topic or agent rows (represented as a shade of purple), times represent the average for the drill drown rows within them. In detail rows (represented as white), times represent individual

questions or chats.
 The date range of this report is based on the date and time the agent resolved the question, not the date of the incoming question to which they may be responding.
 The results *exclude* questions or chats created by an agent and resolved by the same individual agent who created it.

Report generated on 05-26-2017 at 8:11:07 PM

iService Version 7.6 Page 1 of 1

Response time grouped by Topic

Expand a topic to see the count by agent.

Service

## **Agent Response Time Report**

Customer Emails, Tickets, and AAQ, Grouped by Topic

#### Segment: e-shop

Segment: e-shop

| Interactions Resolved within Date Range: 4/26/2017 12:00:01 AM through 5/25/2017 11:59:59 PM |                                                                                                    |                                                                                                    |                                                                                                    |        |                                      |                       |                                    |                                                  |                                                          |                        |                  |
|----------------------------------------------------------------------------------------------|----------------------------------------------------------------------------------------------------|----------------------------------------------------------------------------------------------------|----------------------------------------------------------------------------------------------------|--------|--------------------------------------|-----------------------|------------------------------------|--------------------------------------------------|----------------------------------------------------------|------------------------|------------------|
| Fopics A<br>Included: S                                                                      | II Topics, _Feedb<br>hipping, Technic                                                                                                    | oack, _Newsletter Su<br>al Support                                                                                                    | ubscription,                                                                                                    | _Spam, | _Undeliverable, Account Questions, C | Orders, Refunds, I    | Returns, Produc                    | ts, Audio-Video, C                               | ameras, Cell Ph                                          | iones, Compute         | rs, Televisions, |
| Topic <sup>ę</sup>                                                                           | ,                                                                                                    | Agent                                                                                                    | Custo                                                                                                    | mer    | Subject                              | Total<br>Interactions | Avg Time<br>to First<br>Assignment | Avg Time<br>from First to<br>Final<br>Assignment | Avg Time<br>from Final<br>Assignment<br>to<br>Resolution | Avg Time<br>to Resolve |                  |
| All Topics                                                                                   |                                                                                                    |                                                                                                    | <all custo<="" td=""><td>mers&gt;</td><td><all subjects=""></all></td><td>8</td><td>260:54:14</td><td>63:30:14</td><td>0:03:59</td><td>324:28:28</td><td></td></all>    | mers>  | <all subjects=""></all>              | 8                     | 260:54:14                          | 63:30:14                                         | 0:03:59                                                  | 324:28:28              |                  |
| All Topics>_Fee                                                                              | All Topics>_Feedback <all cus<="" td=""><td><all custo<="" td=""><td>mers&gt;</td><td><all subjects=""></all></td><td>1</td><td>3401:00:20</td><td>125:58:51</td><td>0:00:03</td><td>3526:59:14</td><td></td></all></td></all> |                                                                                                    | <all custo<="" td=""><td>mers&gt;</td><td><all subjects=""></all></td><td>1</td><td>3401:00:20</td><td>125:58:51</td><td>0:00:03</td><td>3526:59:14</td><td></td></all> | mers>  | <all subjects=""></all>              | 1                     | 3401:00:20                         | 125:58:51                                        | 0:00:03                                                  | 3526:59:14             |                  |
| All Topics>_Spa                                                                              | m                                                                                                    |                                                                                                    | <all custo<="" td=""><td>mers&gt;</td><td><all subjects=""></all></td><td>1</td><td>3182:03:11</td><td>605:30:47</td><td>0:00:00</td><td>3787:33:58</td><td></td></all> | mers>  | <all subjects=""></all>              | 1                     | 3182:03:11                         | 605:30:47                                        | 0:00:00                                                  | 3787:33:58             |                  |
| All Topics>Acco                                                                              | unt Questions                                                                                                    |                                                                                                    | <all custo<="" td=""><td>mers&gt;</td><td><all subjects=""></all></td><td>1</td><td>1744:55:10</td><td>342:52:44</td><td>0:00:03</td><td>2087:47:57</td><td></td></all> | mers>  | <all subjects=""></all>              | 1                     | 1744:55:10                         | 342:52:44                                        | 0:00:03                                                  | 2087:47:57             |                  |
| All Topics>Acco                                                                              | unt Questions-                                                                                                    | ->Orders                                                                                                    | <all custo<="" td=""><td>mers&gt;</td><td><all subjects=""></all></td><td>1</td><td>978:12:57</td><td>2566:28:19</td><td>0:22:14</td><td>3545:03:30</td><td></td></all> | mers>  | <all subjects=""></all>              | 1                     | 978:12:57                          | 2566:28:19                                       | 0:22:14                                                  | 3545:03:30             |                  |
| All Topics>Acco                                                                              | unt Questions                                                                                                    | Click the age                                                                                                    | ent to                                                                                                    | mers>  | <all subjects=""></all>              | 2                     | 489:10:26                          | 3634:45:04                                       | 166:53:29                                                | 4290:49:00             |                  |
| All Topics>Prod                                                                              | ucts                                                                                                    | see the list o                                                                                                    | f                                                                                                    | mers>  | <all subjects=""></all>              | 1                     | 8:06:34                            | 3592:04:29                                       | 0:02:09                                                  | 3600:13:12             |                  |
| All Topics>Prod                                                                              | ucts>Camera                                                                                                    | messages                                                                                                    |                                                                                                    | mers>  | <all subjects=""></all>              | 2                     | 31:22:22                           | 3561:01:34                                       | 0:11:20                                                  | 3592:35:16             |                  |
|                                                                                              |                                                                                                    |                                                                                                    |                                                                                                    | mers>  | <all subjects=""></all>              | 2                     | 0:00:00                            | 3591:59:34                                       | 0:19:24                                                  | 3592:18:58             |                  |
| Topics>Shipping                                                                              | ⊞ Administrat                                                                                                    | E Administrator, Landlord <all customer<="" td=""><td>mers&gt;</td><td><all subjects=""></all></td><td>2</td><td>0:00:00</td><td>3591:59:34</td><td>0:19:24</td><td>3592:18:58</td><td></td></all> |                                                                                                    | mers>  | <all subjects=""></all>              | 2                     | 0:00:00                            | 3591:59:34                                       | 0:19:24                                                  | 3592:18:58             |                  |
|                                                                                              | Total Interactions Resolved: 19                                                                                                    |                                                                                                    |                                                                                                    |        |                                      |                       |                                    |                                                  |                                                          |                        |                  |

Grouped by Topic drill through

Click a message to view it in a new browser window.

Service

### **Agent Response Time Report**

Customer Emails, Tickets, and AAQ, Grouped by Topic

```
Topics
Included:
```

Interactions Resolved within Date Range: 4/26/2017 12:00:01 AM through 5/25/2017 11:59:59 PM All Topics, \_Feedback, \_Newsletter Subscription, \_Spam, \_Undeliverable, Account Questions, Orders, Refunds, Returns, Products, Audio-Video, Cameras, Cell Phones, Computers, Televisions, Shipping, Technical Support

| Topic <sup>ę</sup>                                                                             | Agent                           | Customer                 | Subject                                    | Total<br>Interactions | Avg Time<br>to First<br>Assignment | Avg Time<br>from First to<br>Final<br>Assignment | Avg Time<br>from Final<br>Assignment<br>to<br>Resolution | Avg Time<br>to Resolve |  |  |  |
|------------------------------------------------------------------------------------------------|---------------------------------|--------------------------|--------------------------------------------|-----------------------|------------------------------------|--------------------------------------------------|----------------------------------------------------------|------------------------|--|--|--|
| All Topics                                                                                     |                                 | <all customers=""></all> | <all subjects=""></all>                    | 8                     | 260:54:14                          | 63:30:14                                         | 0:03:59                                                  | 324:28:28              |  |  |  |
| All Topics>_Fee                                                                                | dback                           | <all customers=""></all> | <all subjects=""></all>                    | 1                     | 3401:00:20                         | 125:58:51                                        | 0:00:03                                                  | 3526:59:14             |  |  |  |
| All Topics>_Spa                                                                                | m                               | <all customers=""></all> | <all subjects=""></all>                    | 1                     | 3182:03:11                         | 605:30:47                                        | 0:00:00                                                  | 3787:33:58             |  |  |  |
| All Topics>Account Questions                                                                   |                                 | <all customers=""></all> | <all subjects=""></all>                    | 1                     | 1744:55:10                         | 342:52:44                                        | 0:00:03                                                  | 2087:47:57             |  |  |  |
| All Topics>Account Questions>Orders                                                            |                                 | <                        | All Collinson                              | 1                     | 978:12:57                          | 2566:28:19                                       | 0:22:14                                                  | 3545:03:30             |  |  |  |
| <ul> <li>All Topics&gt;Account Questions&gt;Returns</li> <li>All Topics&gt;Products</li> </ul> |                                 | < Click on a             | message                                    | 2                     | 489:10:26                          | 3634:45:04                                       | 166:53:29                                                | 4290:49:00             |  |  |  |
|                                                                                                |                                 |                          | iSoprico                                   | 1                     | 8:06:34                            | 3592:04:29                                       | 0:02:09                                                  | 3600:13:12             |  |  |  |
| All Topics>Prod                                                                                | ucts>Cameras                    |                          | IService                                   | 2                     | 31:22:22                           | 3561:01:34                                       | 0:11:20                                                  | 3592:35:16             |  |  |  |
|                                                                                                |                                 | <all customers=""></all> | <all subjects=""></all>                    | 2                     | 0:00:00                            | 3591:59:34                                       | 0:19:24                                                  | 3592:18:58             |  |  |  |
| Topics>Shipping                                                                                | Administrator, Landlord         | <all customers=""></all> | <all subjects=""></all>                    | 2                     | 0:00:00                            | 3591:59:34                                       | 0:19:24                                                  | 3592:18:58             |  |  |  |
|                                                                                                |                                 | Nuval, Joe               | Re: [ref#: 42337-42371] ship to<br>canada? | 1                     | 0:00:00                            | 3591:59:34                                       | 0:19:31                                                  | 3592:19:05             |  |  |  |
|                                                                                                |                                 | Nuval, Joe               | Re: [ref#: 42337-42371] ship to<br>canada? | 1                     | 0:00:00                            | 3591:59:34                                       | 0:19:17                                                  | 3592:18:51             |  |  |  |
|                                                                                                | Total Interactions Resolved: 19 |                          |                                            |                       |                                    |                                                  |                                                          |                        |  |  |  |

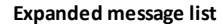

## 3.9 Topic Change Analysis

The Topic Change report shows a count of all the interactions for which an agent changed their topic during the time frame specified. This report helps to understand whether filters are properly designed, because an excessive number of topic changes indicates messages are not being properly queued. The topic listed is the destination topic, not the original topic.

#### Setup Required

There is no setup required. The report uses standard iService interaction information.

#### **Parameter Selection**

Select the segment, topics and agents to include in the report.

#### **Report Example**

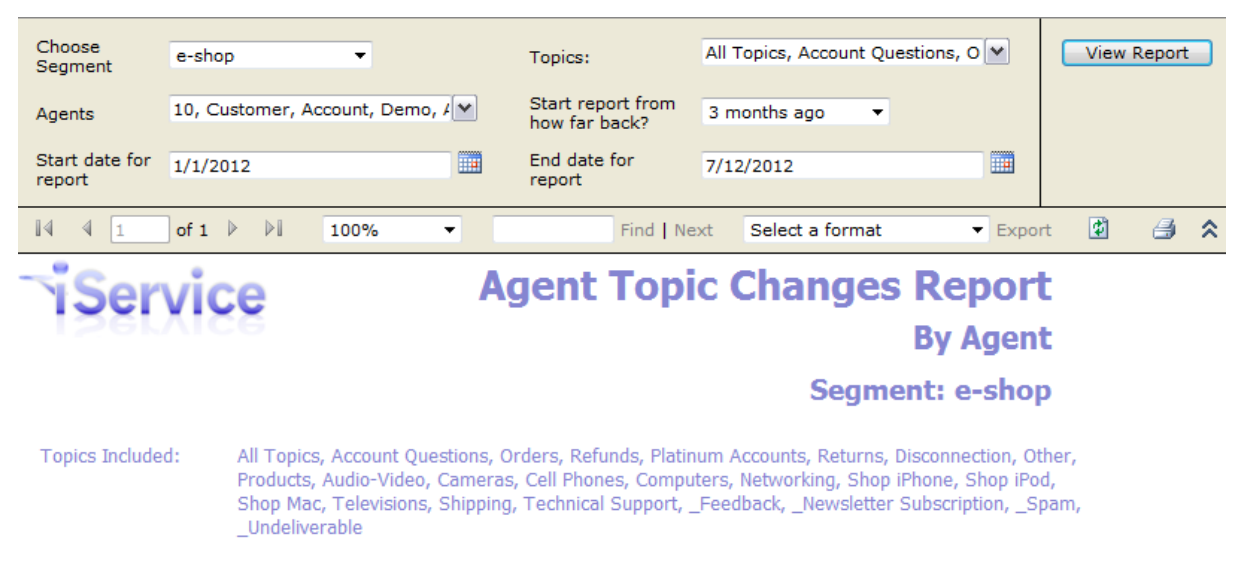

| Date Range: | 1/1/2012 | through 7 | /12/2012 |
|-------------|----------|-----------|----------|
|-------------|----------|-----------|----------|

| Agent                                    | Number of Topic<br>Changes |
|------------------------------------------|----------------------------|
| ** Changed by Filter **                  | 53                         |
| Administrator, e-shop                    | 3                          |
| Representative, Service                  | 5                          |
| Trainee, e-shop                          | 1                          |
| Total number of topic changes for agents | 62                         |

#### Legend:

Agent - The agent that changed the topic during the period of the report.

Number of Topic Changes - The total number of times the agent changed the topic of an interaction during the period of the report. This includes changes to Tickets, Customer Emails, and Ask a Question interaction types.

The topic change events within this report are based on the date and time the agent performed the topic change action, and are retrieved fromt he Interaction Audit trail.

Click to expand

## 4 Contact Info Reports

Contact Info reports provide access to the contact information within your iService system, and information about your most active customers. The reports display contact details, rather than interaction details.

## 4.1 Address Report - by Contact Type or by Segment

The Contact Address Report provides a detailed listing of contact information. You can select contacts for the report either by their contact type or by segment. The standard report includes the following fields.

First Name, Last Name, Job Title, Company, Address1, Address2, City, State, Postal Code, Country, Phone, Website and Email Address.

This report is useful for exporting a list of contacts to Excel or other formats supported by SSRS. When combined with the contact import features supported by the <u>iService Batch Form</u> <u>Submission utility</u>, this is an effective way to update information within your database.

#### Setup Required

There is no setup required. The report uses standard iService contact information.

#### Parameter Selection

For the by Contact Type, select the types to include. For the by segment report, select the segment for which you would like to a full list of contact information.

Report Example

By Contact Type

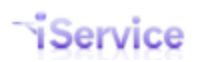

## iService Business Intelligence Reports Guide

| SQL Server Reporting Services       Home   My Subscriptions   Site         Home > Demonstration Reports > Contact Information and Interaction Details >       Search for:         View       Properties       History |                                                                                                    |                    |                  |             |               |           |                            |             |         |              |          | s   <u>Site Settings   Heip</u> Go |
|----------------------------------------------------------------------------------------------------|----------------------------------------------------------------------------------------------------|--------------------|------------------|-------------|---------------|-----------|----------------------------|-------------|---------|--------------|----------|------------------------------------|
| 🗳 New Su                                                                                                    | New Subscription                                                                                                    |                    |                  |             |               |           |                            |             |         |              |          |                                    |
| Choose Seg                                                                                                    | Choose Segment e-shop • Select Contact Type Vendor •                                                                                                    |                    |                  |             |               |           |                            |             |         |              |          |                                    |
| 4                                                                                                    | of 1 🕨                                                                                                    | ▶ 100%             | •                | Find   Next | Select a form | at        | <ul> <li>Export</li> </ul> | 2 🗳         |         |              |          | *                                  |
| iSe                                                                                                    | This report is ideal for exporting a customer list to<br>Excel or CSV format. However, it requires that your<br>contacts have their customer type completed. |                    |                  |             |               |           |                            |             |         |              |          |                                    |
| First Name                                                                                                    | Last Name                                                                                                    | Job Title          | Company          | Address     | Address 2     |           | State                      | Postal Code | Country | Phone        | Web Site | Email                              |
| Guy                                                                                                    | Kawaki                                                                                                    | Sales Associate    | CDW              | 321 Main St |               | Urbana    | IL                         | 61802       |         | 321-654-0987 |          | ghi@1to1service.com                |
| John                                                                                                    | Smith                                                                                                    | Purchasing Manager | Acme Corporation | 123 Main    |               | champaign | IL                         | 61825       |         | 217-555-1212 |          | customer1@1to1service.com          |
| Report genera                                                                                                    | Report generated on 07-13-2012 at 9:16:19 PM iService Version 5.12 Page 1 of 1                                                                               |                    |                  |             |               |           |                            |             |         |              |          |                                    |

### By Segment

| View Prop    | SQL Server Reporting Services Home   My Subscriptions   Site Settings   He Mome   My Subscriptions   Site Settings   He Search for:  View Properties History Subscriptions |           |                     |               |           |         |       |             |         |       |          |                           |
|--------------|----------------------------------------------------------------------------------------------------|-----------|---------------------|---------------|-----------|---------|-------|-------------|---------|-------|----------|---------------------------|
| 🛃 New St     | A New Subscription                                                                                                    |           |                     |               |           |         |       |             |         |       |          |                           |
| Choose Se    | Choose Segment Travel View Report                                                                                                    |           |                     |               |           |         |       |             |         |       |          |                           |
| 14 4 2       | 🚺 4 2 of 2 🕨 🕅 100% 👻 Find   Next Select a format 💌 Export 😰 🎒                                                                                                    |           |                     |               |           |         |       |             |         |       | *        |                           |
| iSe          | TiService Contact Address Report by Segment<br>Segment: Travel<br>This report shows all contacts within the specified Segment                                              |           |                     |               |           |         |       |             |         |       |          |                           |
| First Name   | Last Name                                                                                                    | Job Title | Company             | Address       | Address 2 | City    | State | Postal Code | Country | Phone | Web Site | Email                     |
| Billy        | Williams                                                                                                    | Sales Rep | General Sales, Inc. | 5967 N Market |           | Chicago | IL.   | 60606       | USA     |       |          | bwilliams@1to1service.com |
| Report gener | leport generated on 07-13-2012 at 9:36:51 PM // Service Version 5.12 Page 2 of 2                                                                                           |           |                     |               |           |         |       |             |         |       |          |                           |

Click to expand

## 5 Interaction Detail Listings Reports

Interaction Details reports provide detailed listings of questions and answers within iService. These reports display the actual interaction details rather than summary counts.

## 5.1 Agent Activity by Customer Type

The Agent Activity by Customer Type Report lists all interactions that created by the selected agent for the specified customer type. This report is useful to view all of the agent responses or notes created by an agent.

#### Setup Required

There is no setup required. The report uses standard iService interaction information.

#### Parameter Selection

Select the segment, the customer type to for which to list interactions, and the time frame.
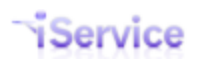

# iService Business Intelligence Reports Guide

Page 37

| Start report from how far bac         | 1.0 1 Moor ago                         |                                                                                                    |        |
|---------------------------------------|----------------------------------------|----------------------------------------------------------------------------------------------------|--------|
|                                       | ky i year ayo                          | ▼ Starting Date 7/22/2011                                                                                                    |        |
| Ending Date                           | 7/21/2012                              |                                                                                                    |        |
| 14 4 3 of 3 ▷ ▷1                      | 100% -                                 | Find   Next Select a format 🔹 Export 🔮 🥞                                                                                                    |        |
| Service                               |                                        | Agent-Customer Activity                                                                                                    | Report |
| Company:ACMCustomer:WilliaPhone:217-3 | E Enterprises<br>ams, John<br>555-1212 | Agent: Manager, Service<br>NOTE: The report is only                                                                                                    | 12     |
| Date Type                             |                                        | Primary Contant Principal Cont                                                                                                    | ments  |
| 8/10/2011 11:40:55 AM Agen            | ıt Response                            | Dear John,<br>Thanks for contacting e-shop.<br>To return an item to a store:<br>1. Bring the item you wish to return to any of our stores.<br>2. If available, bring the packing slip that came with the item.<br>3. If you do not have the original packing slip, you can print out the Order History for<br>the item you are returning.<br>If you have any additional questions, feel free to contact us.<br>Regards,<br>e-Shop Customer Support<br>http://shop.iservicecrm.com/dotnetnuke/CustomerService.aspx<br>On 6/29/2011 10:42:36 AM, John Williams <customer2@1to1service.com> wrote:<br/>&gt; How do I get an RMA number for returns?<br/>&gt; John<br/>&gt;<br/>Powered by Mach5 Mailer: http://mach5-mailer.com</customer2@1to1service.com> |        |
| 3/12/2012 10:07:04 AM Agen            | it Response                            | Dear John,<br>Thanks for contacting e-shop.<br>I have reset your password.<br>If you have any additional questions, feel free to contact us.<br>Regards,<br>e-Shop Customer Support<br>http://shop.iservicecrm.com/dotnetnuke/CustomerService.aspx                                                                                                    |        |

# 5.2 Agent Response Details

The Agent Response Details Report lists all responses, agent emails, and save and resolve actions completed by the selected agent during the specified time frame. The report displays the actual interaction created by the agent along with its date/time. This report can be used to generate a copy of what the agent sent to a customer with date/time stamps as proof of sending.

## Setup Required

There is no setup required. The report uses standard iService interaction property information.

### Parameter Selection

Select the agents, response types, and the time frame.

### Report Example

| Please Select Agents            | 10, Customer, Accou | nt, Demo, 🖌 🗙 Res | ponse Types       | Agent Responses | ~            |                | View Report      |
|---------------------------------|---------------------|-------------------|-------------------|-----------------|--------------|----------------|------------------|
| Start report from how far back? | 3 months ago 👻      | Star              | t date for report | 4/23/2012       |              | 1              |                  |
| End date for report             | 7/22/2012           |                   |                   |                 |              |                |                  |
| i                               | 100% 🔻              | Find   Next       | Select a form     | nat • Export    | ¢ 4          | i .            | 3                |
| iService Next Page              | 1                   |                   | Ag                | gent Respo      | onse [       | <b>)etails</b> | Report           |
|                                 |                     |                   | Date Range:       |                 | Report Range | • 4/23/2012 t  | hrough 7/22/2012 |

### Agent Name: A

Administrator, Landlord

| Segment / Topic                     | Incident Opened                               | Reponse Sent                   | Response Type  | Response                                                                                                    |
|-------------------------------------|-----------------------------------------------|--------------------------------|----------------|----------------------------------------------------------------------------------------------------|
| e-shop                              | ID: 37970                                     | ID: 37984                      | Agent Response | Dear Customer,                                                                                                    |
| All Topics>Products<br>>Televisions | Date: 4/19/2012 10:13:18 AM                   | Date: 4/27/2012<br>11:50:00 AM |                | Thanks for contacting e-shop.                                                                                                    |
|                                     | Customer E-mail:<br>customer5@1to1service.com |                                |                | Your issue is now resolved.                                                                                                    |
|                                     |                                               |                                |                | If you have any additional questions, feel free to contact us.                                                                                                    |
|                                     |                                               |                                |                | Regards,                                                                                                    |
|                                     |                                               |                                |                | e-Shop Customer Support<br>http://shop.iservicecrm.com/dotnetnuke/CustomerService.aspx                                                                                                    |
|                                     |                                               |                                |                | Your feedback on our support process is very important to us. If you can take a few seco<br>to complete our feedback form by clicking the url below we'd appreciate it very much.                                                                               |
|                                     |                                               |                                |                | https://eshop.iservicecrm.com/Form.aspx?formID=54&ref=37970                                                                                                    |
|                                     |                                               |                                |                | On 4/19/2012 10:13:18 AM, Customer Five <customer5@1to1service.com> wrote:<br/>&gt; Do you carry flat screen TVs and the mounting brackets for them? Also,<br/>&gt; would you be able to install the TV in my home? Thank you, John</customer5@1to1service.com> |
|                                     |                                               |                                |                | > Powered by Mach5 Mailer: http://mach5-mailer.com                                                                                                    |
| e-shop                              | ID: 37926                                     | ID: 37991                      | Agent Response | Dear Customer,                                                                                                    |
| All Topics>Account                  | Date: 4/19/2012 10:13:15 AM                   | Date: 4/27/2012                |                | Thanks for contacting e-shop.                                                                                                    |
| Questions>Returns                   | Customer E-mail:                              | 11.21.30 AM                    |                | We have made your changes.                                                                                                    |
|                                     | customer1@1to1service.com                     |                                |                | If you have any additional questions, feel free to contact us.                                                                                                    |
|                                     |                                               |                                |                | Regards,                                                                                                    |
|                                     |                                               |                                |                | e-Shop Customer Support                                                                                                    |
|                                     |                                               |                                |                | http://shop.iservicecrm.com/dotnetnuke/CustomerService.aspx                                                                                                    |
|                                     |                                               |                                |                | Your feedback on our support process is very important to us. If you can take a few seco                                                                                                    |
|                                     |                                               |                                | Click to expa  | nd                                                                                                    |

# 5.3 Customer Interaction History

The Customer History Report lists the history for a specified customer (based on an email address or login entered on the report), grouped by Thread ID. It is designed to present an exportable or printable version of the history that can be easily customized to include any type of interaction.

Setup Required

There is no setup required. The report uses standard iService information.

### Parameter Selection

Enter the customer email or login, the types of interactions to include, and the time frame for the report.

The interaction Types are as follows:

<u>Agent E-Mails</u> - These are emails sent by the agent to the customer that do not resolve an incoming question.

Agent Responses - These are agent responses to customer questions.

<u>Ask A Question Forms</u> - These are questions submitted by customers via an ask a question form.

<u>Customer E-Mails</u> - These are incoming questions received via email.

<u>Mass Mailings</u> - These are mass mailing messages sent to the customer.

Public Notes - These are agent notes designated as Public.

<u>Private Notes</u> - These are agent notes designated as Private.

<u>System Generated Messages</u> - This category includes auto responses, agent notification, alert notices and other internal interactions generated by the iService system.

<u>Tickets</u> - These are tickets created by an agent on behalf of a customer.

| Please enter contact e-mail:    | customer1@1to1service.com | Select Interaction Types:   | Agent E-Mails, Agent Responses, |
|---------------------------------|---------------------------|-----------------------------|---------------------------------|
| Start Report from how far back? | 1 month ago 🔻             | Start date for report       | 7/5/2012 12:00:01 AM            |
| End Date                        | 9/4/2012 11:59:59 PM      |                             |                                 |
| i4 4 7 of 10 ▶ ▶i               | 100% -                    | Find   Next Select a format | 🗸 Export 😰 🎒                    |
| Service                         |                           | Customer                    | Interaction History Report      |

Date Range:

7/5/2012 12:00:01 AM through 9/4/2012 11:59:59 PM

Interaction Types: Agent E-Mails, Agent Responses, Ask A Question Forms, Customer E-Mails, Mass Mailings, Public Notes, Private Notes, Tickets

Customer E-Mail: customer1@1to1service.com Interactions are grouped by message thread.

| Interaction Thread: 38149                        |       |                                             |                |                                                                                                    |  |  |  |  |  |
|--------------------------------------------------|-------|---------------------------------------------|----------------|----------------------------------------------------------------------------------------------------|--|--|--|--|--|
| Segment / Topic                                  | ID    | Date                                        | Туре           | Body                                                                                                    |  |  |  |  |  |
| e-shop<br>All Topics>Account<br>Questions>Orders | 38149 | 7/20/2012<br>10:50:22.193 AM -<br>05:00 UTC | Ask A Question | What is my order status?                                                                                                    |  |  |  |  |  |
| e-shop<br>All Topics>Account<br>Questions>Orders | 38164 | 7/20/2012<br>10:52:27.773 AM -<br>05:00 UTC | Agent Response | Dear John Smith,<br>Thanks for contacting e-shop.<br>It has shippped.<br>If you have any additional questions, feel free to contact us.<br>Regards,<br>e-Shop Customer Support<br>http://eshop.itoiservice.com/CustomerService.aspx<br>Your feedback on our support process is very important to us. If you can take a few seconds to complete our<br>feedback form by clicking the url below we'd appreciate it very much.<br>https://eshop.iservicecrm.com/Form.aspx?formID=54&ref=38149<br>On 7/20/2012 10:50:22 AM, John Smith <customer1@itoiservice.com> wrote:<br/>&gt; What is my order status?</customer1@itoiservice.com> |  |  |  |  |  |

Report generated on 09-05-2012 at 10:26:04 AM

Click to expand image

iService Version 5.12 Page 7 of 10

## 5.4 Email Details by Interaction Properties

The Email Details by Interaction Properties Report lists the details for all Customer Email that contain the specified interaction properties. The report will only display customer emails that contain values for the selected interaction properties, and is limited to displaying Customer Email interactions only.

### Setup Required

There is no setup required. The report uses standard iService interaction property information.

### Parameter Selection

Select the segment, the property for grouping, the property for sorting within the grouped interactions, and the time frame.

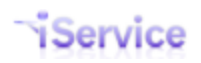

### **Report Example**

| SQ                      | L Server Repor                | rting Sei  | vices                                              |                    |               |                             | Hoi                        | me   <u>My</u>                    | Subscrip  | tions   9                  | Site Set | <u>:tings   Help</u> |
|-------------------------|-------------------------------|------------|----------------------------------------------------|--------------------|---------------|-----------------------------|----------------------------|-----------------------------------|-----------|----------------------------|----------|----------------------|
|                         | me > zTemp51                  | 2Stagin    | ] ><br>Interactio                                  | n Dronarti         |               |                             |                            | Searc                             | ch for:   |                            |          | Go                   |
| - u                     | istomer en                    | all Dy     |                                                    | n Properu          | 65            |                             |                            |                                   |           |                            |          |                      |
| View Propert            | ies <u>History</u> <u>S</u> L | ubscriptio | ns                                                 |                    |               |                             |                            |                                   |           |                            |          |                      |
| 🔮 New Subs              | cription                      |            |                                                    |                    |               |                             |                            |                                   |           |                            |          | *                    |
| Please Choose           | the Segment                   | e-shop     | •                                                  |                    | Select th     | e property to group by      | Browser                    | •                                 |           |                            | Vie      | w Report             |
| Select the prop         | perty to sort by              | Operatin   | gSystem 🔻                                          |                    | Start rep     | ort from how far back?      | Other                      | •                                 |           |                            |          |                      |
| StartDate               |                               | 7/1/2009   | 1                                                  |                    | EndDate       |                             | 7/21/2012                  |                                   |           |                            |          |                      |
| Display Full Bo         | dy Text                       | Yes        | •                                                  |                    | Length        |                             | 100                        |                                   |           |                            |          |                      |
| 14 4 1                  | of 1 🕨 🕅                      | 100%       | •                                                  | Fin                | d   Next      | Select a format             | <ul> <li>Export</li> </ul> |                                   | 3         |                            |          | *                    |
| iSer                    | vice                          |            |                                                    |                    |               |                             | Cus                        | tom                               | er E      | mai                        | l Re     | port                 |
| 1281                    | X128                          |            |                                                    |                    |               |                             |                            | By In                             | terac     | tion                       | Prop     | erties               |
|                         |                               |            |                                                    |                    |               |                             |                            | -,                                |           |                            |          |                      |
| Segment:                | e-shop                        |            |                                                    |                    |               | Det                         | Danga                      |                                   | -         | 7/1/2000                   | through  | 7/21/2012            |
|                         |                               |            |                                                    |                    | Date Range:   |                             |                            |                                   | ,         | 7/1/2009 through 7/21/2012 |          |                      |
| Browser: S              | afari                         |            |                                                    |                    |               |                             |                            |                                   |           |                            |          |                      |
|                         |                               |            |                                                    |                    |               |                             |                            |                                   |           |                            |          |                      |
| Email Date              | Contact Email                 |            | Subject                                            | Body               |               |                             |                            | Торіс                             |           | Operating                  | JSystem  | Status               |
| 2/22/2010<br>9:17:51 AM | customer5@1to1se              | ervice.com | [ref#: 3733-<br>3733] Can't login<br>to my account | I can't seem to lo | og into my ad | ccount. Can you please help | me?                        | All Topics<br>>Technic<br>Support | al        | Macintosh                  |          | Resolved             |
|                         |                               |            |                                                    |                    |               |                             |                            |                                   |           |                            |          |                      |
|                         |                               |            |                                                    |                    |               |                             |                            |                                   |           |                            |          |                      |
|                         |                               |            |                                                    |                    |               |                             |                            |                                   |           |                            |          |                      |
| Report generate         | d on 07-22-2012               | at 1:22:   | 17 PM                                              |                    |               |                             |                            | iServi                            | ce Versio | n 5.12                     | P        | age 1 of 1           |
|                         |                               |            |                                                    |                    | Click t       | o expand                    |                            |                                   |           |                            |          |                      |

## 5.5 Interactions by Interaction Properties

The Customer Interactions by Interaction Properties Report lists the details for all interactions that contain the specified interaction properties. It groups those interactions based upon the values entered for the property selected. The report will only display interactions that contain values for the selected interaction properties. This report is similar to the Email Details by Interaction Properties report, except that it will list all interactions (customer email, tickets, and ask a question forms) rather than just customer emails.

### Setup Required

There is no setup required. The report uses standard iService interaction property information.

### Parameter Selection

Select the segment, the property for grouping, the property for sorting within the grouped interactions, and the time frame.

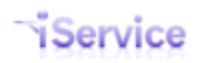

### **Report Example**

| Customer Interacti      View Properties History Subscription      Please Choose the Segment e-shop Select the property to sort by Browser StartDate 7/15/201                                                                                                    | ons by Interac                                                       | tion Properties                                                                                                    | Sedici                                                                     |                    | GU                   |
|----------------------------------------------------------------------------------------------------|----------------------------------------------------------------------|----------------------------------------------------------------------------------------------------|----------------------------------------------------------------------------|--------------------|----------------------|
| View         Properties         History         Subscription           Image: Segment StartDate         Segment         e-shop                                                                                                    | ns<br>                                                               | Select the property to group by Bro                                                                                                    |                                                                            |                    |                      |
| New Subscription Please Choose the Segment e-shop Select the property to sort by Browser StartDate 7/15/201                                                                                                    |                                                                      | Select the property to group by Bro                                                                                                    |                                                                            |                    |                      |
| Please Choose the Segment e-shop<br>Select the property to sort by Browser<br>StartDate 7/15/201                                                                                                    | •<br>•                                                               | Select the property to group by Bro                                                                                                    |                                                                            |                    | *                    |
| Select the property to sort by Browser<br>StartDate 7/15/201                                                                                                    | -                                                                    |                                                                                                    | wser 🔻                                                                     |                    | View Report          |
| StartDate 7/15/201                                                                                                    |                                                                      | Start report from how far back? 1 y                                                                                                    | earago 🔻                                                                   |                    |                      |
|                                                                                                    | 1                                                                    | EndDate 7/14                                                                                                    | /2012                                                                      |                    |                      |
| Display Full Body Text Yes                                                                                                    | <b>•</b>                                                             | Length 100                                                                                                    |                                                                            |                    |                      |
| 4 1 of 4 1 100%                                                                                                    |                                                                      | Find   Next Select a format                                                                                                    | Export                                                                     | 4                  | *                    |
| *o •                                                                                                    |                                                                      | Gustan                                                                                                    | er Inte                                                                    | -                  | Donort               |
| Service                                                                                                    |                                                                      | Custon                                                                                                    |                                                                            | ractions           | в керогс             |
|                                                                                                    |                                                                      |                                                                                                    | By In                                                                      | teraction          | Properties           |
|                                                                                                    |                                                                      |                                                                                                    |                                                                            |                    |                      |
| egment: e-shop                                                                                                    |                                                                      | Date Rat                                                                                                    | nge:                                                                       | 7/15/2011          | through 7/14/2012    |
|                                                                                                    |                                                                      |                                                                                                    |                                                                            |                    |                      |
| rowser: Firefox                                                                                                    |                                                                      |                                                                                                    |                                                                            |                    |                      |
|                                                                                                    |                                                                      |                                                                                                    |                                                                            |                    |                      |
| iteraction<br>ate Contact Email Subject                                                                                                    | Interaction<br>Type                                                  | Body                                                                                                    | Торіс                                                                      | Browser            | Status               |
| 3/22/2012 Smith, John [ref#: 37<br>1:33:21 PM 37789] Te<br>Support                                                                                                    | 789- Ask A Question                                                  | I can't login to my portal.                                                                                                    | All Topics<br>>Technical<br>Support                                        | Firefox            | Resolved             |
| 3/22/2012 Smith, John [ref#: 37<br>1:33:21 PM 37789] Te<br>Support                                                                                                    | 789- Ticket<br>chnical                                               | I can't login to my portal.                                                                                                    | All Topics<br>>Technical<br>Support                                        | Firefox            | Resolved             |
| 5/30/2012 Smith, John [ref#: 38<br>3:30:27 PM 38032] Te<br>Support                                                                                                    | 032- Ask A Question                                                  | I can't log into the site. My password doesn't work.                                                                                                    | All Topics<br>>Technical<br>Support                                        | Firefox            | Resolved             |
|                                                                                                    | 032- Ticket                                                          | I can't log into the site. My password doesn't work.                                                                                                    | All Topics<br>>Technical                                                   | Firefox            | Resolved             |
| 5/30/2012 Smith, John [ref#: 38<br>3:30:27 PM 38032] Te<br>Support                                                                                                    | echnical                                                             |                                                                                                    | Dupport                                                                    |                    |                      |
| 5/30/2012 Smith, John [ref#: 38<br>33:30:27 PM Support<br>6/10/2012 10, Customer [ref#: 38<br>6:08:18 PM                                                                                                    | Chnical<br>075- Ask A Question<br>chnical                            | I cannot login to my account, do you have any<br>instructions on how to fix this?                                                                                      | All Topics<br>>Technical<br>Support                                        | firefox            | Resolved             |
| 5/30/2012         Smith, John         Iref#: 38           3:30:27 PM         Subport         Subport           6/10/2012         10, Customer         [ref#: 38           6:08:18 PM         Subport         Subport           6/10/2012         10, Customer         [ref#: 38           6:08:18 PM         Customer         [ref#: 38           6:09:18 PM         Subport         Subport           5:09:18 PM         Subport         Subport                                                                              | chnical D75-<br>chnical Ask A Question<br>chnical Ticket<br>chnical  | I cannot login to my account, do you have any<br>instructions on how to fix this?<br>I cannot login to my account, do you have any<br>instructions on how to fix this? | All Topics<br>>Technical<br>Support<br>All Topics<br>>Technical<br>Support | firefox<br>firefox | Resolved             |
| 5/30/2012         Smith, John         [ref#: 38           3:30:27 PM         38032] Tn         Support           6/10/2012         10, Customer         [ref#: 38           6:08:18 PM         10, Customer         Support           6/10/2012         10, Customer         [ref#: 38           6:08:18 PM         10, Customer         [ref#: 38           6:08:18 PM         10, Customer         [ref#: 38           5:08:18 PM         10, Customer         [ref#: 38           38075] Tr         Support         Support | echnical Ask A Question<br>chnical Ticket Ticket                     | I cannot login to my account, do you have any<br>instructions on how to fix this?<br>I cannot login to my account, do you have any<br>instructions on how to fix this? | All Topics<br>>Technical<br>Support<br>All Topics<br>>Technical<br>Support | firefox<br>firefox | Resolved<br>Resolved |
| 5/30/2012         Smith, John         [ref#:38]           3:30:27 PM         3800521           6/10/2012         10, Customer         38075] T           6:08:18 PM         10, Customer         38075] T           6/10/2012         10, Customer         [ref#: 38]           6:08:18 PM         10, Customer         [ref#: 38]           6:08:18 PM         10, Customer         [ref#: 38]           38075] T         Support         Support                                                                             | ecnnical<br>075-<br>echnical<br>075-<br>chnical<br>Ticket            | I cannot login to my account, do you have any<br>instructions on how to fix this?<br>I cannot login to my account, do you have any<br>instructions on how to fix this? | All Topics<br>>Technical<br>Support<br>All Topics<br>>Technical<br>Support | firefox<br>firefox | Resolved             |
| 5/30/2012         Smith, John         [ref#: 38           3:30:27 PM         Support         38032] Tr.           6/10/2012         10, Customer         [ref#: 38           6:08:18 PM         Support         38075] Tr.           6/10/2012         10, Customer         [ref#: 38           6/10/2012         10, Customer         [ref#: 38           6/10/2012         10, Customer         [ref#: 38           6:08:18 PM         Support         Support                                                               | echnical<br>075-<br>echnical<br>075-<br>echnical<br>175-<br>echnical | I cannot login to my account, do you have any<br>instructions on how to fix this?<br>I cannot login to my account, do you have any<br>instructions on how to fix this? | All Topics<br>>Technical<br>Support<br>All Topics<br>>Technical<br>Support | firefox<br>firefox | Resolved             |

Click to expand

# 5.6 Resolved Message Summary

The Resolve Message Summary Report lists all interactions that were resolved by agents for the selected topics during a specified time frame. The report only lists interactions that were resolved using the Save and Resolve function. These were essentially closed by the agent without sending a response to the customer.

### Setup Required

There is no setup required. The report uses standard iService interaction information.

### Parameter Selection

Select the segment, the topics, whether to include the full message, and the time frame.

### Report Example

•

| Ø          | SQL Serve<br>Home > De<br><b>Resolve</b> | er Reporti<br>emonstra<br>d Mess | ing Services<br>i <u>tion Reports</u> > <u>C</u><br>sage Summa | Contact Informatio     | on and Int | teraction Deta                         | <u>ils</u> >                | Home   My Subscription                                                                                                    | ns   <u>Site Settings</u>                               | Go     |
|------------|------------------------------------------|----------------------------------|----------------------------------------------------------------|------------------------|------------|----------------------------------------|-----------------------------|----------------------------------------------------------------------------------------------------|---------------------------------------------------------|--------|
| View Pr    | operties Hist                            | tory Sub                         | scriptions                                                     |                        |            |                                        |                             |                                                                                                    |                                                         | _      |
| 🔮 New      | Subscription                             | I                                |                                                                |                        |            |                                        |                             |                                                                                                    |                                                         | *      |
| Choose S   | Segment                                  |                                  | e-shop                                                         | •                      | Choose     | e Topics                               | All Topics, Acco            | unt Questions, O 💌                                                                                                    | View Repo                                               | ort    |
| Start rep  | ort from how f                           | far back?                        | 1 month ago                                                    | •                      | Start d    | ate for report                         | 6/15/2012                   |                                                                                                    |                                                         |        |
| End date   | for report                               |                                  | 7/14/2012                                                      |                        | Display    | Full Body Text                         | Yes                         | •                                                                                                    |                                                         |        |
| Body Wig   | dth Max if Limit                         | ted                              | 100                                                            |                        |            |                                        |                             |                                                                                                    |                                                         |        |
| 14 4       | 1 of 1                                   | > >                              | 100% -                                                         | Find                   | d   Next   | Select a forma                         | t v Ex                      | :port 🛃 🎒                                                                                                    |                                                         | *      |
| 15         | ervic                                    | e                                |                                                                |                        | R          | esolved                                | Data Panga:                 | ige Summa<br>Seg                                                                                                    | ment: e-sho                                             | t<br>p |
| Resolut    | ion Type:                                | Reso                             | lved                                                           |                        |            |                                        | Date Kaliye.                | 0/13/20                                                                                                    | 912 unougn 7/14/203                                     |        |
| Торіс      | Resolved                                 | Agent Na                         | me                                                             | Sender                 |            | Original Subject                       |                             | Original Body                                                                                                    |                                                         |        |
| Returns    | 06/22/2012                               | demo-admi                        | n@1to1service.com                                              | customer7@1to1servic   | ce.com     | [ref#: 37962-3796                      | 2] Return policy            | What is your return policy? I p<br>do not need<br>and would like to return it.<br>Thank you,<br>James<br>Powered by Mach5 Mailer: htt | purchased a product that                                | tI     |
| All Topics | 06/22/2012                               | demo-admi                        | n@1to1service.com                                              | customer 1@1to 1servic | ce.com     | [ref#: 38069-3806<br>know when you are | 9] Please let us<br>e ready | We are ready to begin the pro-<br>the go ahead.<br>Please let both of us know who<br>Regards,<br>Customer One                         | oject as soon as you give<br>een you'd like us to begin | : us   |
| Report ger | nerated on 07-                           | 15-2012 a                        | at 9:20:43 PM                                                  |                        |            |                                        |                             | iService Version                                                                                                    | 5.12 Page 1                                             | of 1   |

Click to expand

# 6 Topic Summary and Service Levels

Topic Summary and Service Levels reports provide insight into the overall operation of your service center. These reports **count the number of interactions** in various ways and provide summary information. They do not display actual interaction detail. To generate listings with interaction details, see the <u>Interaction Detail Listings</u> reports.

**Important Note About Dates:** The Topic Summary and Service Level Reports count question interactions (customer emails, tickets, and ask a question forms) and are based on the date and time the interaction was received or created. This is not the date that a question was answered or resolved.

# 6.1 First Call Resolution

The First Call Resolution report counts the number of agent interactions associated with customer questions. It provides insight into the amount of back and forth that is required to resolve a customer's question.

## Setup Required

There is no setup required. The report uses standard iService interaction information.

## Parameter Selection

Select the segment and the time frame for the report. Since the report is based on agent responses, it only includes threads that had an agent response during the reports time frame.

Service

# **First Call Resolution by Topic**

### Segment: \_iService

|                                                         |                  | Date Range: 6/18/2012 12:00:01 AM through 12/17/2012<br>11:59:59 PM |                     |                    |                      |                   |                     |                           |                             |
|---------------------------------------------------------|------------------|---------------------------------------------------------------------|---------------------|--------------------|----------------------|-------------------|---------------------|---------------------------|-----------------------------|
|                                                         |                  | Number of Agent Responses Required to Resolve Thread                |                     |                    |                      |                   |                     |                           |                             |
| Topic                                                   | Total<br>Threads | First<br>Response                                                   | First<br>Response % | Second<br>Response | Second<br>Response % | Third<br>Response | Third<br>Response % | Four or more<br>Responses | Four or more<br>Responses % |
| All Topics>Technical Support                            | 78               | 47                                                                  | 60.26 %             | 18                 | 23.08 %              | 5                 | 6.41 %              | 8                         | 10.26 %                     |
| All Topics>Technical Support>Critical                   | 20               | 11                                                                  | 55.00 %             | 7                  | 35.00 %              | 1                 | 5.00 %              | 1                         | 5.00 %                      |
| All Topics>Sales                                        | 9                | 6                                                                   | 66.67 %             | 3                  | 33.33 %              | 0                 | 0.00 %              | 0                         | 0.00 %                      |
| All Topics>General Inquiry                              | 4                | 4                                                                   | 100.00 %            | 0                  | 0.00 %               | 0                 | 0.00 %              | 0                         | 0.00 %                      |
| All Topics>Technical Support>Email Processing           | 1                | 1                                                                   | 100.00 %            | 0                  | 0.00 %               | 0                 | 0.00 %              | 0                         | 0.00 %                      |
| All Topics>Technical Support>Reports                    | 1                | 1                                                                   | 100.00 %            | 0                  | 0.00 %               | 0                 | 0.00 %              | 0                         | 0.00 %                      |
| All Topics>Sales>Facebook Notices                       | 5                | 5                                                                   | 100.00 %            | 0                  | 0.00 %               | 0                 | 0.00 %              | 0                         | 0.00 %                      |
| \   Topics>Technical Support>Customer<br>Change Request | 1                | 1                                                                   | 100.00 %            | 0                  | 0.00 %               | 0                 | 0.00 %              | 0                         | 0.00 %                      |
| Total:                                                  | 119              | 76                                                                  | 63.87 %             | 28                 | 23.53 %              | 6                 | 5.04 %              | 9                         | 7.56 %                      |

The date range of this report is based on the date and time of the agent responses, not the incoming question to which they may be responding.

Click to expand

# 6.2 Interactions Summary By Property with Sorting

The Customer Interactions Summary by Property with Sorting report counts all interactions received by the selected segment during the time frame specified that contain the specified interaction property. It allows you to designate another level of sorting, or you can set the sorting to be the same as the group by property.

### Setup Required

There is no setup required. The report uses standard iService interaction information.

### Parameter Selection

Select the segment, the time frame, the property to group by, and the property to sort by.

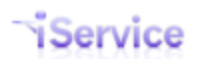

| Disease Change the Comment     | a shop          | _       |         | Colortal  |                         | Browner         | -         |    |             |
|--------------------------------|-----------------|---------|---------|-----------|-------------------------|-----------------|-----------|----|-------------|
| Please Choose the Segment      | e-shop          |         |         | Select th | le property to group by | / browser       |           |    | View Report |
| Select the property to sort by | OperatingSyste  | em 🔻    |         | Start rep | ort from how far back   | ? 1 year ago    | •         |    |             |
| StartDate                      | 7/23/2011       |         |         | EndDate   |                         | 7/22/2012       |           |    |             |
| [4 4 <u>1</u> of 1 ▷ ▷]        | 100%            | •       | Fir     | nd   Next | Select a format         | - Export        | ¢         | 4  | *           |
| Service                        |                 | Cι      | iston   | ner I     | nteractior              | ns Sumi         | mar       | У  |             |
| 1 Service                      | G               | rouped  | l by In | teract    | ion Propertie           | es, with S      | ortin     | g  |             |
|                                |                 |         |         |           |                         | Segment:        | e-sho     | p  |             |
|                                |                 |         | Da      | te Range: | 7/                      | 23/2011 through | 7/22/20   | 12 |             |
|                                |                 |         |         |           |                         |                 |           |    |             |
| Browser: Firefox               |                 |         |         |           |                         |                 |           |    |             |
| Interaction Property           |                 | Cou     | nt      |           |                         |                 |           |    |             |
| Windows                        |                 |         | 6       |           |                         |                 |           |    |             |
|                                | 5               | ubtotal | 6       |           |                         |                 |           |    |             |
| Browser: internet exp          | lorer           |         |         |           |                         |                 |           |    |             |
| Interaction Property           |                 | Cou     | nt      |           |                         |                 |           |    |             |
| linux / unix                   |                 |         | 2       |           |                         |                 |           |    |             |
|                                | 5               | ubtotal | 2       |           |                         |                 |           |    |             |
| Browser: opera                 |                 |         |         |           |                         |                 |           |    |             |
| Interaction Property           |                 | Cou     | nt      |           |                         |                 |           |    |             |
| linux / unix                   |                 |         | 2       |           |                         |                 |           |    |             |
|                                | 5               | ubtotal | 2       |           |                         |                 |           |    |             |
| Browser: safari                |                 |         |         |           |                         |                 |           |    |             |
| Interaction Property           |                 | Cou     | nt      |           |                         |                 |           |    |             |
| macintosh                      |                 |         | 6       |           |                         |                 |           |    |             |
|                                | 5               | ubtotal | 6       |           |                         |                 |           |    |             |
|                                |                 |         |         |           |                         |                 |           |    |             |
|                                |                 |         |         |           |                         |                 |           |    |             |
|                                |                 |         |         |           |                         |                 |           |    |             |
| Report generated on 07-23-201  | 2 at 2:51:56 PM |         |         |           | iService Versio         | n 5.12          | Page 1 of | 1  |             |
|                                |                 |         |         | Clickt    | o expand                |                 |           |    |             |

# 6.3 Interactions Summary By Property no Sorting

The Customer Interactions Summary by Property with no Sorting report counts all interactions received by the selected segment during the time frame specified that contain the specified interaction property. It does not include sorting within property values.

For instance, if you have a two properties on used on a topic (browser type and operating system), you will need to use the summary with sorting to see the detailed breakdown within the grouped by property. For example, you might group by Browser type but want to see how many questions about Safari were related to Windows versus Mac. Use the <u>report with sorting</u> to get that level of detail.

### Setup Required

There is no setup required. The report uses standard iService interaction information.

### **Parameter Selection**

Select the segment, the time frame, and the property to group by.

### Report Example

| Please Choose the Segment e-shop             | Select the group by | property to Browser    | •             | View Report |  |  |  |  |  |  |  |
|----------------------------------------------|---------------------|------------------------|---------------|-------------|--|--|--|--|--|--|--|
| Start report from how far 1 year ago 🔻       | StartDate           | 7/23/2011              |               |             |  |  |  |  |  |  |  |
| EndDate 7/22/2012                            |                     |                        |               |             |  |  |  |  |  |  |  |
| I4 4 1 of 1 ▷ ▷I 100% ▼                      | Find   Next         | Select a format   Expo | rt 😫 🎒        | *           |  |  |  |  |  |  |  |
| <b>Service</b> Customer Interactions Summary |                     |                        |               |             |  |  |  |  |  |  |  |
| Grouped by Interaction Property              |                     |                        |               |             |  |  |  |  |  |  |  |
|                                              |                     | Segment                | : e-shop      |             |  |  |  |  |  |  |  |
|                                              | Date Range:         | 7/23/2011 thro         | ugh 7/22/2012 |             |  |  |  |  |  |  |  |
| Interaction Property: Browser                |                     |                        |               |             |  |  |  |  |  |  |  |
| Interaction Property                         | 2                   |                        |               |             |  |  |  |  |  |  |  |
| internet explorer                            | 2                   |                        |               |             |  |  |  |  |  |  |  |
| Firefox                                      | 6                   |                        |               |             |  |  |  |  |  |  |  |
| safari                                       | 10                  |                        |               |             |  |  |  |  |  |  |  |
| Subtotal                                     | 20                  |                        |               |             |  |  |  |  |  |  |  |
|                                              |                     |                        |               |             |  |  |  |  |  |  |  |
| Report generated on 07-23-2012 at 3:00:10 PM |                     | iService Version 5.12  | Page 1 of 1   |             |  |  |  |  |  |  |  |
|                                              | Click to expand     |                        |               |             |  |  |  |  |  |  |  |

## 6.4 Mailbox Summary

The Mailbox Summary Report counts all customer emails that were received by the selected segment during the time frame specified. It displays their total by mailbox. Please note that this report only includes customer email received, it does not include any tickets or ask a question forms.

### Setup Required

There is no setup required. The report uses standard iService interaction information.

### Parameter Selection

Select the segment and the time frame. All mailboxes for the segment that received email will be included.

### Report Example

| SQL Server Reporting Services<br>Home > zTemp512Staging ><br>Mailbox Summary | Home   <u>My Subscriptions</u>   <u>Site Setting</u><br>Search for: | <u>is   Help</u><br>Go |  |  |  |  |  |
|------------------------------------------------------------------------------|---------------------------------------------------------------------|------------------------|--|--|--|--|--|
| View Properties History Subscriptions                                        |                                                                     |                        |  |  |  |  |  |
| 🚰 New Subscription                                                           |                                                                     | *                      |  |  |  |  |  |
| Choose Segment e-shop 💌                                                      | Start report from how far back? 1 year ago                          | eport                  |  |  |  |  |  |
| Start date for report 7/23/2011                                              | Ending date for report 7/22/2012                                    |                        |  |  |  |  |  |
| I4 4 1 of 1 ▷ ▷I 100% ▼                                                      | Find   Next Select a format 🔹 Export 🔮 🎒                            | *                      |  |  |  |  |  |
| Segment: e-shop                                                              |                                                                     |                        |  |  |  |  |  |
| Date Range:                                                                  | 7/23/2011 through 7/22/2012                                         |                        |  |  |  |  |  |
| Mailbox                                                                      | Message Count                                                       |                        |  |  |  |  |  |
| Customer Service (c' .1to 1service.com)                                      | 149                                                                 |                        |  |  |  |  |  |
| Report generated on 07-23-2012 at 10:07:00 AM                                | iService Version 5.12 Page 1 of 1                                   |                        |  |  |  |  |  |
|                                                                              | Click to expand                                                     |                        |  |  |  |  |  |

# 6.5 Interactions by Type - Grouped by Contact or Company

The Interactions by Type - Grouped by Contact or Company displays the total interactions received by contact, or by company with subtotals for each contact at that company. This report provides insight into the contacts that submit the most questions, which can indicate an opportunity for training or a potential customer issue that requires intervention. When viewed by company, it provides insight into your most active clients and can be an indication of the cost associated with supporting that client. The contacts listed within the report can be clicked to open the history tab for that client.

Clicking the columns headings of the report can be used to sort in ascending or descending order.

### Setup Required

There is no setup required. The report uses standard iService interaction information.

## Parameter Selection

Select the segment, the time frame, and whether to group to Contact or Company.

### **Report Example**

### By Customer

Service

# Customer Interactions by Type Grouped by Contacts

Segment: e-shop

| Click a column head<br>on that column. | ding to sort            | Click a name or email to drill<br>through to the history for the<br>selected contact. | Date Range:                        | 8/1/2012 12:00:<br>11:59:59 PM | 01 AM through : | 10/31/2012 |
|----------------------------------------|-------------------------|---------------------------------------------------------------------------------------|------------------------------------|--------------------------------|-----------------|------------|
| Name 🗘 📕                               | Email 🗘                 | Company ≑                                                                             | Total<br>Interactions <sup>⊕</sup> | Customer<br>Email 🕀            | Ticket 🗘        | AAQ 🗘      |
| Doe, John                              | customer1@1to1service.  | com Acme Corporation                                                                  | 19                                 | 12                             | 0               | 7          |
| Williams, John                         | customer2@1to1service.  | com ACME Enterprises                                                                  | 13                                 | 13                             | 0               | 0          |
| Five, Customer                         | customer5@1to1service.  | com XYZ Industries                                                                    | 12                                 | 12                             | 0               | 0          |
| Williams, James                        | customer7@1to1service.  | com eShop                                                                             | 6                                  | 6                              | 0               | 0          |
| Account, Feedback                      |                         |                                                                                       | 4                                  | 0                              | 0               | 4          |
| Nuval, Joe                             | joenuval@1to1service.co | om One-to-One Service.com                                                             | 4                                  | 1                              | 0               | 3          |
| Agnes, James                           | customer4@1to1service.  | com                                                                                   | 3                                  | 3                              | 0               | 0          |
| Davis, Julie                           | customer6@1to1service.  | com Amdocs                                                                            | 3                                  | 3                              | 0               | 0          |
| White, Barbara                         | customer3@1to1service.  | com Amdocs                                                                            | 3                                  | 3                              | 0               | 0          |
| Grand Total                            |                         |                                                                                       | 67                                 | 53                             | 0               | 14         |

Legend

Name - The name of the contact that sent the interaction. If there is no name, their email / login will be displayed.

Email - The email address or login of the person that submitted the interaction.

Total Interactions - The total number of interactions received from the contact during the period of the report, and within the segment specified.

Customer Email - The number emails the contact submitted during the period of the report, and within the segment specified.

Ticket - The number of tickets created by an agent for the contact during the period of the report, and within the segment specified.

AAQ - The number of Ask a Question interactions (either via the standard Ask a Question page or a custom form) submitted by the contact during the period of the report, and within the segment specified.

The date range of this report is based on the date and time the customer request entered the iServiceCRM system.

Click to expand

By Company

## Customer Interactions by Type Grouped by Company

Segment: e-shop

The Company version of this report lists each company in descending order of interaction totals.

## Date Range:

9/1/2012 12:00:01 AM through 9/24/2012 11:59:59 PM

### Company: Acme Corporation

Service

| Name 🗘         | Email 🗘                   | Company ≑        | Total<br>Interactions | Customer<br>Email 🗧 | Ticket 🗘 | AAQ 🗘 |
|----------------|---------------------------|------------------|-----------------------|---------------------|----------|-------|
| Doe, John      | customer1@1to1service.com | Acme Corporation | 6                     | 4                   | 0        | 2     |
| Williams, John | customer2@1to1service.com | ACME Corporation | 5                     | 5                   | 0        | 0     |
| Grand Total    |                           |                  | 11                    | 9                   | 0        | 2     |

Company: Americo

| Name 🗘         | Email 🗘                   | Company 🗧 | Total<br>Interactions | Customer<br>Email | Ticket 🗘 | AAQ 🗘 |
|----------------|---------------------------|-----------|-----------------------|-------------------|----------|-------|
| Five, Customer | customer5@1to1service.com | Americo   | 4                     | 4                 | 0        | 0     |
| Davis, Julie   | customer6@1to1service.com | Americo   | 1                     | 1                 | 0        | 0     |
| White, Barbara | customer3@1to1service.com | Americo   | 1                     | 1                 | 0        | 0     |
| Grand Total    |                           |           | 6                     | 6                 | 0        | 0     |

Company: eShop

| Name <sup>©</sup> | Email ≑                   | Company 🗘 | Total<br>Interactions | Customer<br>Email 🗘 | Ticket 🗘 | aaq 🗘 |
|-------------------|---------------------------|-----------|-----------------------|---------------------|----------|-------|
| Williams, James   | customer7@1to1service.com | eShop     | 2                     | 2                   | 0        | 0     |
| Grand Total       |                           |           | 2                     | 2                   | 0        | 0     |

### Company: One-to-One Service.com

period of the report, and within the segment specified.

| Name 🗘      | Email 🗘                  | Company 🗧              | Total<br>Interactions | Customer<br>Email 🗘 | Ticket 🗘 | AAQ | ŧ |
|-------------|--------------------------|------------------------|-----------------------|---------------------|----------|-----|---|
| Nuval, Joe  | joenuval@1to1service.com | One-to-One Service.com | 2                     | 0                   | 0        | 2   |   |
| Grand Total |                          |                        | 2                     | 0                   | 0        | 2   |   |

### Company: None

| Name <sup>©</sup> | Email 🗘                   | Company 🗘 | Total<br>Interactions | Customer<br>Email 🗘 | Ticket 🗘 | AAQ 🗘 |
|-------------------|---------------------------|-----------|-----------------------|---------------------|----------|-------|
| Agnes, James      | customer4@1to1service.com |           | 1                     | 1                   | 0        | 0     |
| Grand Total       |                           |           | 1                     | 1                   | 0        | 0     |

Legend:

Name - The name of the contact that sent the interaction. If there is no name, their email / login will be displayed.

Email - The email address or login of the person that submitted the interaction.

Total Interactions - The total number of interactions received from the contact during the period of the report, and within the segment specified.

Customer Email - The number emails the contact submitted during the period of the report, and within the segment specified.

Ticket - The number of tickets created by an agent for the contact during the period of the report, and within the segment specified.

AAQ - The number of Ask a Question interactions (either via the standard Ask a Question page or a custom form) submitted by the contact during the

The date range of this report is based on the date and time the customer request entered the iServiceCRM system.

**Click to expand** 

# 6.6 Service Level - by Messages or by Percentage

The Topic Service Level Reports counts all interactions that were received by the selected segment during the time frame specified. It displays their total by topic and the service level achieved across various time categories. There are two versions of this report. The by messages version displays the number of messages but within each response time category, while the by percentage version displays the percentage of messages answered within each time category.

### Setup Required

There is no setup required. The report uses standard iService interaction information.

## Parameter Selection

Select the segment, the topics to measure, and the time frame.

### **Report Example**

By Messages

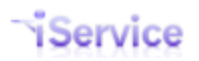

# iService Business Intelligence Reports Guide

| Ø                    | SQL Server Report<br><u>Home</u> > <u>Demonstra</u><br><b>Topic Service</b> | ing Services<br>I <u>tion Reports</u> > <u>Inte</u><br>Level By Messa | eraction Summary<br>ages | and Service Level               | <u>Reports</u> >            | <u>Home   My Su</u><br>Search | bscriptions<br>for: | <u>Site Settings</u>   <u>Help</u><br>Go |
|----------------------|-----------------------------------------------------------------------------|-----------------------------------------------------------------------|--------------------------|---------------------------------|-----------------------------|-------------------------------|---------------------|------------------------------------------|
| View Pr              | roperties <u>History</u> Sub                                                | scriptions                                                            |                          |                                 |                             |                               |                     |                                          |
| 📑 New                | Subscription                                                                |                                                                       |                          |                                 |                             |                               |                     | *                                        |
| Segment<br>Start rep | t<br>port from how far back?                                                | e-shop<br>3 months ago                                                | •                        | Topics<br>Start date for report | All Topics, Ac<br>4/16/2012 | count Questions,              | •                   | View Report                              |
| End date             | for report                                                                  | 7/15/2012                                                             |                          |                                 |                             |                               |                     |                                          |
| 14 4                 | 1 of 1 ▷ ▷ ▮                                                                | 100% 🔹                                                                | Find                     | Next Select a form              | nat 🔹                       | Export 🚺                      | 4                   | *                                        |
| is                   | ervice                                                                      |                                                                       |                          |                                 | Тор                         | oic Serv                      | ice Le              | vel Report                               |

## By # of Messages

4/16/2012 through 7/15/2012

Elapsed Time Before Message was Answered or Resolved

Date Range:

| Торіс                                | Total<br>Messages | Within<br>Four Hours | Within<br>Eight Hours | Within<br>Twelve<br>Hours | Within One<br>Day | Within Two<br>Days | Within<br>Three Days | Within<br>Four Days | More Than<br>Four Days | No<br>Resolution |
|--------------------------------------|-------------------|----------------------|-----------------------|---------------------------|-------------------|--------------------|----------------------|---------------------|------------------------|------------------|
| All Topics                           | 5                 | 0                    | 0                     | 0                         | 0                 | 0                  | 0                    | 1                   | 4                      | 0                |
| All Topics>_Feedback                 | 6                 | 1                    | 0                     | 0                         | 1                 | 0                  | 0                    | 0                   | 2                      | 2                |
| All Topics>_Newsletter Subscription  | 3                 | 0                    | 0                     | 0                         | 0                 | 0                  | 0                    | 1                   | 1                      | 1                |
| All Topics>_Spam                     | 2                 | 1                    | 0                     | 0                         | 0                 | 0                  | 0                    | 0                   | 1                      | 0                |
| All Topics>Account Questions         | 2                 | 0                    | 0                     | 0                         | 0                 | 0                  | 0                    | 0                   | 2                      | 0                |
| All Topics>Account Questions>Returns | 6                 | 3                    | 0                     | 0                         | 0                 | 0                  | 0                    | 0                   | 3                      | 0                |
| All Topics>Products                  | 3                 | 2                    | 0                     | 0                         | 0                 | 0                  | 0                    | 0                   | 1                      | 0                |
| All Topics>Products>Audio-Video      | 1                 | 0                    | 0                     | 0                         | 0                 | 0                  | 0                    | 0                   | 1                      | 0                |
| All Topics>Products>Cameras          | 2                 | 1                    | 0                     | 0                         | 0                 | 0                  | 0                    | 0                   | 1                      | 0                |
| All Topics>Products>Computers        | 1                 | 1                    | 0                     | 0                         | 0                 | 0                  | 0                    | 0                   | 0                      | 0                |
| All Topics>Products>Televisions      | 3                 | 1                    | 0                     | 0                         | 0                 | 0                  | 0                    | 0                   | 1                      | 1                |
| All Topics>Shipping                  | 1                 | 0                    | 0                     | 0                         | 0                 | 0                  | 0                    | 0                   | 1                      | 0                |
| All Topics>Technical Support         | 8                 | 5                    | 0                     | 0                         | 0                 | 0                  | 0                    | 0                   | 2                      | 1                |
| Total # of Messages for All Topics   | 43                | 15                   | 0                     | 0                         | 1                 | 0                  | 0                    | 2                   | 20                     | 5                |

#### Legend:

This report returns the number of customer requests which were received during the specified time period and answered or resolved for each topic within the specified time frame.

No Resolution - this indicates a customer request which has not yet been answered or resolved.

The date range of this report is based on the date and time the customer request entered the iServiceCRM system.

Report generated on 07-16-2012 at 12:24:37 PM

iService Version 5.12 Page 1 of 1

Click to expand

By Percentage

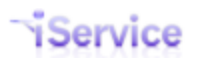

| SQL Server<br><u>Home</u> > <u>Den</u><br><b>Topic Ser</b> | Reporting Services<br>nonstration Reports > <u>1</u><br>rvice Level By Per<br>rx <u>Subscriptions</u> | interaction Summa<br>centage | ary and Service Level | <u>Reports</u> > | <u>Home   My Su</u><br>Search | bscriptions<br>for: | <u>Site Settings</u> | <u>Help</u><br>Go |
|------------------------------------------------------------|----------------------------------------------------------------------------------------------------|------------------------------|-----------------------|------------------|-------------------------------|---------------------|----------------------|-------------------|
| 🗳 New Subscription                                         |                                                                                                    |                              |                       |                  |                               |                     |                      | \$                |
| Segment                                                    | e-shop                                                                                                | •                            | Topics                | All Topics, Ad   | count Questions,              | 0~                  | View Rep             | ort               |
| Start report from how far                                  | back? 3 months ago                                                                                    | •                            | Start date for report | 4/16/2012        |                               |                     |                      |                   |
| End date for report                                        | 7/15/2012                                                                                             |                              |                       |                  |                               |                     |                      |                   |
| [4 4 1 of 1 ▶                                              | ▶ 100% ▼                                                                                              | Find                         | l Next Select a for   | mat •            | Export                        | 4                   |                      | *                 |
| Service                                                    | 2                                                                                                    |                              |                       | Тор              | oic Serv                      | ice Le              | vel Rep              | ort               |

### **By Percentage**

Date Range:

4/16/2012 through 7/15/2012

| Торіс                                | Total<br>Messages | Within<br>Four Hours | Within<br>Eight Hours | Within<br>Twelve<br>Hours | Within One<br>Day | Within Two<br>Days | Within<br>Three Days | Within<br>Four Days | More Than<br>Four Days | No<br>Resolution |
|--------------------------------------|-------------------|----------------------|-----------------------|---------------------------|-------------------|--------------------|----------------------|---------------------|------------------------|------------------|
| All Topics                           | 5                 | 0%                   | 0%                    | 0%                        | 0%                | 0%                 | 0%                   | 20%                 | 80%                    | 0%               |
| All Topics>_Feedback                 | 6                 | 16%                  | 0%                    | 0%                        | 16%               | 0%                 | 0%                   | 0%                  | 33%                    | 33%              |
| All Topics>_Newsletter Subscription  | 3                 | 0%                   | 0%                    | 0%                        | 0%                | 0%                 | 0%                   | 33%                 | 33%                    | 33%              |
| All Topics>_Spam                     | 2                 | 50%                  | 0%                    | 0%                        | 0%                | 0%                 | 0%                   | 0%                  | 50%                    | 0%               |
| All Topics>Account Questions         | 2                 | 0%                   | 0%                    | 0%                        | 0%                | 0%                 | 0%                   | 0%                  | 100%                   | 0%               |
| All Topics>Account Questions>Returns | 6                 | 50%                  | 0%                    | 0%                        | 0%                | 0%                 | 0%                   | 0%                  | 50%                    | 0%               |
| All Topics>Products                  | 3                 | 66%                  | 0%                    | 0%                        | 0%                | 0%                 | 0%                   | 0%                  | 33%                    | 0%               |
| All Topics>Products>Audio-Video      | 1                 | 0%                   | 0%                    | 0%                        | 0%                | 0%                 | 0%                   | 0%                  | 100%                   | 0%               |
| All Topics>Products>Cameras          | 2                 | 50%                  | 0%                    | 0%                        | 0%                | 0%                 | 0%                   | 0%                  | 50%                    | 0%               |
| All Topics>Products>Computers        | 1                 | 100%                 | 0%                    | 0%                        | 0%                | 0%                 | 0%                   | 0%                  | 0%                     | 0%               |
| All Topics>Products>Televisions      | 3                 | 33%                  | 0%                    | 0%                        | 0%                | 0%                 | 0%                   | 0%                  | 33%                    | 33%              |
| All Topics>Shipping                  | 1                 | 0%                   | 0%                    | 0%                        | 0%                | 0%                 | 0%                   | 0%                  | 100%                   | 0%               |
| All Topics>Technical Support         | 8                 | 62%                  | 0%                    | 0%                        | 0%                | 0%                 | 0%                   | 0%                  | 25%                    | 12%              |

#### Legend:

This report returns the percentage of customer requests which were received during the specified time period and answered or resolved for each topic within the specified time frame.

No Resolution - this indicates a customer request which has not yet been answered or resolved.

The date range of this report is based on the date and time the customer request entered the iServiceCRM system.

Report generated on 07-16-2012 at 12:26:15 PM

iService Version 5.12 Page 1 of 1

**Click to expand** 

# 6.7 Service Level - by Operating Hours - by Messages or by Percentage

The Topic Service Level by Operating Hours Reports counts all interactions that were received by the selected segment during the time frame specified. It displays their total by topic and the service level achieved across various time categories, but *excludes non-operating hours within its calculation of service level*. There are two versions of this report. The by messages version displays the number of messages but within each response time category, while the by percentage version displays the percentage of messages answered within each time category.

### Setup Required

There is no setup required. The report uses standard iService interaction information.

Parameter Selection

Select the segment, the topics to measure, your operating hours, and the time frame.

**Report Example** 

By Messages

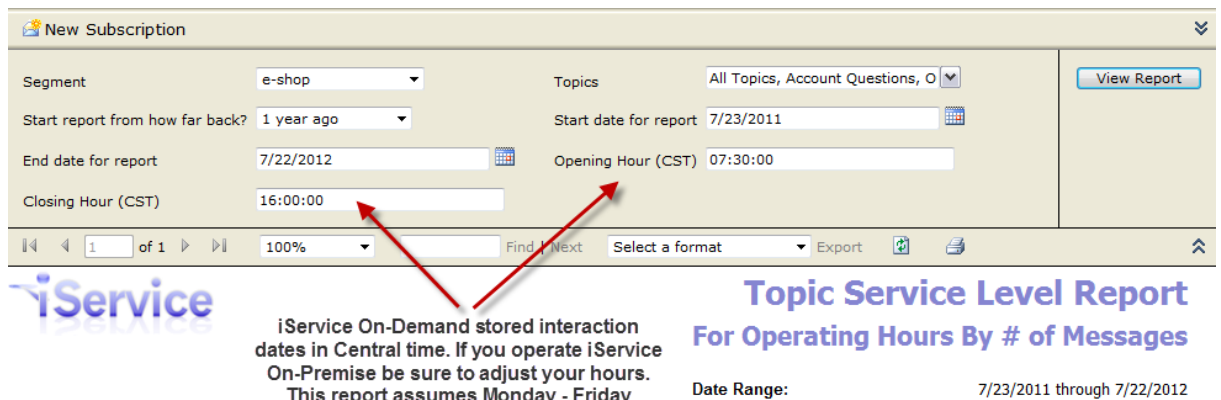

This report assumes Monday - Friday operating days.

Elapsed Time Before Message was Answered or Resolved

| Торіс                                             | Total<br>Messages | < 2 Hours | < 4 Hours | < 6 Hours | < 1<br>Business<br>Day | < 2<br>Business<br>Days | < 3<br>Businesss<br>Days | < 4<br>Business<br>Days | 5 or more<br>Business<br>Days | No<br>Resolution |
|---------------------------------------------------|-------------------|-----------|-----------|-----------|------------------------|-------------------------|--------------------------|-------------------------|-------------------------------|------------------|
| All Topics                                        | 25                | 7         | 1         | 0         | 0                      | 1                       | 0                        | 0                       | 16                            | 0                |
| All Topics>_Feedback                              | 20                | 1         | 0         | 1         | 0                      | 0                       | 0                        | 0                       | 3                             | 15               |
| All Topics>_Newsletter Subscription               | 14                | 1         | 0         | 0         | 0                      | 0                       | 0                        | 1                       | 11                            | 1                |
| All Topics>_Spam                                  | 2                 | 1         | 0         | 0         | 0                      | 0                       | 0                        | 0                       | 1                             | 0                |
| All Topics>_Undeliverable                         | 3                 | 0         | 0         | 0         | 0                      | 0                       | 0                        | 0                       | 3                             | 0                |
| All Topics>Account Questions                      | 5                 | 1         | 0         | 0         | 0                      | 1                       | 0                        | 0                       | 3                             | 0                |
| All Topics>Account Questions>Orders               | 7                 | 2         | 0         | 0         | 0                      | 0                       | 0                        | 0                       | 5                             | 0                |
| All Topics>Account Questions>Platinum<br>Accounts | 25                | 2         | 0         | 0         | 0                      | 0                       | 0                        | 0                       | 23                            | 0                |
| All Topics>Account Questions>Returns              | 34                | 8         | 3         | 0         | 0                      | 0                       | 0                        | 0                       | 23                            | 0                |
| All Topics>Products                               | 4                 | 1         | 0         | 1         | 0                      | 0                       | 0                        | 1                       | 1                             | 0                |
| All Topics>Products>Audio-Video                   | 9                 | 1         | 0         | 0         | 0                      | 0                       | 0                        | 0                       | 8                             | 0                |
| All Topics>Products>Cameras                       | 14                | 2         | 1         | 0         | 0                      | 1                       | 0                        | 0                       | 10                            | 0                |
| All Topics>Products>Cell Phones                   | 9                 | 2         | 0         | 0         | 0                      | 0                       | 0                        | 0                       | 7                             | 0                |
| All Topics>Products>Computers                     | 4                 | 1         | 1         | 0         | 0                      | 0                       | 0                        | 0                       | 2                             | 0                |
| All Topics>Products>Televisions                   | 14                | 1         | 1         | 0         | 0                      | 0                       | 0                        | 0                       | 12                            | 0                |
| All Topics>Shipping                               | 21                | 3         | 0         | 0         | 0                      | 0                       | 0                        | 0                       | 18                            | 0                |
| All Topics>Technical Support                      | 21                | 8         | 0         | 0         | 0                      | 0                       | 0                        | 0                       | 13                            | 0                |
| Total # of Messages for All Topics                | 231               | 42        | 7         | 2         | 0                      | 3                       | 0                        | 2                       | 159                           | 16               |

#### Leaend:

This report returns the number of customer interactions which were received during the specified time period, grouped by topic. It calculates the time required to resolve the interaction based on the date/time the resolution to the interaction was completed (i.e., response sent to customer or interaction resolved without sending a response.) The elapsed time included in this report excludes non-operating hours (07:30:00 to 16:00:00 Central Time).

No Resolution - this indicates a customer request which has not vet been answered or resolved.

The date range of this report is based on the date and time the interaction was created, not the date and time it was resolved. For a report based on the resolved dates and times, see the Agent reports.

Report generated on 07-23-2012 at 9:48:57 AM

**Click to expand** 

iService Version 5.12 Page 1 of 1

By Percentage

operating days.

| Rew Subscription                |                                   |                                                  |                  |                          |              | *                   |
|---------------------------------|-----------------------------------|--------------------------------------------------|------------------|--------------------------|--------------|---------------------|
| Segment                         | e-shop                            | Topics                                           |                  | All Topics, Account Ques | stions, O 💌  | View Report         |
| Start report from how far back? | 1 year ago 🔹                      | Start da                                         | ate for report   | 7/23/2011                |              |                     |
| End date for report             | 7/22/2012                         | Openin                                           | g Hour (CST)     | 07:30:00                 |              |                     |
| Closing Hour (CST)              | 16:00:00                          |                                                  |                  |                          |              |                     |
| [4 4 1 of 1 ▷ ▷]                | 100%                              | Find   Next                                      | Select a form    | nat 🔻 Export             | Ø 🖨          | *                   |
| Service                         |                                   |                                                  |                  | Topic Se                 | ervice Leve  | el Report           |
| Service                         | iService On-D<br>dates in Central | emand stored interaction time. If you operate is | ction<br>Service | For Operati              | ing Hours By | Percentage          |
|                                 | On-Premise be<br>This report as   | sure to adjust your h<br>ssumes Monday - Fri     | hours.<br>iday D | ate Range:               | 7/23/2011    | L through 7/22/2012 |

Elapsed Time Before Message was Answered or Resolved

| Торіс                                             | Total<br>Messages | < 2 Hours | < 4 Hours | < 6 Hours | < 1<br>Business<br>Day | < 2<br>Business<br>Days | < 3<br>Businesss<br>Days | < 4<br>Business<br>Days | 5 or more<br>Business<br>Days | No<br>Resolution |
|---------------------------------------------------|-------------------|-----------|-----------|-----------|------------------------|-------------------------|--------------------------|-------------------------|-------------------------------|------------------|
| All Topics                                        | 25                | 28.00 %   | 4.00 %    | 0.00 %    | 0.00 %                 | 4.00 %                  | 0.00 %                   | 0.00 %                  | 64.00 %                       | 0.00 %           |
| All Topics>_Feedback                              | 20                | 5.00 %    | 0.00 %    | 5.00 %    | 0.00 %                 | 0.00 %                  | 0.00 %                   | 0.00 %                  | 15.00 %                       | 75.00 %          |
| All Topics>_Newsletter Subscription               | 14                | 7.14 %    | 0.00 %    | 0.00 %    | 0.00 %                 | 0.00 %                  | 0.00 %                   | 7.14 %                  | 78.57 %                       | 7.14 %           |
| All Topics>_Spam                                  | 2                 | 50.00 %   | 0.00 %    | 0.00 %    | 0.00 %                 | 0.00 %                  | 0.00 %                   | 0.00 %                  | 50.00 %                       | 0.00 %           |
| All Topics>_Undeliverable                         | 3                 | 0.00 %    | 0.00 %    | 0.00 %    | 0.00 %                 | 0.00 %                  | 0.00 %                   | 0.00 %                  | 100.00 %                      | 0.00 %           |
| All Topics>Account Questions                      | 5                 | 20.00 %   | 0.00 %    | 0.00 %    | 0.00 %                 | 20.00 %                 | 0.00 %                   | 0.00 %                  | 60.00 %                       | 0.00 %           |
| All Topics>Account Questions>Orders               | 7                 | 28.57 %   | 0.00 %    | 0.00 %    | 0.00 %                 | 0.00 %                  | 0.00 %                   | 0.00 %                  | 71.43 %                       | 0.00 %           |
| All Topics>Account Questions>Platinum<br>Accounts | 25                | 8.00 %    | 0.00 %    | 0.00 %    | 0.00 %                 | 0.00 %                  | 0.00 %                   | 0.00 %                  | 92.00 %                       | 0.00 %           |
| All Topics>Account Questions>Returns              | 34                | 23.53 %   | 8.82 %    | 0.00 %    | 0.00 %                 | 0.00 %                  | 0.00 %                   | 0.00 %                  | 67.65 %                       | 0.00 %           |
| All Topics>Products                               | 4                 | 25.00 %   | 0.00 %    | 25.00 %   | 0.00 %                 | 0.00 %                  | 0.00 %                   | 25.00 %                 | 25.00 %                       | 0.00 %           |
| All Topics>Products>Audio-Video                   | 9                 | 11.11 %   | 0.00 %    | 0.00 %    | 0.00 %                 | 0.00 %                  | 0.00 %                   | 0.00 %                  | 88.89 %                       | 0.00 %           |
| All Topics>Products>Cameras                       | 14                | 14.29 %   | 7.14 %    | 0.00 %    | 0.00 %                 | 7.14 %                  | 0.00 %                   | 0.00 %                  | 71.43 %                       | 0.00 %           |
| All Topics>Products>Cell Phones                   | 9                 | 22.22 %   | 0.00 %    | 0.00 %    | 0.00 %                 | 0.00 %                  | 0.00 %                   | 0.00 %                  | 77.78 %                       | 0.00 %           |
| All Topics>Products>Computers                     | 4                 | 25.00 %   | 25.00 %   | 0.00 %    | 0.00 %                 | 0.00 %                  | 0.00 %                   | 0.00 %                  | 50.00 %                       | 0.00 %           |
| All Topics>Products>Televisions                   | 14                | 7.14 %    | 7.14 %    | 0.00 %    | 0.00 %                 | 0.00 %                  | 0.00 %                   | 0.00 %                  | 85.71 %                       | 0.00 %           |
| All Topics>Shipping                               | 21                | 14.29 %   | 0.00 %    | 0.00 %    | 0.00 %                 | 0.00 %                  | 0.00 %                   | 0.00 %                  | 85.71 %                       | 0.00 %           |
| All Topics>Technical Support                      | 21                | 38.10 %   | 0.00 %    | 0.00 %    | 0.00 %                 | 0.00 %                  | 0.00 %                   | 0.00 %                  | 61.90 %                       | 0.00 %           |

#### Legend:

This report returns the number of customer interactions which were received during the specified time period, grouped by topic. It calculates the time required to resolve the interaction based on the date/time the resolution to the interaction was completed (i.e., response sent to customer or interaction resolved without sending a response.) The elapsed time included in this report excludes non-operating hours (07:30:00 to 16:00:00 Central Time).

No Resolution - this indicates a customer request which has not yet been answered or resolved.

The date range of this report is based on the date and time the interaction was created, not the date and time it was resolved. For a report based on the resolved dates and times, see the Agent reports.

Report generated on 07-23-2012 at 9:52:19 AM

**Click to expand** 

#### iService Version 5.12 Page 1 of 1

#### 6.8 Service Level - by Percentage for Contact

The Topic Service Level by Percentage by Contact counts all interactions that were received by the selected segment during the time frame specified from contacts matching the email address specified. It is identical to the Topic Service Level by Percentage except it is limited to the contacts matching the email address entered.

### Setup Required

There is no setup required. The report uses standard iService interaction information.

### Parameter Selection

Select the segment, the topics to measure, the email address for the contacts to include, and the time frame.

NOTE: The report accepts most SQL input masking parameters used with the SQL "Like" command, so you can includes all addresses from a specific domain if desired. For example, %@1to1service.com will count the responses to all contacts that have @1to1service.com within their email address. For a full list of parameters that can be used, see the following URL. http://msdn.microsoft.com/en-us/library/aa933232(v=sql.80).aspx

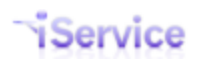

| View Pr                                             | SQL Ser<br><u>Home</u> ><br><b>Topi</b> | ver Repo<br>Demon:<br>C Ser<br>History | orting Se<br>stration<br>VICE<br>Subscri | ervices<br>Reports<br>Leve | I By I               | Perce                 | entag                   | je for                 | . Coi                        | ntact                                                             |               |         |           |        |      |   |  |
|-----------------------------------------------------|-----------------------------------------|----------------------------------------|------------------------------------------|----------------------------|----------------------|-----------------------|-------------------------|------------------------|------------------------------|-------------------------------------------------------------------|---------------|---------|-----------|--------|------|---|--|
| 🔗 New S                                             | Subscriptior                            | ı                                      |                                          |                            |                      |                       |                         |                        |                              |                                                                   |               |         |           |        |      |   |  |
| Segment                                             | t                                       | e-s                                    | hop                                      |                            | ~                    |                       | т                       | opics                  |                              |                                                                   | All Topic     | s, _Und | eliverabl | le, _S | pi 🗸 |   |  |
| Limit to                                            | Contact Em                              | nail cus                               | tomer1                                   | @1to1se                    | rvice.co             | m                     | s                       | tart rep               | ort fro                      | m how far ba                                                      | ack? 1 year a | igo     | ~         |        |      |   |  |
| Start dat                                           | te for repor                            | t 12/                                  | 18/201                                   | 1 12:00:                   | 01 AM                |                       | E                       | nd date                | for rep                      | oort                                                              | 12/17/2       | 012 11: | 59:59 PI  | М      |      |   |  |
| 14 4                                                | 1 0                                     | of 1 🕨                                 | $   \in \mathbb{R}$                      | 100                        | %                    | ▶ [                   |                         | F                      | ind   N                      | lext Sele                                                         | ct a format   |         | Expo      | rt     | ¢    | ٢ |  |
| Sis                                                 | erv                                     | ice                                    | 2                                        |                            |                      |                       | Το                      | pic                    | Se                           | rvice                                                             |               |         |           |        |      |   |  |
| 12                                                  | ĞГХ                                     | 100                                    | 5                                        |                            |                      |                       | Le                      | vel                    | Re                           | eport                                                             |               |         |           |        |      |   |  |
|                                                     |                                         |                                        |                                          |                            |                      |                       |                         |                        |                              | By                                                                |               |         |           |        |      |   |  |
|                                                     |                                         |                                        |                                          |                            |                      |                       |                         | Pe                     | rce                          | ntage                                                             |               |         |           |        |      |   |  |
|                                                     |                                         |                                        |                                          |                            |                      |                       |                         | fo                     | r Sp                         | pecific                                                           |               |         |           |        |      |   |  |
|                                                     |                                         |                                        |                                          |                            |                      |                       |                         |                        | С                            | ontact                                                            |               |         |           |        |      |   |  |
| Contact<br>Address                                  | Email<br>s:                             | custo                                  | mer1@                                    | 1to1ser                    | vice.co              | m                     |                         | Date<br>Ran            | e 1<br>ige:<br>A<br>1        | 2/18/2011<br>12:00:01<br>M through<br>2/17/2012<br>11:59:59<br>PM |               |         |           |        |      |   |  |
| Торіс                                               | Total<br>Messages                       | Within<br>Four<br>Hours                | Within<br>Eight<br>Hours                 | Within<br>Twelve<br>Hours  | Within<br>One<br>Day | Within<br>Two<br>Days | Within<br>Three<br>Days | Within<br>Four<br>Days | More<br>Than<br>Four<br>Days | No<br>Resolution                                                  |               |         |           |        |      |   |  |
| All Topics                                          | 4                                       | 25%                                    | 0%                                       | 0%                         | 25%                  | 0%                    | 0%                      | 25%                    | 25%                          | 0%                                                                |               |         |           |        |      |   |  |
| All Topics-<br>->Account<br>Questions-<br>->Orders  | 2                                       | 50%                                    | 0%                                       | 0%                         | 0%                   | 0%                    | 0%                      | 0%                     | 50%                          | 0%                                                                |               |         |           |        |      |   |  |
| All Topics-<br>->Account<br>Questions-<br>->Returns | 15                                      | 33%                                    | 0%                                       | 0%                         | 0%                   | 0%                    | 0%                      | 0%                     | 66%                          | 0%                                                                |               |         |           |        |      |   |  |
| All Topics-<br>->Products                           | 2                                       | 50%                                    | 0%                                       | 0%                         | 0%                   | 0%                    | 0%                      | 0%                     | 50%                          | 0%                                                                |               |         |           |        |      |   |  |
| All Topics-<br>->Products                           | 6                                       | 33%                                    | 0%                                       | 0%                         | 0%                   | 0%                    | 0%                      | 16%                    | 50%                          | 0%                                                                |               |         |           |        |      |   |  |
| All Topics-                                         | 11                                      | 18%                                    | 0%                                       | 0%                         | 0%                   | 0%                    | 0%                      | 0%                     | 81%                          | 0%                                                                |               |         |           |        |      |   |  |
| All Topics-<br>->Technic<br>al Support              | 9                                       | 22%                                    | 0%                                       | 0%                         | 0%                   | 22%                   | 0%                      | 0%                     | 55%                          | 0%                                                                |               |         |           |        |      |   |  |
|                                                     |                                         |                                        |                                          |                            |                      |                       |                         | Click                  | toex                         | pand                                                              |               |         |           |        |      |   |  |

# 6.9 Topic Summary - by Type or by Status

The Topic Summary Report counts all interactions that were received by the selected segment during the time frame specified. It displays their total by topic with a break out either by the type of interaction (customer emails, tickets, and ask a question forms), or by status of interaction (unassigned, answered, etc.).

### Setup Required

There is no setup required. The report uses standard iService interaction information.

### Parameter Selection

Select the segment and the time frame.

### Report Example

Ву Туре

| Select a Segment      | e-shop    | • | Start report from how far back? | 1 year ago 🔻 |   |   | View Report |
|-----------------------|-----------|---|---------------------------------|--------------|---|---|-------------|
| Start date for Report | 7/23/2011 |   | End Date for Report             | 7/22/2012    |   |   |             |
| [4 4 1 of 1           | ▶ ▶ 100%  | • | Find   Next Select a form       | nat 🔻 Export | ¢ | 4 | *           |

# Service

## Topic Summary Report By Type of Interaction

Segment: e-shop

| Essages         Custor<br>Email           6         25           3         3           2         0           4         1           4         29           1         10           1         6           4         5 | mer<br>ils         Ticket           0         0           1         1           1         1           0         1           1         1           0         1 | Ask a Question           1           0           2           2           4           10           15           3                                                             |
|----------------------------------------------------------------------------------------------------|----------------------------------------------------------------------------------------------------|----------------------------------------------------------------------------------------------------|
| 6         25           3         3           2         0           4         1           4         29           1         10           1         6           4         10           3         5                    | 0<br>0<br>1<br>1<br>1<br>0<br>0                                                                                                    | 1<br>0<br>2<br>4<br>10<br>15<br>3                                                                                                    |
| 3         3           2         0           4         1           14         29           1         10           1         6           4         10           3         5                                          | 0<br>0<br>1<br>1<br>1<br>0<br>1                                                                                                    | 0<br>2<br>4<br>10<br>15<br>3                                                                                                    |
| 2 0<br>4 1<br>14 29<br>1 100<br>1 6<br>4 10<br>3 5                                                                                                    | 0<br>1<br>1<br>1<br>0<br>1                                                                                                    | 2<br>2<br>4<br>10<br>15<br>3                                                                                                    |
| 4 1<br>4 29<br>11 10<br>1 6<br>4 10<br>3 5                                                                                                    | 1<br>1<br>0<br>1                                                                                                    | 2<br>4<br>10<br>15<br>3                                                                                                    |
| 4 29<br>11 10<br>1 6<br>4 10<br>5                                                                                                    | 1<br>1<br>0<br>1                                                                                                    | 4<br>10<br>15<br>3                                                                                                    |
| 1 10<br>1 6<br>4 10                                                                                                    | 1 0 1                                                                                                    | 10<br>15<br>3                                                                                                    |
| 1 6<br>4 10                                                                                                    | 0                                                                                                    | 15                                                                                                    |
| 4 10                                                                                                    | 1                                                                                                    | 3                                                                                                    |
| ) 5                                                                                                    |                                                                                                    | 4                                                                                                    |
|                                                                                                    | 0                                                                                                    |                                                                                                    |
| 4 3                                                                                                    | 0                                                                                                    | 1                                                                                                    |
| 4 13                                                                                                    | 0                                                                                                    | 1                                                                                                    |
| 5 1                                                                                                    | 0                                                                                                    | 4                                                                                                    |
| 9 8                                                                                                    | 0                                                                                                    | 1                                                                                                    |
| 5 25                                                                                                    | 0                                                                                                    | 0                                                                                                    |
| 7 0                                                                                                    | 0                                                                                                    | 7                                                                                                    |
| 4 1                                                                                                    | 0                                                                                                    | 13                                                                                                    |
| 0 0                                                                                                    | 0                                                                                                    | 20                                                                                                    |
|                                                                                                    | 5 1<br>9 8<br>5 25<br>7 0<br>4 1<br>0 0                                                                                                    | 1         0           8         8         0           5         25         0           7         0         0           4         1         0           0         0         0 |

The date range of this report is based on the date and time the customer request entered the iServiceCRM system.

Report generated on 07-23-2012 at 2:30:56 PM

iService Version 5.12 Page 1 of 1

Click to expand

By Status

| Rew Subscription                            |                       |                       |                      |                        |                            |                        |                      |                       |  |  |
|---------------------------------------------|-----------------------|-----------------------|----------------------|------------------------|----------------------------|------------------------|----------------------|-----------------------|--|--|
| Select a Segment e-shop                     | -                     | Start re              | eport from how fa    | ar back? 1 year        | ago 🔻                      |                        |                      | View Repor            |  |  |
| Start date for Report 7/23/2011             |                       | End Da                | te for Report        | 7/22/2                 | 012                        |                        |                      |                       |  |  |
|                                             |                       |                       | · · _                |                        |                            |                        |                      |                       |  |  |
| I                                           | 0% 🔻                  | Fin                   | d Next Sele          | ct a format            | <ul> <li>Export</li> </ul> | <b>£</b>               |                      |                       |  |  |
| Service                                     |                       |                       |                      |                        | т                          | opic Su                | immary               | Report                |  |  |
|                                             |                       |                       |                      |                        |                            | By St                  | tatus of I           | nteraction            |  |  |
|                                             |                       |                       |                      | Date Range:            |                            |                        |                      |                       |  |  |
|                                             |                       |                       |                      | -                      |                            |                        | Soam                 | ent: e-chon           |  |  |
|                                             |                       |                       |                      |                        |                            |                        | Jegin                | enti e-snop           |  |  |
| 7/23/2011 through 7/22/2012                 |                       |                       |                      |                        |                            |                        |                      |                       |  |  |
|                                             | Total Messages        | Messages              | Messages<br>Answered | Answered<br>Externally | Messages<br>Assigned       | Assigned<br>Externally | Messages<br>Resolved | Resolved by<br>Filter |  |  |
| Topics                                      | 26                    | 0                     | 0                    | 12                     | 0                          | 0                      | 14                   | 0                     |  |  |
| Il Topics> Undeliverable                    | 3                     | 0                     | 0                    | 0                      | 0                          | 0                      | 3                    | 0                     |  |  |
| Topics> Spam                                | 2                     | 0                     | 0                    | 0                      | 0                          | 0                      | 2                    | 0                     |  |  |
| Topics>Products                             | 4                     | 0                     | 0                    | 4                      | 0                          | 0                      | 0                    | 0                     |  |  |
| I Topics>Account Questions>Returns          | 34                    | 0                     | 0                    | 12                     | 0                          | 0                      | 22                   | 0                     |  |  |
| I Topics>Shipping                           | 21                    | 0                     | 0                    | 7                      | 0                          | 0                      | 14                   | 0                     |  |  |
| Topics>Technical Support                    | 21                    | 0                     | 0                    | 12                     | 0                          | 0                      | 9                    | 0                     |  |  |
| Topics>Products>Cameras                     | 14                    | 0                     | 0                    | 4                      | 0                          | 0                      | 10                   | 0                     |  |  |
| Topics>Products>Cell Phones                 | 9                     | 0                     | 0                    | 2                      | 0                          | 0                      | 7                    | 0                     |  |  |
| Topics>Products>Computers                   | 4                     | 0                     | 0                    | 1                      | 0                          | 0                      | 3                    | 0                     |  |  |
| Topics>Products>Televisions                 | 14                    | 0                     | 0                    | 2                      | 0                          | 0                      | 12                   | 0                     |  |  |
| Topics>Account Questions                    | 5                     | 0                     | 0                    | 2                      | 0                          | 0                      | 3                    | 0                     |  |  |
| ll Topics>Products>Audio-Video              | 9                     | 0                     | 0                    | 4                      | 0                          | 0                      | 5                    | 0                     |  |  |
| Topics>Account Questions>Platinum<br>counts | 25                    | 0                     | 0                    | 3                      | 0                          | 0                      | 22                   | 0                     |  |  |
| I Topics>Account Questions>Orders           | 7                     | 0                     | 0                    | 3                      | 0                          | 0                      | 4                    | 0                     |  |  |
| I Topics>_Newsletter Subscription           | 14                    | 1                     | 0                    | 3                      | 0                          | 0                      | 10                   | 0                     |  |  |
| Topics>_Feedback                            | 20                    | 15                    | 0                    | 0                      | 0                          | 0                      | 5                    | 0                     |  |  |
| Total # of Messages                         | 232                   | 16                    | 0                    | 71                     | 0                          | 0                      | 145                  | 0                     |  |  |
| Legend                                      |                       |                       |                      |                        |                            |                        |                      |                       |  |  |
| Manageria                                   | C                     |                       |                      |                        |                            |                        |                      |                       |  |  |
| Messages Unassigned -                       | Customer requests w   |                       | een resolved or ass  | gneu to an agent.      |                            |                        |                      |                       |  |  |
| Messages Answered - C                       | Justomer requests wh  | ich have been resol   | ved with a response  | sent by an agent.      |                            |                        |                      |                       |  |  |
| Answered Externally - 0                     | Customer requests wh  | iich have been reso   | ved with a response  | sent by an externa     | l (non-iservice) cont      | act.                   |                      |                       |  |  |
| Messages Assigned - Cu                      | ustomer requests whic | h have not yet bee    | n resolved, but are  | currently in an agen   | ts personal queue.         |                        |                      |                       |  |  |
| Assigned Externally - C                     | ustomer requests whi  | ch have not yet bee   | n resolved, but are  | currently passed to    | an external agent o        | ontact.                |                      |                       |  |  |
| Messages Resolved - C                       | ustomer requests in w | hich the "Save and    | Resolve" option was  | used to close an is    | sue that didn't requir     | e an email response    |                      |                       |  |  |
| Resolved by Filter - Inc                    | oming email messages  | for which a filter re | sponded or resolved  | the interaction inst   | read of queueing for       | an agent.              |                      |                       |  |  |
| The date range of th                        | ais report is based   | on the date and       | time the custome     | r request entere       | d the iService(PI          | 4 system               |                      |                       |  |  |
| The date range of th                        | iis report is based   | on the date and       | time the custome     | a request entere       | u tile iservicecki         | i system.              |                      |                       |  |  |
|                                             |                       |                       |                      |                        |                            |                        |                      |                       |  |  |
| (eport generated on 07-23-2012 at 10        | :01:27 AM             |                       |                      |                        |                            | iServi                 | ce Version 5.12      | Page 1 of 1           |  |  |
|                                             |                       |                       |                      |                        |                            |                        |                      | -                     |  |  |

# 6.10 Time of Day Reports

There are three sets of time of day reports: Chat Time of Day Report (for chats), Time of Day Report (for messages), and Time of Day by Individual Dates. All reports show a breakdown of when messages arrive during the day, and how long it takes to answer them. **Use this report to understand your peak staffing needs.** 

### Setup Required

There is no setup required. The report uses standard iService interaction information.

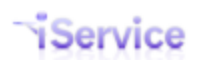

### Parameter Selection

*Chat Time of Day*: Select a segment, topics to include, and the time frame to include.

*Time of Day*: Select the segment, topics to include, whether to show charts, whether to show half-hour increments, start and end time during the day, and the time frame to include in the report.

*Time of Day by Individual Dates*: Select the segment, topics to include, whether to show charts, whether to show half-hour increments, start and end time during the day, and individual dates to include in the report. This report does not use a date range; instead pick specific dates.

Report Examples

# **Chat Time of Day Report**

The time to respond represents how long the customer waited before they were connected with an agent.

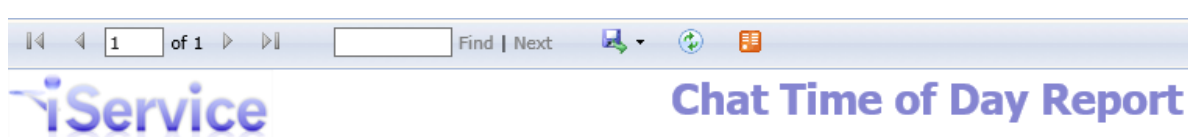

Segment: e-shop

Date Range: 5/26/2016 12:00:01 AM through 5/25/2017 11:59:59 PM

**Topics Included:** 

| All Topics, _Fee<br>Returns, Produc<br>Technical Support | dback, _Ne<br>ts, Aud | ewsletter Subscr<br>dio-Video, | iption, _Spam, _Undeliverable,<br>Cameras, Cell Phones, | Account Question<br>Computers, | ns, Orders, Refunds,<br>Televisions, Shipping, |
|----------------------------------------------------------|-----------------------|--------------------------------|---------------------------------------------------------|--------------------------------|------------------------------------------------|
| Hour of Day                                              | Number<br>of Chats    | Percent<br>of Day              | Number of Chats Chart                                   | Average Time<br>to Respond     | Average Time to Respond Chart                  |
| 0:00 - 0:59                                              | -                     | 0.0 %                          |                                                         |                                |                                                |
| 1:00 - 1:59                                              | -                     | 0.0 %                          |                                                         |                                |                                                |
| 2:00 - 2:59                                              | -                     | 0.0 %                          |                                                         |                                |                                                |
| 3:00 - 3:59                                              | -                     | 0.0 %                          |                                                         |                                |                                                |
| 4:00 - 4:59                                              | -                     | 0.0 %                          |                                                         |                                |                                                |
| 5:00 - 5:59                                              | -                     | 0.0 %                          |                                                         |                                |                                                |
| 6:00 - 6:59                                              | _                     | 0.0 %                          |                                                         |                                |                                                |
| 7:00 - 7:59                                              | _                     | 0.0 %                          |                                                         |                                |                                                |
| 8:00 - 8:59                                              | -                     | 0.0 %                          |                                                         |                                |                                                |
| 9:00 - 9:59                                              | <u>1</u>              | 1.5 %                          |                                                         | 0:00:06                        | 1                                              |
| 10:00 - 10:59                                            | <u>6</u>              | 9.2 %                          |                                                         | 0:00:52                        |                                                |
| 11:00 - 11:59                                            | <u>5</u>              | 7.7 %                          |                                                         | 0:07:44                        |                                                |
| 12:00 - 12:59                                            | <u>6</u>              | 9.2 %                          |                                                         | 0:00:31                        |                                                |
| 13:00 - 13:59                                            | <u>3</u>              | 4.6 %                          |                                                         | 0:15:58                        |                                                |
| 14:00 - 14:59                                            | <u>21</u>             | 32.3 %                         |                                                         | 0:00:36                        |                                                |
| 15:00 - 15:59                                            | 2                     | 3.1 %                          |                                                         | 0:01:38                        |                                                |
| 16:00 - 16:59                                            | <u>8</u>              | 12.3 %                         |                                                         | 0:03:08                        |                                                |
| 17:00 - 17:59                                            | <u>5</u>              | 7.7 %                          |                                                         | 0:01:02                        |                                                |
| 18:00 - 18:59                                            | 1                     | 1.5 %                          |                                                         | 0:00:06                        | 1                                              |
| 19:00 - 19:59                                            | Z                     | 10.8 %                         |                                                         | 0:00:13                        | 1                                              |
| 20:00 - 20:59                                            | -                     | 0.0 %                          |                                                         |                                |                                                |
| 21:00 - 21:59                                            | _                     | 0.0 %                          |                                                         |                                |                                                |
| 22:00 - 22:59                                            | -                     | 0.0 %                          |                                                         |                                |                                                |
| 23:00 - 23:59                                            | _                     | 0.0 %                          |                                                         |                                |                                                |
| Total                                                    | 65                    |                                |                                                         |                                |                                                |

Legend:

Hour of Day - The hourly time slot across the range of dates selected in the report

Number of Chats - The number of chat interactions created during the hourly time slot. Click on chat count to drill-down into a detailed list of the chats

Percent of Day - The percentage of chat interactions created during the hourly time slot in relation to all other hourly time slots throughout the day

Number of Chats Chart - A visual representation of the "Number of Messages" column

Average Time to Respond - The average time in Hours: Minutes: Seconds for an agent to take chat interactions created during the hourly time slot

Average Time to Respond Chart - A visual representation of the "Average Time to Respond" column

The date range of this report is based on the date and time the customer chat request entered the iService system.

https://reports.iservicecrm.com/Reports/Pages/ M

iService Version 7.6 Page 1 of 1

Chat Time of Day Report

Click a number in the Number of Chats column to load the details for that time period.

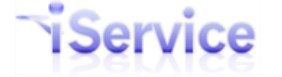

# **Chat Time of Day Details**

### Segment: e-shop

Date Range: 5/26/2016 12:00:01 AM through 5/25/2017 11:59:59

PM

Hour: 10:00 - 10:59

Topics Included:

All Topics, \_Feedback, \_Newsletter Subscription, \_Spam, \_Undeliverable, Account Questions, Orders, Refunds, Returns, Products, Audio-Video, Cameras, Cell Phones, Computers, Televisions, Shipping, Technical Support

| Interaction  | Торіс                                | Date Requested | Time Requested | Date Responded | Time Responded | Time to Respond |
|--------------|--------------------------------------|----------------|----------------|----------------|----------------|-----------------|
| <u>41837</u> | All Topics>Products                  | Aug 10, 2016   | 10:36:17 AM    | Aug 10, 2016   | 10:36:20 AM    | 0:00:03         |
| 42518        | All Topics>Account Questions>Orders  | Feb 28, 2017   | 10:50:19 AM    | Feb 28, 2017   | 10:53:59 AM    | 0:03:40         |
| 42519        | All Topics>Shipping                  | Feb 28, 2017   | 10:51:09 AM    | Feb 28, 2017   | 10:51:11 AM    | 0:00:02         |
| 42520        | All Topics>Account Questions>Returns | Feb 28, 2017   | 10:52:47 AM    | Feb 28, 2017   | 10:52:52 AM    | 0:00:05         |
| <u>42571</u> | All Topics>Products>Cell Phones      | Apr 20, 2017   | 10:08:11 AM    |                |                |                 |
| <u>42574</u> | All Topics                           | Apr 20, 2017   | 10:16:46 AM    | Apr 20, 2017   | 10:17:17 AM    | 0:00:31         |
| Total:       | 6                                    |                |                |                |                |                 |

Legend:

Interaction - The interaction chat ID

Topic - The topic of the chat interaction

Date Requested - The date that the customer opened the chat request

Time Requested - The time that the customer opened the chat request

Date Responded - The date that the agent answered the chat request by clicking on the "Take" button

Time Responded - The time that the agent answered the chat request by clicking on the "Take" button

Time to Respond - The length of time in Hours: Minutes: Seconds from when the customer opened the chat request until the agent answered the chat request.

The date range of this report is based on the date and time the customer chat request entered the iService system.

Report generated on 05-27-2017 at 12:59:31 PM

iService Version 7.6 Page 1 of 1

Chat Time of Day Details

# **Time of Day Report - Messages**

The time to respond represents how long the customer waited before they received an answer from the agent. This is the total resolve time for the message.

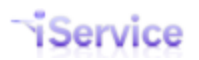

| 1361 VI                                                  | 68                                  |                            | Date Pangar                                          | _, _,                                             | Segment: e-shop             |
|----------------------------------------------------------|-------------------------------------|----------------------------|------------------------------------------------------|---------------------------------------------------|-----------------------------|
|                                                          |                                     |                            | Date Kange:                                          |                                                   | 8/2//2016 through 5/26/2017 |
| <b>Topics Included:</b>                                  |                                     |                            |                                                      |                                                   | Time Range: 0:00 to 24:00   |
| All Topics, _Fee<br>Returns, Produc<br>Technical Support | dback, _Newslette<br>ts, Audio-Vide | er Subscription<br>eo, Car | n, _Spam, _Undeliverable, /<br>meras, Cell Phones, C | Account Questions, Ord<br>computers, Televisions, | ders, Refunds,<br>Shipping, |
| Hour                                                     | # of Messages                       | % of Day                   | # of Messages Chart                                  | Avg Time to Resolve                               | Avg Time to Resolve Chart   |
| 0:00 - 0:59                                              | -                                   | 0.0 %                      |                                                      |                                                   |                             |
| 1:00 - 1:59                                              | _                                   | 0.0 %                      |                                                      |                                                   |                             |
| 2:00 - 2:59                                              | _                                   | 0.0 %                      |                                                      |                                                   |                             |
| 3:00 - 3:59                                              | -                                   | 0.0 %                      |                                                      |                                                   |                             |
| 4:00 - 4:59                                              | _                                   | 0.0 %                      |                                                      |                                                   |                             |
| 5:00 - 5:59                                              | -                                   | 0.0 %                      |                                                      |                                                   |                             |
| 6:00 - 6:59                                              | -                                   | 0.0 %                      |                                                      |                                                   |                             |
| 7:00 - 7:59                                              | -                                   | 0.0 %                      |                                                      |                                                   |                             |
| 8:00 - 8:59                                              | _                                   | 0.0 %                      |                                                      |                                                   |                             |
| 9:00 - 9:59                                              | _                                   | 0.0 %                      |                                                      |                                                   |                             |
| 10:00 - 10:59                                            | <u>4</u>                            | 2.8 %                      |                                                      | 289:20:55                                         |                             |
| 11:00 - 11:59                                            | <u>4</u>                            | 2.8 %                      |                                                      | 13:25:26                                          |                             |
| 12:00 - 12:59                                            | <u>Z</u>                            | 4.8 %                      |                                                      | 525:27:23                                         |                             |
| 13:00 - 13:59                                            | <u>17</u>                           | 11.7 %                     |                                                      | 575:21:50                                         |                             |
| 14:00 - 14:59                                            | <u>43</u>                           | 29.7 %                     |                                                      | 0:13:37                                           |                             |
| 15:00 - 15:59                                            | 1                                   | 0.7 %                      | I                                                    | 2:47:39                                           |                             |
| 16:00 - 16:59                                            | <u>13</u>                           | 9.0 %                      |                                                      | 364:45:58                                         |                             |
| 17:00 - 17:59                                            | <u>28</u>                           | 19.3 %                     |                                                      | 162:34:14                                         |                             |
| 18:00 - 18:59                                            | <u>8</u>                            | 5.5 %                      |                                                      | 66:25:19                                          |                             |
| 19:00 - 19:59                                            | <u>10</u>                           | 6.9 %                      |                                                      | 2173:20:51                                        |                             |
| 20:00 - 20:59                                            | <u>10</u>                           | 6.9 %                      |                                                      | 1977:58:49                                        |                             |
| 21:00 - 21:59                                            | -                                   | 0.0 %                      |                                                      |                                                   |                             |
| 22:00 - 22:59                                            | -                                   | 0.0 %                      |                                                      |                                                   |                             |
| 23:00 - 23:59                                            | _                                   | 0.0 %                      |                                                      |                                                   |                             |
| Total                                                    | 145                                 |                            |                                                      |                                                   |                             |

#### Legend:

Hour - The time slot across the range of dates selected in the report

# of Messages - The number of customer email, ticket, and ask a question interactions received or created during the hourly time slot. Click on message count to drill-down into a detailed list of the messages

% of Day - The percentage of customer email, ticket, and ask a question interactions received or created during the hourly time slot in relation to all other hourly time slots throughout the day

# of Messages Chart - A visual representation of the "# of Messages" column

Avg Time to Resolve- The average time in Hours: Minutes: Seconds for an agent to resolve customer email, ticket, and ask a question interactions received or created during the time slot

Avg Time to Resolve - A visual representation of the "Avg Time to Resolve" column

The date range of this report is based on the date and time the customer request entered the iService system.

Report generated on 05-27-2017 at 1:05:52 PM

iService Version 7.6

Page 1 of 1

Time of Day Report (Messages)

Click a number in the # of Messages column to load the details for that time period.

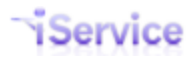

| iSe                                                                                                    | rvice                                                                                                    | Tir                                                                                                    | ne of Da                                                                                                    | i <b>y Repo</b><br>Segi                                                                                                    | <b>rt Deta</b> i<br>ment: e-sh                                                                                                    | i <b>ls</b><br>Iop                                                                               |  |  |  |  |  |
|----------------------------------------------------------------------------------------------------|----------------------------------------------------------------------------------------------------|----------------------------------------------------------------------------------------------------|----------------------------------------------------------------------------------------------------|----------------------------------------------------------------------------------------------------|----------------------------------------------------------------------------------------------------|--------------------------------------------------------------------------------------------------|--|--|--|--|--|
|                                                                                                    |                                                                                                    | Date Range: 8/27/2016 through 5/26/2017                                                                                                    |                                                                                                    |                                                                                                    |                                                                                                    |                                                                                                  |  |  |  |  |  |
| 12:00 - 13:00                                                                                                    |                                                                                                    |                                                                                                    |                                                                                                    |                                                                                                    |                                                                                                    |                                                                                                  |  |  |  |  |  |
| All Topics, _Feedback, _Newsletter Subscription, _Spam, _Undeliverable, Account Questions, Orders, Refunds,<br>Returns, Products, Audio-Video, Cameras, Cell Phones, Computers, Televisions, Shipping,<br>Technical Support |                                                                                                    |                                                                                                    |                                                                                                    |                                                                                                    |                                                                                                    |                                                                                                  |  |  |  |  |  |
| All Topics<br>Returns,<br>Technical                                                                                                    | Products, _Newsletter Subscription,<br>Products, Audio-Video, Can<br>Support                                                                                                    | ,Span,onder<br>neras, Cell Phor                                                                                                    | iverable, Account (<br>nes, Computers                                                                                                    | s, Televisions                                                                                                    | , Shipping,                                                                                                    |                                                                                                  |  |  |  |  |  |
| All Topics<br>Returns,<br>Technical                                                                                                    | Products, Audio-Video, Can<br>Support                                                                                                    | Date Received                                                                                                    | Time Received                                                                                                    | Date Resolved                                                                                                    | Time Resolved                                                                                                    | Time to Resolve                                                                                  |  |  |  |  |  |
| All Topics<br>Returns,<br>Technical<br>Interaction<br>42316                                                                                                    | Products, Audio-Video, Can<br>Support<br>All Topics—>Account Questions>Orders                                                                                                    | Date Received Dec 12, 2016                                                                                                    | Time Received<br>12:02:16 PM                                                                                                    | Date Resolved<br>Dec 12, 2016                                                                                                    | Time Resolved<br>6:59:08 PM                                                                                                    | Time to Resolve<br>6:56:52                                                                       |  |  |  |  |  |
| All Topics<br>Returns,<br>Technical<br>Interaction<br>42316<br>42319                                                                                                    | All Topics->Shipping                                                                                                    | Date Received<br>Dec 12, 2016<br>Dec 12, 2016                                                                                                    | Time Received<br>12:02:16 PM<br>12:03:31 PM                                                                                                    | Date Resolved<br>Dec 12, 2016<br>Dec 12, 2016                                                                                                    | Time Resolved<br>6:59:08 PM<br>7:50:17 PM                                                                                                    | Time to Resolve<br>6:56:52<br>7:46:46                                                            |  |  |  |  |  |
| All Topics<br>Returns,<br>Technical<br>Interaction<br>42316<br>42319<br>42323                                                                                                    | All Topics->Products All Topics->Products All Topic |                                                                                                    | Time Received           12:02:16 PM           12:03:31 PM           12:05:07 PM                                                                                         | Date Resolved<br>Dec 12, 2016<br>Dec 12, 2016<br>May 11, 2017                                                                                                    | Time Resolved           6:59:08 PM           7:50:17 PM           12:18:19 PM                                                                 | Time to Resolve<br>6:56:52<br>7:46:46<br>3600:13:12                                              |  |  |  |  |  |
| All Topics<br>Returns,<br>Technical<br><b>Interaction</b><br>42316<br>42319<br>42323<br>42326                                                                                                    | All Topics>Account Questions>Orders<br>All Topics>Account Questions>Orders<br>All Topics>Account Questions>Orders<br>All Topics>Products<br>All Topics>Account Questions>Returns                                                                                                    |                                                                                                    | Time Received           12:02:16 PM           12:03:31 PM           12:05:07 PM           12:05:56 PM                                                                   | Date Resolved           Dec 12, 2016           Dec 12, 2016           May 11, 2017           Dec 12, 2016                                                                                                    | Time Resolved           6:59:08 PM           7:50:17 PM           12:18:19 PM           8:33:07 PM                                            | Time to Resolve<br>6:56:52<br>7:46:46<br>3600:13:12<br>8:27:11                                   |  |  |  |  |  |
| All Topics<br>Returns,<br>Technical<br>Interaction<br>42316<br>42319<br>42323<br>42326<br>42329                                                                                                    | All Topics->Account Questions>Returns<br>All Topics->Account Questions>Returns<br>All Topics->Account Questions>Returns<br>All Topics->Account Questions>Returns<br>All Topics>Account Questions>Returns                                                                                                    |                                                                                                    | Time Received           12:02:16 PM           12:03:31 PM           12:05:56 PM           12:08:08 PM                                                                   | Date Resolved           Dec 12, 2016           Dec 12, 2016           May 11, 2017           Dec 12, 2016                                                                                                    | Time Resolved           6:59:08 PM           7:50:17 PM           12:18:19 PM           8:33:07 PM           6:59:16 PM                       | Time to Resolve<br>6:56:52<br>7:46:46<br>3600:13:12<br>8:27:11<br>6:51:08                        |  |  |  |  |  |
| All Topics<br>Returns,<br>Technical<br>1nteraction<br>42316<br>42319<br>42323<br>42326<br>42329<br>42332                                                                                                    | All Topics>Account Questions>Returns<br>All Topics>Account Questions>Returns<br>All Topics>Account Questions>Returns<br>All Topics>Account Questions>Returns<br>All Topics>Account Questions>Returns<br>All Topics>Account Questions>Returns<br>All Topics>Shipping                                                                                                    |                                                                                                    | Time Received           12:02:16 PM           12:03:31 PM           12:05:07 PM           12:05:56 PM           12:08:08 PM           12:45:16 PM                       | Date Resolved           Dec 12, 2016           Dec 12, 2016           May 11, 2017           Dec 12, 2016           Dec 12, 2016           Dec 12, 2016           Dec 12, 2016           Dec 12, 2016                                               | Time Resolved           6:59:08 PM           7:50:17 PM           12:18:19 PM           8:33:07 PM           6:59:16 PM           12:54:01 PM | Time to Resolve<br>6:56:52<br>7:46:46<br>3600:13:12<br>8:27:11<br>6:51:08<br>0:08:45             |  |  |  |  |  |
| All Topics<br>Returns,<br>Technical<br>Interaction<br>42316<br>42319<br>42323<br>42326<br>42329<br>42332<br>42563                                                                                                    | reeeback,      Newsletter Subscription,         Products,       Audio-Video,       Can         Support       Addio-Video,       Can         All Topics>Account Questions>Orders       All Topics>Shipping         All Topics>Products       All Topics>Account Questions>Returns         All Topics>Account Questions>Returns         All Topics>Account Questions>Refunds         All Topics>Shipping         All Topics>Technical Support                                                                                                    | Date Received           Dec 12, 2016           Dec 12, 2016           Dec 12, 2016           Dec 12, 2016           Dec 12, 2016           Dec 12, 2016           Dec 12, 2016           Dec 12, 2016           Dec 12, 2016           Dec 12, 2016           Dec 12, 2016           Dec 12, 2016           Dec 12, 2016           Dec 12, 2016 | Time Received           12:02:16 PM           12:03:31 PM           12:05:07 PM           12:05:56 PM           12:08:08 PM           12:45:16 PM           12:37:04 PM | Date Resolved           Dec 12, 2016           Dec 12, 2016           May 11, 2017           Dec 12, 2016           Dec 12, 2016           Dec 12, 2016           Dec 12, 2016           Dec 12, 2016           Dec 12, 2016           Dec 12, 2016 | Time Resolved           6:59:08 PM           7:50:17 PM           12:18:19 PM           8:33:07 PM           6:59:16 PM           12:54:01 PM | Time to Resolve<br>6:56:52<br>7:46:46<br>3600:13:12<br>8:27:11<br>6:51:08<br>0:08:45<br>47:47:49 |  |  |  |  |  |

Time of Day - Details

# Time of Day by Individual Dates

This version of the time of day report shows each day separately, and includes graphs that show aggregate values per time period.

|                                                        |                         |                             |                          |                       |                       |                           |                        | Segment: e-sh                    | ор       |                        |                          |
|--------------------------------------------------------|-------------------------|-----------------------------|--------------------------|-----------------------|-----------------------|---------------------------|------------------------|----------------------------------|----------|------------------------|--------------------------|
|                                                        |                         |                             |                          | Dates Se              | lected:               |                           |                        | 12/12/2016, 4/10/2               | 017      |                        |                          |
| ics Included:                                          |                         |                             |                          |                       |                       |                           |                        | Time Range: 0:00 to 24           | :00      |                        |                          |
| All Topics, _Fe<br>Returns, Produ<br>Technical Support | edback, _Ne<br>ucts, Au | wsletter Subs<br>dio-Video, | cription, _S<br>Cameras, | pam, _Und<br>Cell Pho | eliverable,<br>nes, C | Account Ques<br>omputers, | stions,<br>Televisions | Orders, Refunds,<br>;, Shipping, |          |                        |                          |
|                                                        |                         | 12/12/201                   | 6                        |                       | 4/10/2017             | ·                         |                        |                                  | Total    |                        |                          |
| Hour                                                   | # of<br>Messages        | % of Day                    | Avg Time<br>to Resolve   | # of<br>Messages      | % of Day              | Avg Time                  | # of<br>Messages       | Total # of Messages Chart        | % of Day | Avg Time<br>to Resolve | Avg Time to Resolve Char |
| 0:00 - 0:59                                            |                         | 0.0 %                       |                          | -                     | 0.0 %                 |                           |                        |                                  | 0.0 %    |                        |                          |
| 1:00 - 1:59                                            | -                       | 0.0 %                       |                          | -                     | 0.0 %                 |                           |                        |                                  | 0.0 %    |                        |                          |
| 2:00 - 2:59                                            | -                       | 0.0 %                       |                          | -                     | 0.0 %                 |                           |                        |                                  | 0.0 %    |                        |                          |
| 3:00 - 3:59                                            | -                       | 0.0 %                       |                          | -                     | 0.0 %                 |                           |                        |                                  | 0.0 %    |                        |                          |
| 4:00 - 4:59                                            | -                       | 0.0 %                       |                          | -                     | 0.0 %                 |                           |                        |                                  | 0.0 %    |                        |                          |
| 5:00 - 5:59                                            | -                       | 0.0 %                       |                          | -                     | 0.0 %                 |                           |                        |                                  | 0.0 %    |                        |                          |
| 6:00 - 6:59                                            | -                       | 0.0 %                       |                          | -                     | 0.0 %                 |                           |                        |                                  | 0.0%     |                        |                          |
| 7:00 - 7:59                                            | -                       | 0.0 %                       |                          | -                     | 0.0 %                 |                           |                        |                                  | 0.0 %    |                        |                          |
| 8:00 - 8:59                                            |                         | 0.0 %                       |                          | -                     | 0.0 %                 |                           |                        |                                  | 0.0 %    |                        |                          |
| 9:00 - 9:59                                            | -                       | 0.0 %                       |                          | -                     | 0.0 %                 |                           |                        |                                  | 0.0 %    |                        |                          |
| 10:00 - 10:59                                          | -                       | 0.0 %                       |                          | -                     | 0.0 %                 |                           |                        |                                  | 0.0 %    |                        |                          |
| 11:00 - 11:59                                          | -                       | 0.0 %                       |                          | -                     | 0.0 %                 |                           |                        |                                  | 0.0 %    |                        |                          |
| 12:00 - 12:59                                          | <u>6</u>                | 22.2 %                      | 605:03:59                | 1                     | 100.0 %               | 47:47:49                  | 7                      |                                  | 25.0 %   | 525:27:23              |                          |
| 13:00 - 13:59                                          | -                       | 0.0 %                       |                          | -                     | 0.0 %                 |                           |                        |                                  | 0.0 %    |                        |                          |
| 14:00 - 14:59                                          |                         | 0.0 %                       |                          |                       | 0.0 %                 |                           |                        |                                  | 0.0 %    |                        |                          |
| 15:00 - 15:59                                          | -                       | 0.0 %                       |                          | -                     | 0.0 %                 |                           |                        |                                  | 0.0 %    |                        |                          |
| 16:00 - 16:59                                          | <u>5</u>                | 18.5 %                      | 1:44:56                  | -                     | 0.0 %                 |                           | 5                      |                                  | 17.9 %   | 1:44:56                |                          |
| 17:00 - 17:59                                          | 4                       | 14.8 %                      | 881:47:40                | -                     | 0.0 %                 |                           | 4                      |                                  | 14.3 %   | 881:47:40              |                          |
| 18:00 - 18:59                                          | -                       | 0.0 %                       |                          | -                     | 0.0 %                 |                           |                        |                                  | 0.0 %    |                        |                          |
| 19:00 - 19:59                                          | 2                       | 7.4 %                       | 1796:39:24               | -                     | 0.0 %                 |                           | 2                      |                                  | 7.1 %    | 1796:39:24             |                          |
| 20:00 - 20:59                                          | <u>10</u>               | 37.0 %                      | 1977:58:49               | -                     | 0.0 %                 |                           | 10                     |                                  | 35.7 %   | 1977:58:49             |                          |
| 21:00 - 21:59                                          | -                       | 0.0 %                       |                          | -                     | 0.0 %                 |                           |                        |                                  | 0.0 %    |                        |                          |
| 22:00 - 22:59                                          | -                       | 0.0 %                       |                          | -                     | 0.0 %                 |                           |                        |                                  | 0.0 %    |                        |                          |
| 23:00 - 23:59                                          | -                       | 0.0 %                       |                          | -                     | 0.0 %                 |                           |                        |                                  | 0.0 %    |                        |                          |
| Total                                                  | 27                      |                             |                          | 1                     |                       |                           | 28                     |                                  |          |                        |                          |

Time of Day by Individual dates

Click a number in the # of Messages column to load the details for that time period.

| iSe                                  | rvice                                                         | <b>Time of Day Report Deta</b><br>Segment: e-s |                                      |                                    |                                  |                 |  |  |  |  |  |
|--------------------------------------|---------------------------------------------------------------|------------------------------------------------|--------------------------------------|------------------------------------|----------------------------------|-----------------|--|--|--|--|--|
|                                      |                                                               | Date Range: 12/12/2016 through 12/12/201       |                                      |                                    |                                  |                 |  |  |  |  |  |
|                                      |                                                               |                                                |                                      |                                    | 16:00 - 17:00                    | )               |  |  |  |  |  |
| Topics Inclu                         | ded:                                                          |                                                |                                      |                                    |                                  |                 |  |  |  |  |  |
| All Topics,<br>Returns,<br>Technical | , _Feedback, _Newsletter<br>Products, Audio-Video,<br>Support | Subscription, _Spam<br>Cameras,                | n, _Undeliverable,<br>Cell Phones, ( | Account Question:<br>Computers, To | s, Orders,<br>elevisions, Shippi | Refunds,<br>ng, |  |  |  |  |  |
| Interaction                          | Торіс                                                         | Date Received                                  | Time Received                        | Date Resolved                      | Time Resolved                    | Time to Resolve |  |  |  |  |  |
| <u>42337</u>                         | All Topics>Shipping                                           | Dec 12, 2016                                   | 4:17:01 PM                           | Dec 12, 2016                       | 7:51:29 PM                       | 3:34:28         |  |  |  |  |  |
| <u>42340</u>                         | All Topics>Technical Support                                  | Dec 12, 2016                                   | 4:17:01 PM                           | Dec 12, 2016                       | 8:08:18 PM                       | 3:51:17         |  |  |  |  |  |
| <u>42342</u>                         | All<br>Topics>Products>Cameras                                | Dec 12, 2016                                   | 4:19:01 PM                           | Dec 12, 2016                       | 5:05:54 PM                       | 0:46:53         |  |  |  |  |  |
| <u>42347</u>                         | All<br>Topics>Products>Cameras                                | Dec 12, 2016                                   | 4:43:01 PM                           | Dec 12, 2016                       | 5:06:24 PM                       | 0:23:23         |  |  |  |  |  |
| <u>42349</u>                         | All Topics                                                    | Dec 12, 2016                                   | 4:59:01 PM                           | Dec 12, 2016                       | 5:07:40 PM                       | 0:08:39         |  |  |  |  |  |
| Total:                               | 5                                                             |                                                |                                      |                                    |                                  |                 |  |  |  |  |  |

Report generated on 05-27-2017 at 1:23:43 PM

iService Version 7.6 Page 1 of 1

Time of Day Details

# 7 Mass Mailing Reports

Mass Mailing reports provide insight into your outbound email activity performed through the iCentives mailing feature. This feature is accessible from the Admin Tools - Mailing tab only by agents with appropriate access rights. To learn more about the mass mailing features, see the iCentives Mass Mailing User Guide.

# 7.1 Mass Mailing Call Priority List

The Mass Mailing Call Priority Report provides details about contacts that took an action on a selected mailing. This report combines click through information with contact details to streamline follow-up sales calls on a marketing campaign.

## Setup Required

There is no setup required. The report uses standard iService interaction information.

### Parameter Selection

Select the mailing from the drop down list.

### **Report Example**

| 🗳 New Subscription                                                                                                    | 1                      |              |                       |               |                         |           | *                                                   |  |  |  |
|----------------------------------------------------------------------------------------------------|------------------------|--------------|-----------------------|---------------|-------------------------|-----------|-----------------------------------------------------|--|--|--|
| Please Select a Mailing                                                                                                 | Mar 2 2010 11:59PM -   | - Newsletter | •                     |               |                         |           | View Report                                         |  |  |  |
| 14 4 1 of 1                                                                                                    | ▶ ▶ 100%               | F            | nd   Next Select a fo | rmat • Export | : 🖸 🎒                   |           | *                                                   |  |  |  |
| Service Mass Mailing Call Priority List                                                                                 |                        |              |                       |               |                         |           |                                                     |  |  |  |
| The calls to action are displayed in the Link<br>Name and URL section of the report. For: Mar 2 2010 11:59PM Newsletter |                        |              |                       |               |                         |           |                                                     |  |  |  |
| Contact                                                                                                    | Company                | Job Title    | Company Web Site      | Phone         | Time                    | Link Name | Link URL                                            |  |  |  |
| whitsitt, scott                                                                                                    | One-to-One Service.com | CEO          |                       |               | 3/3/2010 7:21:15<br>AM  | viewed    | https://e-<br>shop.iservicecrm.com/images/blank.gif |  |  |  |
| Five, Customer                                                                                                    | XYZ Industries         | Manager      |                       | 217-555-1213  | 3/16/2010 9:47:32<br>AM | viewed    | https://e-<br>shop.iservicecrm.com/images/blank.gif |  |  |  |
| Report generated on 07-23-2012 at 11:07:45 AM iService Version 5.12 Page 1 of 1                                         |                        |              |                       |               |                         |           |                                                     |  |  |  |

Click to expand

# 7.2 Mass Mailing Clickthrough Summary

The Mass Mailing Clickthrough Summary Report provides click through totals for a selected mailing. It displays the total for each link variable in the mailing, and includes a drill through to the <u>mass mailing click through details report</u>.

### Setup Required

There is no setup required. The report uses standard iService interaction information.

### Parameter Selection

Select the mailing from the drop down list, or access the report as a drill through from the <u>mass</u> mailing summary report.

### Report Example

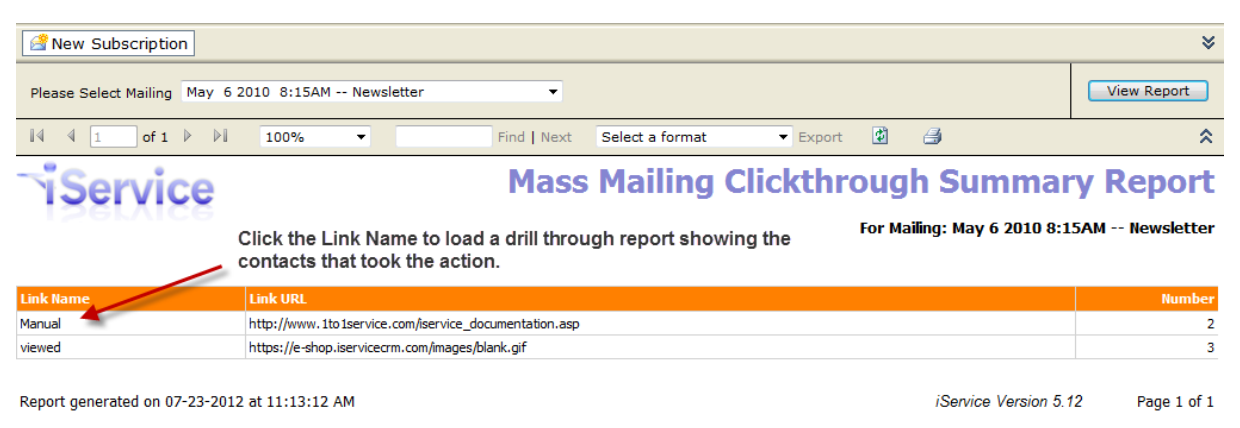

Click to expand

## 7.2.1 Mass Mailing Clickthrough Details

The Mass Mailing Clickthrough Details Report provides detailed information about contacts that clicked on various links within a mailing message. It is accessed as a drill through from both the <u>Mass Mailing Clickthrough Summary report</u> and the <u>Mass Mailing Summary report</u>.

### Setup Required

There is no setup required. The report uses standard iService interaction information.

### Parameter Selection

This is a drill through report. It includes three types of clickthroughs: Unsubscribes, Message Views, and User Defined Links. The report displays the same information for each type of clickthrough.

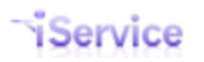

# iService Business Intelligence Reports Guide

| Start report from how far back?                                                                                                    | Other                  | •                      | Start Date for Mailing<br>Range | 7/1/2009        |                                           | View Report   |  |  |
|----------------------------------------------------------------------------------------------------|------------------------|------------------------|---------------------------------|-----------------|-------------------------------------------|---------------|--|--|
| End Date for Mailing Range                                                                                                    | e 7/22/2012            |                        | Please Select a Mailing         | May 6 2010 8:15 | AM Newsletter 🔹                           |               |  |  |
| Туре                                                                                                    | User Defined Clic      | kthrough Links 🔻       |                                 |                 |                                           |               |  |  |
| I4 4 1 of 1 ▶                                                                                                    | ▶ 100%                 | ▼ Fir                  | Ind   Next Select a for         | mat 🔻 Exp       | ort 🖸 🎒                                   | *             |  |  |
| Service                                                                                                    |                        |                        | Mass Ma                         | iling Clic      | kthrough Detail                           | s Report      |  |  |
| Note: This example shows details for user defined links. The<br>display is the same for unsubscribes and views.<br>This report displays click through data of the type: User Defined Clickthrough Links |                        |                        |                                 |                 |                                           |               |  |  |
| Email                                                                                                    | Contact                | Company                | Phone                           | Link Name       | Link URL                                  |               |  |  |
| amagill+test@1to1service.com                                                                                                    | Magill, Aaron          |                        |                                 | Manual          | http://www.1to1service.com/iservice_docum | entation.asp  |  |  |
| joenuval@1to1service.com                                                                                                    | Nuval, Joe             | One-to-One Service.com | 217-555-1234                    | Manual          | http://www.1to1service.com/iservice_docum | ientation.asp |  |  |
| Total User<br>Clickthroug                                                                                                    | Defined 2<br>Jh Links: |                        |                                 |                 |                                           |               |  |  |
| Report generated on 07-23-                                                                                                    | 2012 at 12:29:48 PM    |                        |                                 |                 | iService Version 5.12                     | Page 1 of 1   |  |  |

Click to expand

# 7.3 Mass Mailing Summary

The Mass Mailing Summary Report provides a summary for all mailings during the specified time frame. It includes drill through links to see details about message delivery and message clickthrough.

### Setup Required

There is no setup required. The report uses standard iService interaction information.

### Parameter Selection

Select a time frame to generate a list of mailings.

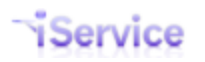

| Start report from ho                                                                                                    | w far back? Other                   | •                                    | Start date for         | report 5/1/2010 | )             |             | 0                     | View Report             |
|----------------------------------------------------------------------------------------------------|-------------------------------------|--------------------------------------|------------------------|-----------------|---------------|-------------|-----------------------|-------------------------|
| End date for report                                                                                                    | 7/22/2010                           |                                      |                        |                 |               |             |                       |                         |
| [I4] 4 1 of 1                                                                                                    | ▶ ▶ 100%                            | ▼ Find                               | Next Select            | : a format      | ▼ Export      | ¥ 🗐         |                       | *                       |
| Mass Mailings Summary Report       Date Range:     5/1/2010 through 7/22/2010                                                                                                    |                                     |                                      |                        |                 |               |             |                       |                         |
| Mailing Name                                                                                                    | Description                         | Date Sent                            | Total<br>Messages Sent | Total Delivered | Total Bounces | Total Views | Total<br>Unsubscribed | Total Click<br>Throughs |
| Newsletter                                                                                                    | General newsletter for<br>customers | 5/5/2010 7:48:13 PM                  | 6                      | 4               | 2             | 0           | 0                     | 1                       |
| Newsletter                                                                                                    | General newsletter for<br>customers | al newsletter for 5/6/2010 8:15:49 A |                        | 16              | 3             | 3           | <b>0</b>              | 2                       |
| Total # of Messages Sent for Tenant During Date Range:       25         Report generated on 07-23-2012 at 1:19:00 PM       Drillthrough to         Drillthrough to       Drillthrough to         Message Delivery       Report         Click to expand       Click to expand |                                     |                                      |                        |                 |               |             |                       |                         |

# 7.4 Mass Mailing Delivery

The Mass Mailing Delivery Report provides a count and detailed listing of the messages included within a mailing. It includes three options: Sent, Delivered, Bounced.

### Setup Required

There is no setup required. The report uses standard iService interaction information.

### Parameter Selection

Select the mailing from the drop down list, or access the report as a drill through from the <u>mass</u> mailing summary report.

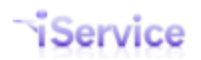

| Start report from how far<br>back?                               | Other              | •    | Start Date for Mailing<br>Range | 5/1/2010           |                             | View Report |  |  |  |
|------------------------------------------------------------------|--------------------|------|---------------------------------|--------------------|-----------------------------|-------------|--|--|--|
| End Date for Mailing<br>Range                                    | 7/22/2012          |      | Please Select a Mailing         | Dec 22 2010 1:51PM | - Current Customer Notice 🔻 |             |  |  |  |
| Туре                                                             | Total Messages Ser | nt 🔻 |                                 |                    |                             |             |  |  |  |
| 14 4 1 of 1 ▶                                                    | 100%               | •    | Find   Next Select a fe         | ormat 👻 Expor      | t 🖸 🎒                       | *           |  |  |  |
| Service Mass Mailing Delivery Report                             |                    |      |                                 |                    |                             |             |  |  |  |
| For Mailing: Dec 22 2010 1:51PM Current Customer Notice          |                    |      |                                 |                    |                             |             |  |  |  |
| Display is updated based upon the type of messages selected, but |                    |      |                                 |                    |                             |             |  |  |  |
| Email                                                            | Contact            |      | Company                         | Phone              |                             |             |  |  |  |
| customer1@1to1service.com                                        | Smith, John        |      | Acme Corporation                | 217-555-1212       |                             |             |  |  |  |
| Total Messages Sent: 1                                           |                    |      |                                 |                    |                             |             |  |  |  |
| Report generated on 07-23-                                       | 2012 at 1:25:58 PM |      | iService Version                | 5.12 Page 1 of 1   |                             |             |  |  |  |
| Click to expand                                                  |                    |      |                                 |                    |                             |             |  |  |  |
### 8 Sales Pipeline Reports

Sales Pipeline reports provide insight into your sales activity, if tracked within iService. These reports require the use of specific contact properties for tracking purposes. These contact properties must match the names exactly as shown below:

| Property Name (Must be exact) | Property Type                                                                                                    |
|-------------------------------|----------------------------------------------------------------------------------------------------|
| Opportunity Amount            | Text                                                                                                    |
| Opportunity Description       | Text - Allow multi-line                                                                                                    |
| Opportunity Name              | Text                                                                                                    |
| Opportunity Stage             | Usually a list is selected from Additional Details. The sales<br>stages should match your sales methodology and begin with<br>a number, such as: 1.Initial contact, 2.Application of Initial Fit<br>Criteria, 3.Sales lead, 4.Need identification, 5.Qualified<br>prospect, 6.Proposal, 7.Negotiation, 8.Closing, 9.After sales<br>service. |
|                               | These are used to generate the Sales Pipeline by Stage report.                                                                                                    |
| Product                       | Usually a list of your products or product categories from<br>Additional Details. This list is used to generate the Sales<br>Pipeline by Product report and therefore should be a<br>relatively short list.                                                                                                    |
| Sales Person                  | Usually a list of sales people from Additional Details.                                                                                                    |
| Target Close Date             | Date                                                                                                    |

The reports available include:

<u>Sales Pipeline by Product</u> - this report displays a summary of sales opportunities grouped by product.

<u>Sales Pipeline by Sales Person</u> - this report displays a summary of sales opportunities grouped by sales person.

<u>Sales Pipeline by Stage</u> - this report displays a summary of sales opportunities grouped by stage within the sales pipeline.

<u>Sales Pipeline by Target Close</u> - this report displays a summary of sales opportunities grouped by target close date.

#### 8.1 Sales Pipeline by Product

The Sales Pipeline by Product Report provides details about sales opportunities within your pipeline. It groups the opportunities by product, and includes a summary for each opportunity including the last time there was correspondence with the contact or note added.

#### Setup Required

See the <u>sales pipeline overview</u> for setup details.

#### Parameter Selection

Select the segment that contains the contacts with sales opportunities.

Report Example

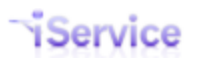

### Service

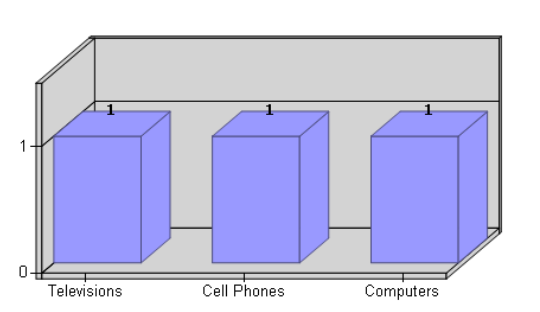

### Sales Pipeline Report

**By Product** 

Segment: Sales

#### Product: Cell Phones

| Company             | Contact        | Sales Person   | Opportunity<br>Name    | Opportunity<br>Description      | Deal \$ | % | Stage              | Target Close | Last update By             | Last update             |
|---------------------|----------------|----------------|------------------------|---------------------------------|---------|---|--------------------|--------------|----------------------------|-------------------------|
| ACME Enterprises    | Williams, John | Julie Waterman | Bulk phone opportunity | Looking for wholesale<br>phones | 2500    | 0 | 1. Initial Contact | 3/30/2011    | Administrator,<br>Landlord | 5/14/2012<br>4:17:47 PM |
| Deal Value Subtotal |                |                |                        | 2500                            | 0       |   |                    |              |                            |                         |

| Product: | Computers |  |
|----------|-----------|--|

| Company        | Contact             | Sales Person  | Opportunity<br>Name | Opportunity<br>Description                 | Deal \$ | % | Stage        | Target Close | Last update By   | Last update             |
|----------------|---------------------|---------------|---------------------|--------------------------------------------|---------|---|--------------|--------------|------------------|-------------------------|
| XYZ Industries | Five, Customer      | Walter Bigleo | Reseller opp        | Reseller needs rack<br>mount server source | 11000   |   | 2. Qualified | 11/30/2010   | Manager, Service | 7/17/2012<br>2:18:53 PM |
|                | Deal Value Subtotal |               |                     |                                            | 11000   | ] |              |              |                  |                         |

| Product: T          | elevisions  |              |                     |                                                                 |         |   |                      |              |                  |                          |
|---------------------|-------------|--------------|---------------------|-----------------------------------------------------------------|---------|---|----------------------|--------------|------------------|--------------------------|
| Company             | Contact     | Sales Person | Opportunity<br>Name | Opportunity<br>Description                                      | Deal \$ | % | Stage                | Target Close | Last update By   | Last update              |
| Acme Corporation    | Smith, John | Brian Holcom | Toy distribution    | Large distributor in<br>Asian market looking<br>to sell RC toys | 45000   |   | 3. Needs<br>Analyzed | 12/31/2010   | Manager, Service | 7/20/2012<br>10:53:10 AM |
| Deal Value Subtotal |             |              |                     |                                                                 | 45000   |   |                      |              |                  |                          |

Report generated on 07-23-2012 at 2:15:14 PM

iService Version 5.12 Page 1 of 1

Click to expand

#### 8.2 Sales Pipeline by Sales Person

The Sales Pipeline by Sales Person Report provides details about sales opportunities within your pipeline. It groups the opportunities by sales person, and includes a summary for each opportunity including the last time there was correspondence with the contact or note added.

#### Setup Required

See the <u>sales pipeline overview</u> for setup details.

#### Parameter Selection

Select the segment that contains the contacts with sales opportunities.

Walter Bigleo

#### Report Example

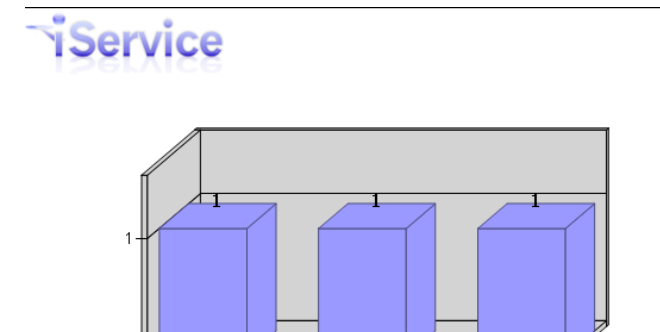

Julie Waterman

#### Sales Pipeline Report By Sales Person

Segment: Sales

#### Sales Person: Brian Holcom

Brian Holcom

| Company             | Contact     | Sales Person | Opportunity<br>Name | Opportunity<br>Description                                      | Deal \$ | % | Stage                | Target Close | Last update By   | Last update              |
|---------------------|-------------|--------------|---------------------|-----------------------------------------------------------------|---------|---|----------------------|--------------|------------------|--------------------------|
| Acme Corporation    | Smith, John | Brian Holcom | Toy distribution    | Large distributor in<br>Asian market looking<br>to sell RC toys | 45000   |   | 3. Needs<br>Analyzed | 12/31/2010   | Manager, Service | 7/20/2012<br>10:53:10 AM |
| Deal Value Subtotal |             |              |                     |                                                                 | 45000   |   |                      |              |                  |                          |

#### Sales Person: Julie Waterman

| Company          | Contact        | Sales Person   | Opportunity<br>Name    | Opportunity<br>Description      | Deal \$ | % | Stage              | Target Close | Last update By             | Last update             |
|------------------|----------------|----------------|------------------------|---------------------------------|---------|---|--------------------|--------------|----------------------------|-------------------------|
| ACME Enterprises | Williams, John | Julie Waterman | Bulk phone opportunity | Looking for wholesale<br>phones | 25000   |   | 1. Initial Contact | 3/30/2011    | Administrator,<br>Landlord | 5/14/2012<br>4:17:47 PM |
|                  |                |                | D                      | eal Value Subtotal              | 25000   | 1 |                    |              |                            |                         |

#### Sales Person: Walter Bigleo

| Company             | Contact        | Sales Person  | Opportunity<br>Name | Opportunity<br>Description                 | Deal \$ | %  | Stage        | Target Close | Last update By   | Last update             |
|---------------------|----------------|---------------|---------------------|--------------------------------------------|---------|----|--------------|--------------|------------------|-------------------------|
| XYZ Industries      | Five, Customer | Walter Bigleo | Reseller opp        | Reseller needs rack<br>mount server source | 110     | 00 | 2. Qualified | 11/30/2010   | Manager, Service | 7/17/2012<br>2:18:53 PM |
| Deal Value Subtotal |                |               |                     |                                            |         | 0  |              |              |                  |                         |

Report generated on 07-23-2012 at 2:17:12 PM

iService Version 5.12 Page 1 of 1

click to expand

#### 8.3 Sales Pipeline by Stage

The Sales Pipeline by Stage Report provides details about sales opportunities within your pipeline. It groups the opportunities by sales stage, and includes a summary for each opportunity including the last time there was correspondence with the contact or note added.

#### Setup Required

See the <u>sales pipeline overview</u> for setup details.

#### Parameter Selection

Select the segment that contains the contacts with sales opportunities.

#### Report Example

| iSer              | vice                                                                                         |                |                     |                                                                 | Sales Pipeline Re<br>By Sales |       |     |              |                  |                          |           |
|-------------------|----------------------------------------------------------------------------------------------|----------------|---------------------|-----------------------------------------------------------------|-------------------------------|-------|-----|--------------|------------------|--------------------------|-----------|
| 1<br>O;<br>Stage: | Initial Contact                                                                              | 2. Quali       | fied 3. Ne          | eds Analyzed                                                    |                               |       |     |              |                  | Segme                    | nt: Sales |
| Company           | Contact                                                                                      | Sales Person   | Opportunity<br>Name | Opportunity<br>Description                                      | Deal ¢                        |       | 9/6 | Tarnat Cloca | Lact undate By   | Lact undate              |           |
| ACME Enterprises  | Williams, John                                                                               | Julie Waterman | Bulk phone          | Looking for wholesale                                           | beary                         | 25000 |     | 3/30/2011    | Administrator,   | 5/14/2012                |           |
|                   |                                                                                              |                | opportanity         | Deal Value Subtotal                                             |                               | 25000 |     |              | Landord          | 1,17,17,19               |           |
| Stage:            | 2. Qualifie                                                                                  | ed             |                     |                                                                 |                               |       | I   |              |                  |                          |           |
| Company           | Contact                                                                                      | Sales Person   | Opportunity<br>Name | Opportunity<br>Description                                      | Deal \$                       |       | %   | Target Close | Last update By   | Last update              |           |
| XYZ Industries    | Five, Customer                                                                               | Walter Bigleo  | Reseller opp        | Reseller needs rack<br>mount server source                      |                               | 11000 |     | 11/30/2010   | Manager, Service | 7/17/2012<br>2:18:53 PM  |           |
|                   |                                                                                              |                | [                   | Deal Value Subtotal                                             |                               | 11000 |     |              |                  |                          |           |
| Stage:            | 3. Needs                                                                                     | Analyzed       |                     |                                                                 |                               |       |     |              |                  |                          |           |
| Company           | Contact                                                                                      | Sales Person   | Opportunity<br>Name | Opportunity<br>Description                                      | Deal \$                       |       | %   | Target Close | Last update By   | Last update              |           |
| Acme Corporation  | Smith, John                                                                                  | Brian Holcom   | Toy distribution    | Large distributor in<br>Asian market looking<br>to sell RC toys |                               | 45000 |     | 12/31/2010   | Manager, Service | 7/20/2012<br>10:53:10 AM |           |
|                   |                                                                                              |                | ſ                   | Deal Value Subtotal                                             |                               | 45000 |     |              |                  |                          |           |
| Report generate   | Report generated on 07-23-2012 at 2:18:01 PM iService Version 5.12 Page 1 of Click to expand |                |                     |                                                                 |                               |       |     |              |                  |                          |           |

#### 8.4 Sales Pipeline by Target Close

The Sales Pipeline by Target Close Report provides details about sales opportunities within your pipeline. It groups the opportunities by target close date, and includes a summary for each opportunity including the last time there was correspondence with the contact or note added.

Setup Required

See the sales pipeline overview for setup details.

#### Parameter Selection

Select the segment that contains the contacts with sales opportunities.

#### Report Example

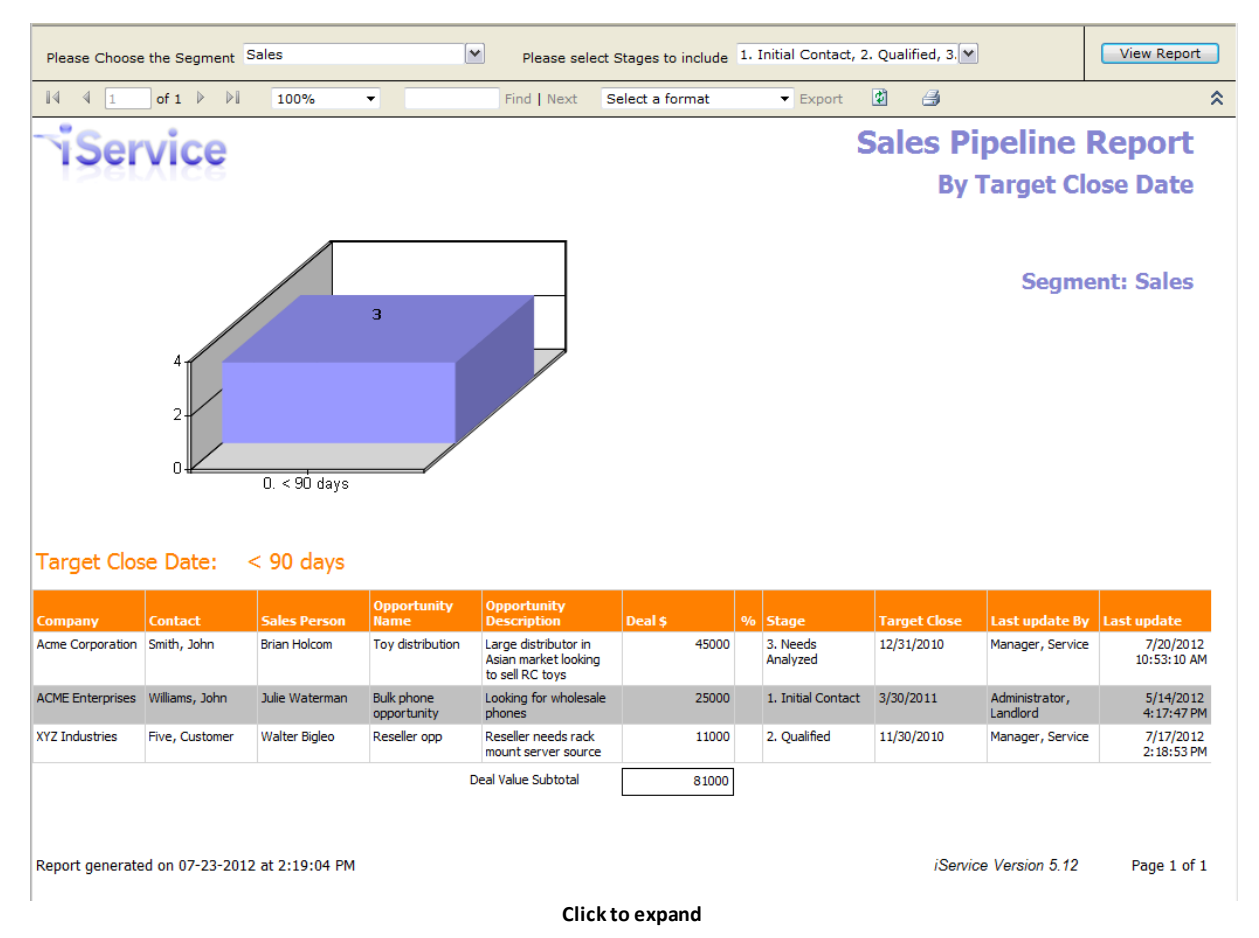

# Index

Service

## - A -

access reports 5 Acrobat (PDF) File 6 actual interaction details 36

# - C -

contact information within your iService system 34 CSV (Comma Separated Value) 6

### - D -

default view of reports 5 detailed listings of questions and answers 36

### - E -

Excel 6 export 6 export a report 6

### - L -

list of reports 5 login 5

### - N -

non-operating hours 53 number of messages each agent handles 13

### - R -

reporting website 5

### - T -

TIFF File 6 time stamps 5

### - U -

user name and password 5

### - W -

Web Archive 6

# - X -

XML File 6

To view this documentation in other formats and access additional support resources, visit the iService support and documentation website.

http://www.iService.info

To learn more about One-to-One Service.com, visit our corporate website. http://www.1to1Service.com

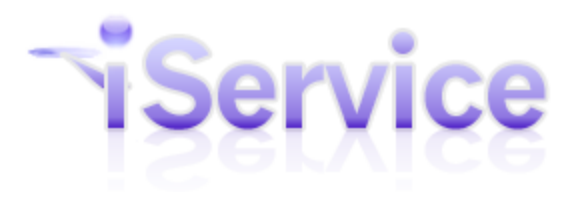

**Service** One-to-One Service.com, Its Iugo, Iservice.com, Its Iugo, Iservice.c One-to-One Service.com, its logo, iService, and